# 用戶指南 UTRADE HK

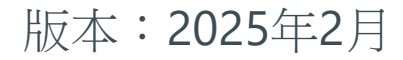

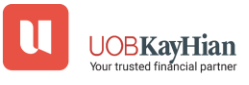

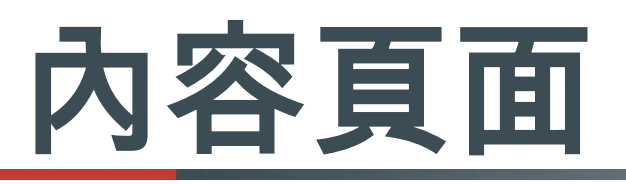

#### <u>登入</u>

- ▶ <u>登入</u> ▶ 從中國大陸登入
- ▶ 重要通知
- ▶ 忘記密碼

#### <u>主頁</u>

- ▶ 股票搜尋
- ▶ 投資組合概覽
- ▶ 監察表
- ▶ 投資組合

#### 報價

- ➢ 概覽
- ▶ 經紀掛盤
- ▶ <u>資金流向</u>
- ▶ 公司背景
- ≻ <u>財務</u>
- ▶ <u>新聞</u>
- ≻ 比較
- ▶ 評級

#### <del>市場</del>

- ▶ 香港
- ≻ 美國
- ▶ 滬深港通

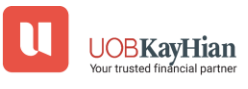

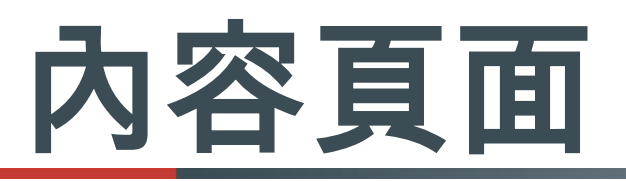

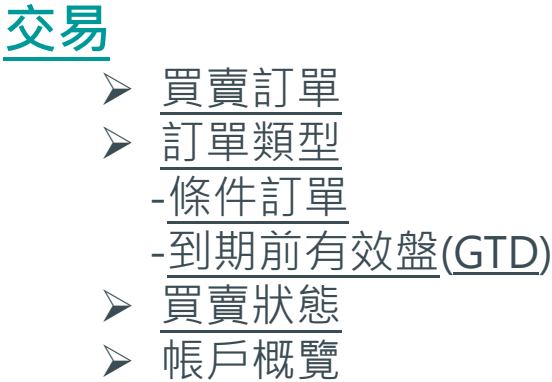

- ▶ 現金值概覽
- ➤ 交易紀錄

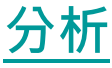

▶ <u>港股/A股</u>
 ▶ <u>美股</u>
 ▶ <u>影片</u>
 ▶ <u>其他</u>

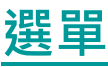

帳戶概覽  $\triangleright$ 資金轉賬 新股認購 講座 推廣 幫助中心 聯絡我們 設定  $\triangleright$ - 更改用戶名稱 - 更改登入密碼 - 收取訂單覆盤電郵 登出 

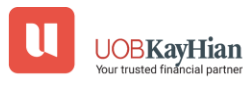

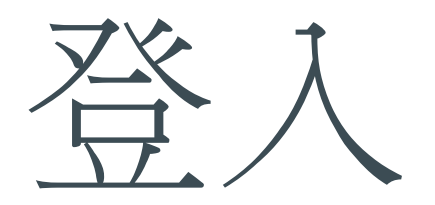

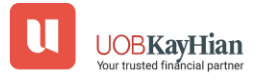

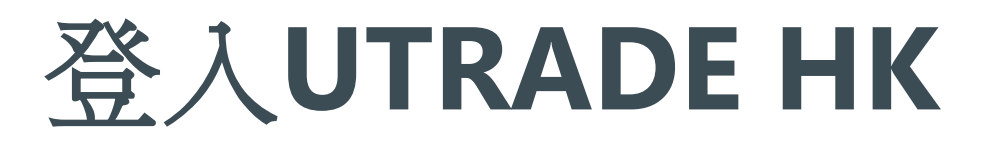

| Utrade                                                                                                   | Utrade                                                                                       |
|----------------------------------------------------------------------------------------------------|----------------------------------------------------------------------------------------------|
| UTRADE 定期系統檢查通知 (2月15日) ×                                                                                | UTRADE 定期系統檢查通知 (2月15日) ×                                                                    |
| <ul> <li>Q 帳戶號碼 / 用戶名稱     <li>⑦     <li>⑦     <li>⑦     <li>⑦</li> <li>⑦</li> </li></li></li></li></ul> | O       pjein       ⑦         請輸入由已登記之UTRADE Secure       ⑦         預取的保安編碼。       ?       ⑦ |
| <ul> <li>✓ 記住用戶名稱</li> <li>□ 從中國大陸登入 ⑦</li> <li>登入</li> </ul>                                            | <ul> <li>✓ : 保安編碼</li> <li>– 或</li> <li>– 自動獲取保安編碼</li> </ul>                                |
| 客戶登入後,表示接受使用條款並受其約束。<br>為保障客戶,我們建議客戶每90天更改密碼。①                                                           | 還未安裝 UTRADE SECURE? 立刻按此下載<br>取消 登入                                                          |
| 註冊<br>UOBKayHian 投資智囊 一App匯聚精英思維                                                                         | 註冊<br>UOBKayHian 投資智囊 — App匯聚精英思維                                                            |
|                                                                                                    | ★ 开根版UTRADE HK Mobile 打造極「智」交易<br>①免責聲明<br>版本 5.0.0.0                                        |
| <ul> <li></li></ul>                                                                                      |                                                                                              |

- 步驟1 輸入您的用戶名用戶名稱
  - 步驟2 輸入您的密碼
- 步驟3點擊登入按鈕
- 步驟4點擊自動獲取保安編碼或手動輸入您的保安編碼

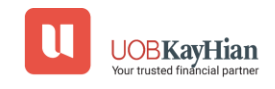

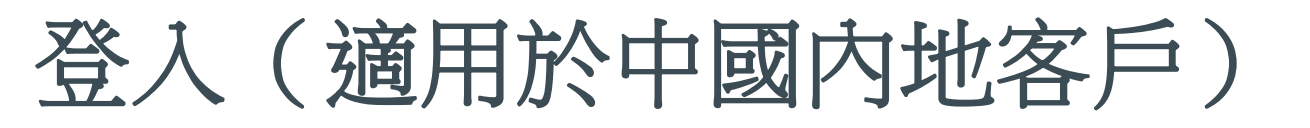

| Utrade                                                                                                    |
|----------------------------------------------------------------------------------------------------|
| UTRADE 定期系統檢查通知 (2月15日) X<br>● ●                                                                               |
| <ul> <li></li></ul>                                                                                            |
| ☆ 密碼 忘記密碼? ⑦                                                                                                   |
| <ul> <li>記住用戶名稱</li> <li>従中國大陸登入 ⑦</li> </ul>                                                                  |
| 登入                                                                                                    |
| 客戶登入後,表示接受使用條款並受其約束。<br>為保障客戶,我們建議客戶每90天更改密碼。                                                                  |
| 註冊                                                                                                    |
| UOBKayHian<br>大物通過         投資智囊         一App匯惡精英思維           大物通過         升級版UTRADE HK Mobile         打造極「智」交易 |
| ①免責聲明<br>版本 5.0.0.0                                                                                            |
| ☆ ③ → ② 三<br>主頁 市場 登入 分析 選單                                                                                    |

| Utrade                                                                                                    |
|----------------------------------------------------------------------------------------------------|
| UTRADE 定期系統檢查通知 (2月15日) ×                                                                                                    |
| • •                                                                                                    |
| <ul> <li>♀ ple<sup>int</sup></li> <li>請輸入由已登記之UTRADE Secure<br/>獲取的保安編碼。</li> <li>? ⑦</li> <li>♀</li> <li>(保安編碼)     <li>可     <li>回     <li>回     <li>回     <li>回     <li>回     <li>回     <li>回     <li>回     <li>回     <li>回     <li>回     <li>回     <li>回     <li>回     <li>回     <li>回     <li>回     <li>回     <li>回     <li>回     </li> <li>回     </li> <li>回      </li> <li>回      </li> <li>回      </li> <li>回      </li> <li>回      </li> <li>回      </li> <li>回      </li> <li>回      </li> <li>回      </li> <li>回      </li> <li>回</li></li></li></li></li></li></li></li></li></li></li></li></li></li></li></li></li></li></li></li></li></li></ul> |
| 註冊                                                                                                    |
| UOBKaytian 投資智囊 — App匯聚精英思維<br>大帝進出 升級取UTRADE HK Mobile 打造福 「智」交易     成本 5.0.0.0     成本 5.0.0.0                                                                                                    |
|                                                                                                    |

Π

**UOBKayHian** 

- 步驟一 輸入您的用戶名稱
- 步驟二輸入您的密碼
- 步驟三 選擇從中國大陸登入
- · 步驟四點擊登入
- 步驟五點擊自動獲取保安編碼或手動輸入您的保安編碼

### 重要通知

|                                        | U                    | Jtra                           | de                         |            |  |
|----------------------------------------|----------------------|--------------------------------|----------------------------|------------|--|
| UTRADE                                 | 定期系統檢查               | 查通知 (2<br>● ●                  | 2月15日)                     | ×          |  |
| <b>久</b> 帳戶號码                          | 馬/用戶名稱               | _                              |                            | 0          |  |
| ▲ 密碼                                   |                      |                                | 忘記                         | 密碼? ⑦      |  |
| <ul> <li>記住用月</li> <li>従中國プ</li> </ul> | 5名稱<br>大陸登入 ⑦        |                                |                            |            |  |
|                                        | ł                    | 登入                             |                            |            |  |
| 為保                                     | 客戶登入後,表示拍<br>障客戶,我們建 | <sup>接受使用條款並</sup><br>議客戶每90   | <sup>受其約束。</sup><br>天更改密碼。 | 0          |  |
|                                        | ŧ                    | 註冊                             |                            |            |  |
| UOBKay<br>大華座                          | Hian 投資智量            | <b>美 — Appl</b><br>HK Mobile 书 | <b>滙惡精英思約</b><br>「造極「智」交」  |            |  |
| <ol> <li>免責聲明</li> </ol>               |                      |                                |                            | 版本 5.0.0.0 |  |
|                                        | <b>⑤</b><br>市場       | ➡                              | <ul> <li>分析</li> </ul>     | 選單         |  |

| 升級版 UTRADE HK Mobile 應用程式及全 ×                              |
|------------------------------------------------------------|
| 新標誌通知<br>● ●                                               |
| 熊戶號碼 / 用戶名稱     ⑦                                          |
| 忘記密碼? ③                                                    |
| ☑ 記住用戶名稱                                                   |
| ₩ 従中國大陸登入 ②                                                |
| 登入                                                         |
| 客戶登入後,表示接受使用條款並受其約束。                                       |
| 升級版 UTRADE HK Mobile 應用程式及全新標誌通知                           |
| 從2月13日起,升級版 UTRADE HK Mobile 應用程式<br>將陸續開放於應用程式平台供客戶下載或更新。 |
| 同時,全新UTRADE標誌亦將在所有平台上逐步推<br>出。欲了解更多詳情,請 <u>按此</u> 。        |
| 如有任何查詢,請致電客戶服務熱線(852) 2136 1818。                           |
| 開閉                                                         |

#### 重要通知:

\*

\*

重要通知顯示在「**登入**」頁面上方。 點擊方框後,將顯示完整信息。

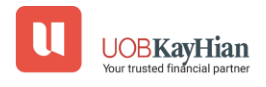

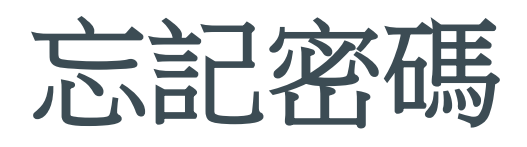

| U                                                                                                    | Utrade                                        |                             |   | U                                             | Utra                     | de                        |
|----------------------------------------------------------------------------------------------------|-----------------------------------------------|-----------------------------|---|-----------------------------------------------|--------------------------|---------------------------|
| UTRADE 定期系約                                                                                                    | 充檢查通知 (2月1<br>● ●                             | 5日) ×                       |   | 忘記密碼只適用於已記<br>請輸入以下資料<br>1. 帳戶號碼 / 用戶名        | 主冊UTRADE S<br>稱 <b>?</b> | Secure客戶                  |
| <ul> <li>○ 帳戶號碼 / 用戶名)</li> <li>○ 一 密碼</li> </ul>                                                                                                    | 稱.                                            | ⑦           忘記密碼?         ⑦ |   | 2. 身份證明文件最後<br>的字元) <b>?</b><br>如: 香港身份證: A12 | 至個字元 (不<br>3456(7), 請輔   | 包括符號及括號內<br>俞入 <b>456</b> |
| <ul> <li>✓ 記住用戶名稱</li> <li>□ 從中國大陸登入 ⑦</li> </ul>                                                                                                    | )                                             |                             |   | 3. 已登記電郵                                      |                          |                           |
| 客戶登入後<br>為保障客戶,我                                                                                                    | 登入<br><sup>,表示接受使用條款並受其約</sup><br>找們建議客戶每90天更 | ₹•<br>改密碼 •①                |   | 如有任何查詢或需更<br>線 (852) 2136 1818                | 新個人資料,                   | 請致電客戶服務熱                  |
| UOBKayHian 投資                                                                                                    | 註冊<br>【智囊 一App匯聚                              | 精英思維                        |   |                                               |                          |                           |
| 了 免責聲明                                                                                                    | TRAFE HIX MODILE 31 32 42                     | 版本 5.0.0.0                  | q | 取消                                            |                          | 下一步                       |
| ☆     ☆     ☆     ☆     ☆     ☆     ☆     ☆     ☆     ☆     ☆     ☆     ☆     ☆     ☆     ☆     ☆     ☆     ☆     ☆     ☆     ☆     ☆     ☆     ☆     ☆     ☆     ☆     ☆     ☆     ☆     ☆     ☆     ☆     ☆     ☆     ☆     ☆     ☆     ☆     ☆     ☆     ☆     ☆     ☆     ☆     ☆     ☆     ☆     ☆     ☆     ☆     ☆     ☆     ☆     ☆     ☆     ☆     ☆     ☆     ☆     ☆     ☆     ☆     ☆     ☆     ☆     ☆     ☆     ☆     ☆     ☆     ☆     ☆     ☆     ☆     ☆     ☆     ☆     ☆     ☆     ☆     ☆     ☆     ☆     ☆     ☆     ☆     ☆     ☆     ☆     ☆     ☆     ☆     ☆     ☆     ☆     ☆     ☆     ☆     ☆     ☆     ☆     ☆     ☆     ☆     ☆     ☆     ☆     ☆     ☆     ☆     ☆     ☆     ☆     ☆     ☆     ☆     ☆     ☆     ☆     ☆     ☆     ☆     ☆     ☆     ☆     ☆     ☆     ☆     ☆     ☆     ☆     ☆     ☆     ☆     ☆     ☆     ☆     ☆     ☆     ☆     ☆     ☆     ☆     ☆     ☆     ☆     ☆     ☆     ☆     ☆     ☆     ☆     ☆     ☆     ☆     ☆     ☆     ☆     ☆     ☆     ☆     ☆     ☆     ☆     ☆     ☆     ☆     ☆     ☆     ☆     ☆     ☆     ☆     ☆     ☆     ☆     ☆     ☆     ☆     ☆     ☆     ☆     ☆     ☆     ☆     ☆     ☆     ☆     ☆     ☆     ☆     ☆     ☆     ☆     ☆     ☆     ☆     ☆     ☆     ☆     ☆     ☆     ☆     ☆     ☆     ☆     ☆     ☆     ☆     ☆     ☆     ☆     ☆     ☆     ☆     ☆     ☆     ☆     ☆     ☆     ☆     ☆     ☆     ☆     ☆     ☆     ☆     ☆     ☆     ☆     ☆     ☆     ☆     ☆     ☆     ☆     ☆     ☆     ☆     ☆     ☆     ☆     ☆     ☆     ☆     ☆     ☆     ☆     ☆     ☆     ☆     ☆     ☆     ☆     ☆     ☆     ☆     ☆     ☆     ☆     ☆     ☆     ☆     ☆     ☆     ☆     ☆     ☆     ☆     ☆     ☆     ☆     ☆     ☆     ☆     ☆     ☆     ☆     ☆     ☆     ☆     ☆     ☆     ☆     ☆     ☆     ☆     ☆     ☆     ☆     ☆     ☆     ☆     ☆     ☆     ☆     ☆     ☆     ☆     ☆     ☆     ☆     ☆     ☆     ☆     ☆     ☆     ☆     ☆     ☆     ☆     ☆     ☆     ☆     ☆     ☆     ☆     ☆     ☆     ☆     ☆     ☆     ☆     ☆     ☆     ☆     ☆     ☆     ☆     ☆     ☆     ☆     ☆     ☆     ☆     ☆     ☆     ☆ | ► (                                           | 5                           |   | <b>企 〇</b><br>主頁 市場                           | ➡<br>登入                  | <ul> <li></li></ul>       |

- · 步驟1在登入頁面點擊「忘記密碼?」
- · 步驟2 輸入您的用戶名稱
- · 步驟3 輸入您身份證明文件的最後三個字元
- 步驟4 輸入您的註冊電郵

(開戶時登記用以收取結單的電郵地址)

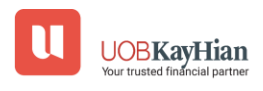

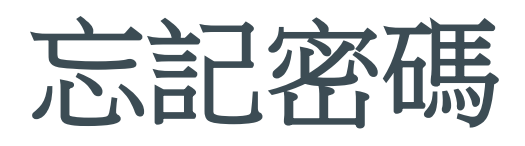

|                                                                                                    | ?                   | UOBKayHian<br>大華继显 | $\bigcirc$   |
|----------------------------------------------------------------------------------------------------|---------------------|--------------------|--------------|
| Utrade                                                                                                    | WEB/MOBILE          | Web/Mobile         | Generate PIN |
| 升級版 UTRADE HK Mobile 應用程式及全 ×<br>新標誌通知<br>◎ ●                                                                                                    |                     | Web/Mobile         |              |
| 請輸入由已登記之UTRADE Secure獲取的保                                                                                                    | TRADE<br>WEB/MOBILE | 515955             | 89           |
| 保安編碼<br>或<br>開啟 UTRADE Secure<br>還未安裝 UTRADE SECURE? 立刻按此下載                                                                                                    |                     |                    |              |
|                                                                                                    |                     |                    |              |
| A M 単型     A M 単型     A M 単     A M 単     A M H     A M H     A M H     A M H     A M H     A M H     A M H     A M H     A M H     A M H     A M H     A M H     A M H     A M H     A M H     A M H     A M H     A M H     A M H     A M H     A M H     A M H     A M H     A M H     A M H     A M H     A M H     A M H     A M H     A |                     |                    |              |
| ☆     ◆     ●     ●       主頁     市場     登入     分析     選單                                                                                                    | Token Registra      | tion Token List    | Setting      |

**步驟5** 點擊開啟UTRADE Secure 步驟6 登録UTRADE Secure並生成保安編碼 步驟7 在UTRADE HK輸入保安編碼

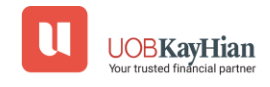

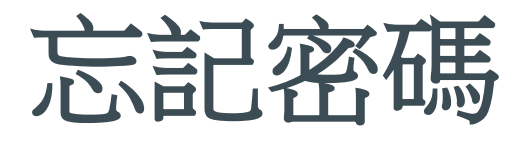

| <b>Utrade</b>                                                                                                    |
|----------------------------------------------------------------------------------------------------|
| 升級版 UTRADE HK Mobile 應用程式及全 ×<br>新標誌通知                                                                                                    |
| 1. 新密碼                                                                                                    |
| 2. 確認新密碼                                                                                                    |
| 注意:<br>1. 英文字母有大小寫之分<br>2. 必須包含數字及英文字母(6-12字元)<br>3. 為保障客戶,我們建議客戶每90天更改<br>密碼。<br>密碼規則:<br>密碼最少為6個字元,最長為12個字元<br>必須包含最少1位數字<br>必須包含最少1個字母 |
| (取消 確認)                                                                                                    |
| UOB <b>KayHian 投資智囊 一App匯聚精英思維</b><br>升級版UTRADE HIK Mobile 打這種「智」交易                                                                       |
| ①免責聲明 版本 5.0.0.0                                                                                                    |
|                                                                                                    |
|                                                                                                    |

- 步驟8 輸入新密碼\*
- 步驟9 重新輸入新密碼
- 步驟10 新密碼將立即生效,您需要使用新密碼重新登入

\*新密碼的英文字母有大小寫之分,並必須包含數字及英文字母(6-12字元)。

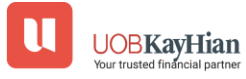

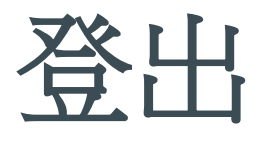

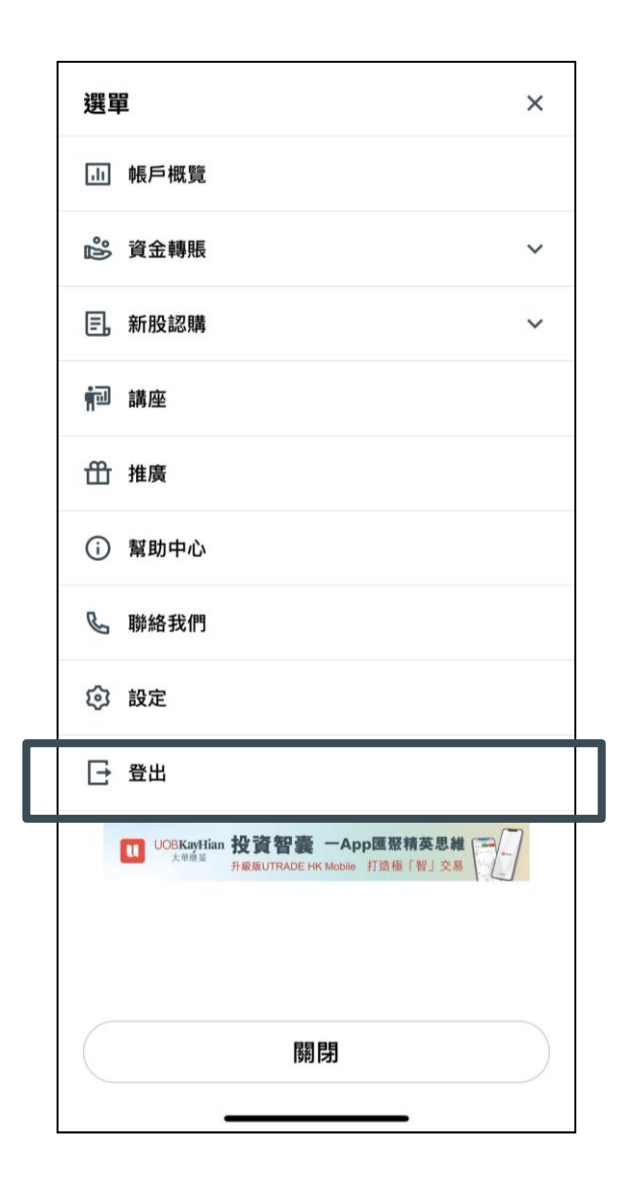

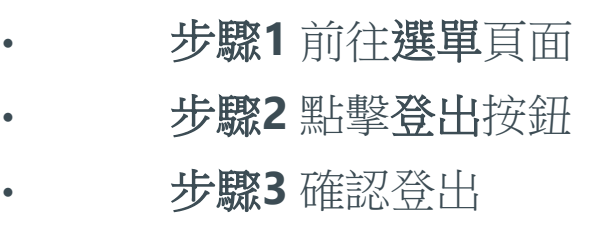

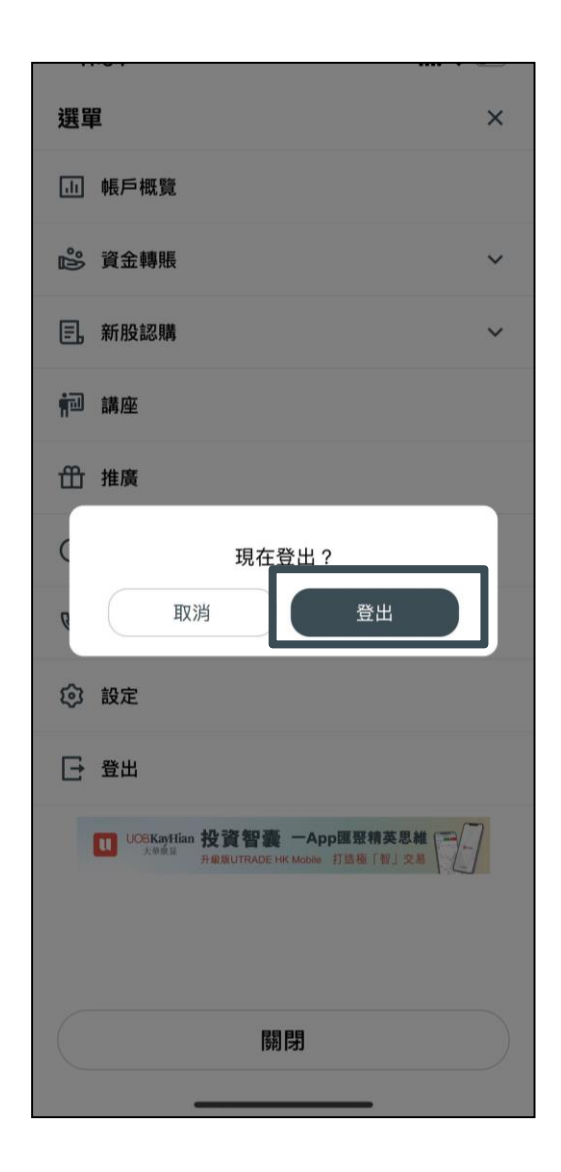

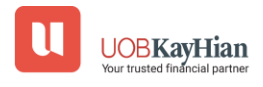

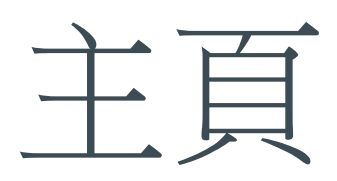

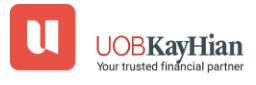

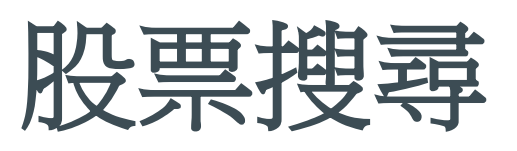

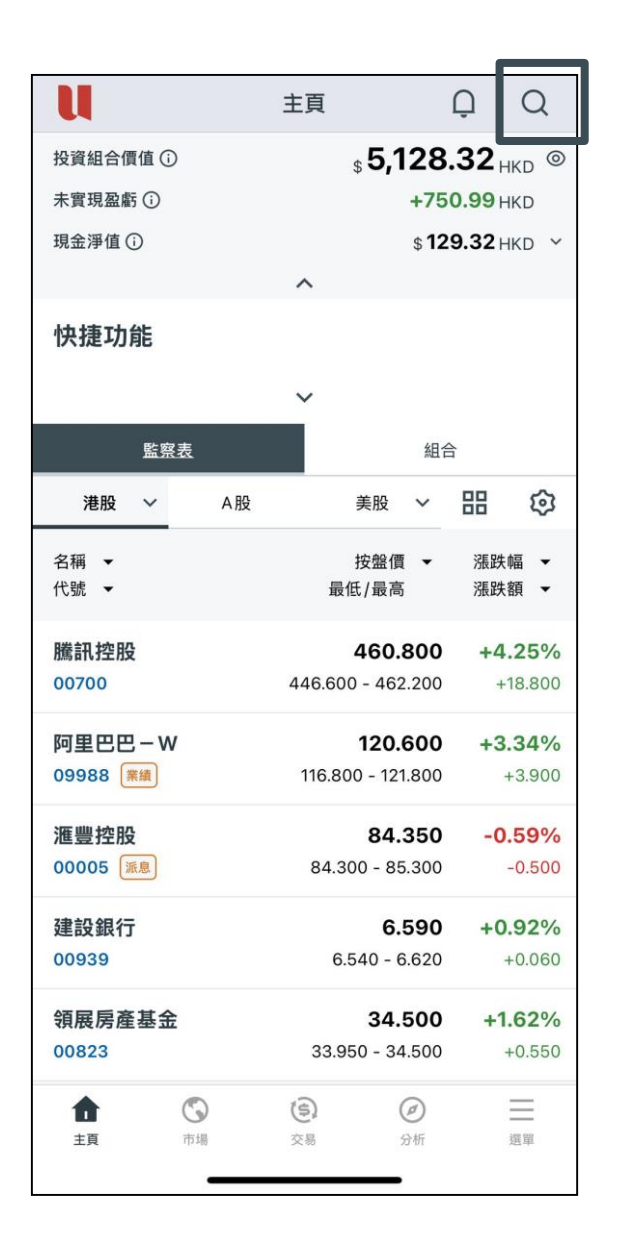

| 、       | し、 LSIA<br>股 A股     |          | 美股          |
|---------|---------------------|----------|-------------|
| 首 12 個) | 最佳相關搜尋結果<br>Tesla   |          |             |
| TSLS    | Direxion Shares I   | ETF Trus | st Direxion |
| TSLL    | Direxion Shares I   | ETF Trus | st Direxion |
| TSL     | GraniteShares 1.    | 25x Lon  | g TSLA Da   |
| TSLR    | GraniteShares E     | F Trust  | GraniteSh   |
| TSLG    | Leverage Shares     | 2X Long  | g Tsla Dail |
| TSLQ    | Investment Mana     | igers Se | eries Trust |
| TSLY    | YieldMax TSLA C     | ption In | come Stra   |
| CRSH    | YieldMax Short T    | SLA Op   | tion Incom  |
| TSLW    | Tradr 1.5X Long     | TSLA We  | eekly ETF   |
| ELON    | Tidal Trust III Bat | tleshare | es TSLA vs  |
| TSLP    | Kurv Yield Premi    | um Stra  | tegy Tesla  |
|         |                     |          |             |
|         |                     |          |             |
|         |                     |          |             |
|         |                     |          |             |
|         |                     |          |             |

- 點擊右上角的「放大鏡」圖標
- 選擇「市場」
- 輸入股票名稱或股票代碼後,搜索結果將會顯示。

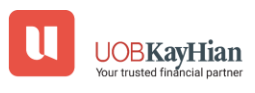

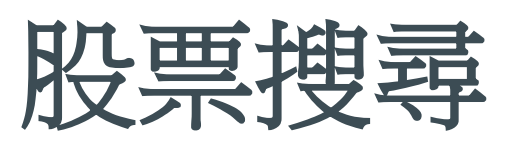

|                      | ាំ          | 青除搜尋紀錄 |   |
|----------------------|-------------|--------|---|
| 😣 人                  | 氣港股         |        |   |
| 1 通<br>01            | 量科技<br>860  | +3.79% | 6 |
| 2 騰<br>00            | 訊控股<br>700  | +4.34% | 6 |
| <sup>3</sup> 香<br>00 | 港交易所<br>388 | +2.46% | 6 |
| 4 商<br>00            | 湯-W<br>020  | +5.33% | 6 |
| <sup>5</sup> 00      | 豐控股<br>005  | -0.53% | 6 |
|                      |             | • •    |   |

- 搜尋記錄將會儲存在「搜尋歷史」中。
- 您可以點擊標籤進行快速搜索。

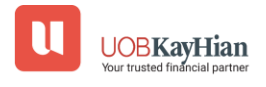

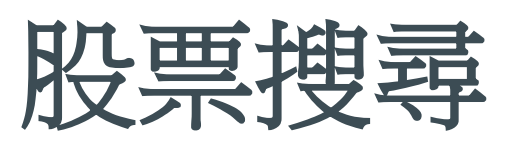

| serv<br>amzn | v msft go<br>9988 700 | aapl   |
|--------------|-----------------------|--------|
|              | 面清除搜尋                 | 紀錄     |
| <b>8</b>     | 人氣港股                  |        |
| 1            | 匯量科技<br>01860         | +3.79% |
| 2            | 騰訊控股<br>00700         | +4.34% |
| 3            | 香港交易所<br>00388        | +2.46% |
| 4            | 商湯-W<br>00020         | +5.33% |
| 5            | 滙豐控股<br>00005         | -0.53% |
|              | • •                   |        |
|              |                       |        |

• 利用「熱門股票列表」來了解市場上的熱門股票。

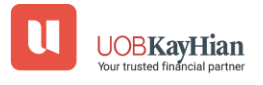

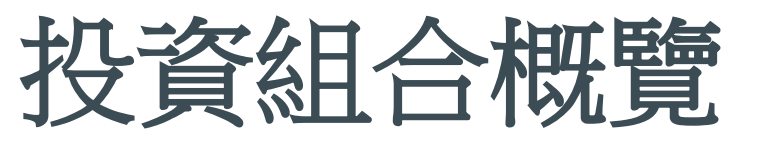

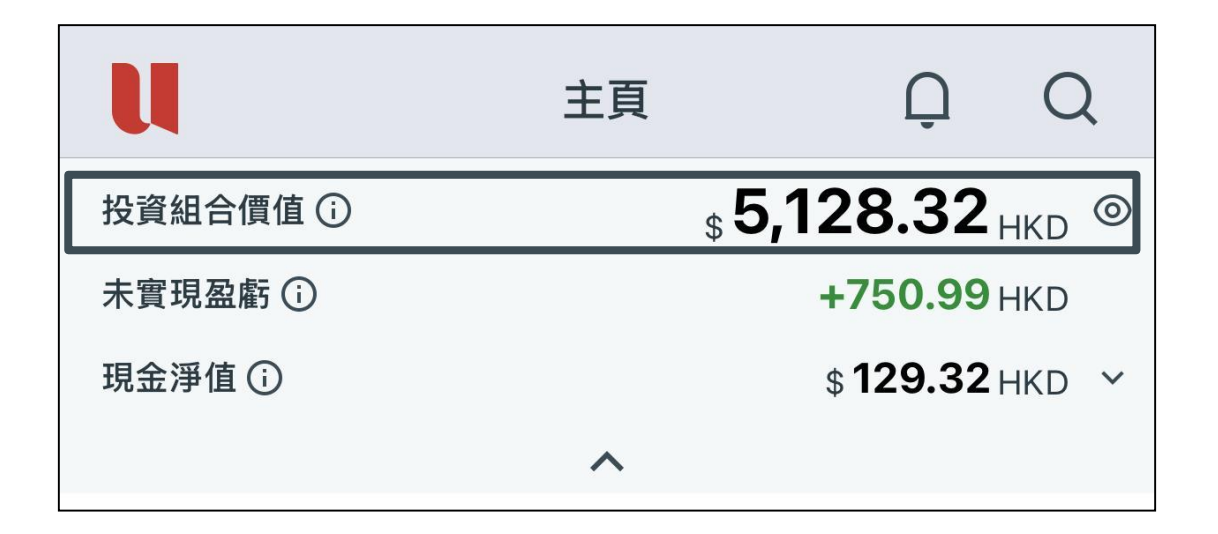

- 投資組合價值——即您在香港、中國(A股)和美國市場持有的股票總市值,以港幣(HKD)等值金額呈現。
- 於(港股/A股/美股)交易時段,"投資組合價值"會根據您的報 價權限而變動\*。
- 於(港股/A股/美股)收市時段,"投資組合價值"則採用前收市
   價計算。
- \*即按式即時報價用戶,資訊均以 15 分鐘延遲價格計算。

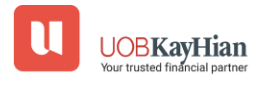

## 注意事項

 當持倉股票中未有顯示股價時,投資組合價值和未實現盈虧 將顯示為"--"或"加載中"。

#### 例如:

如果您認購新股,當它被分配到您的投資組合時,投資組合的價值將在該新股上市前顯示為「--」。

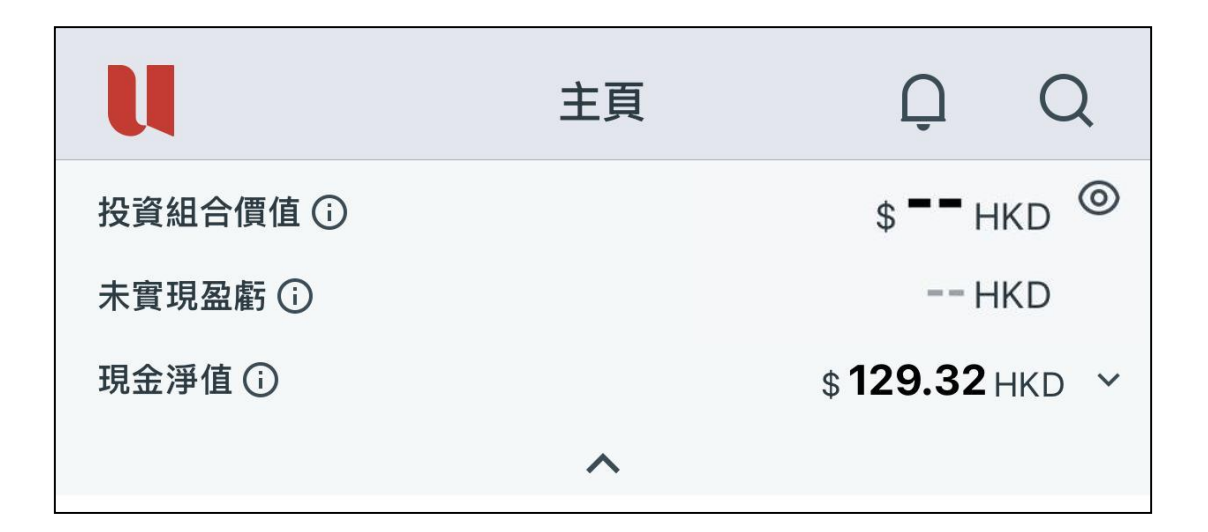

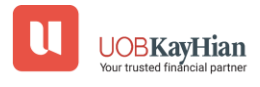

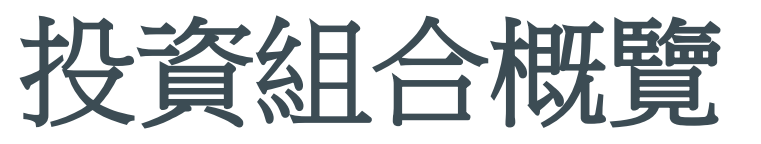

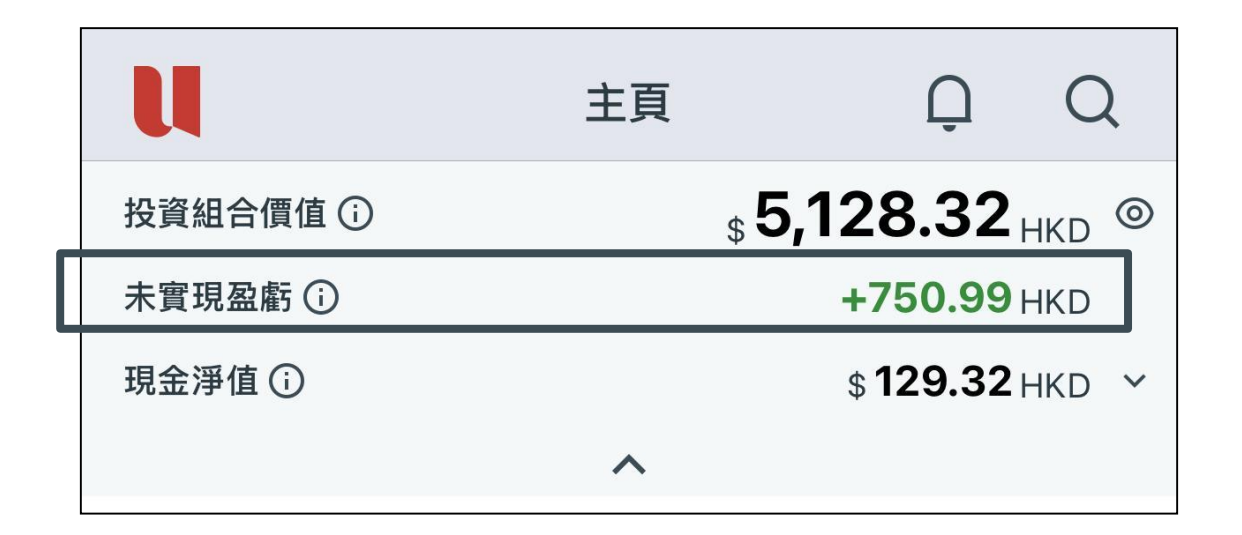

- **未實現盈虧**-即您在**香港、中國(A股)和美國市場**所持有股票的總股數之盈利或虧損,以**港幣(HKD)等值金額呈現**。
- 於(港股/A股/美股)交易時段,"未實現盈虧"會根據您的報價權
   限而變動\*。
- 於(港股/A股/美股)收市時段,"未實現盈虧"則採用前收市價計算。
- \*即按式即時報價用戶,資訊均以15分鐘延遲價格計算。

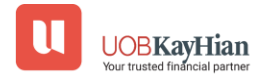

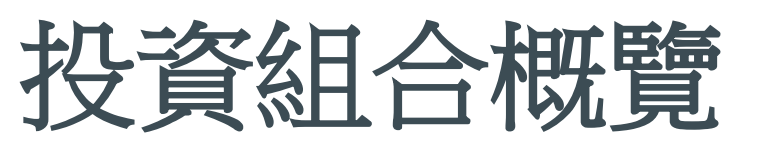

|                | 主頁                                  | Ω Q                  | u                    | 主頁                                  |
|----------------|-------------------------------------|----------------------|----------------------|-------------------------------------|
| 資組合價值 ()       | ₅5,148<br>                          | .32 <sub>HKD</sub> ⊚ | 投資組合價值 ()<br>未實現盈虧() | \$ 5,128<br>+7                      |
| 『現盈虧①<br>を淨值①  | +//<br>\$12                         | <b>9.32</b> нкр ~    | 現金淨值 🛈               | \$ 12                               |
|                | ^                                   |                      |                      |                                     |
| 捷功能            |                                     |                      | 騰訊控股                 | 461.600                             |
|                | ~                                   |                      | 00700                | 446.600 - 462.200                   |
| 監察表            | 組合                                  | 2                    | 阿里巴巴-W<br>09988 (業績) | <b>120.700</b><br>116.800 - 121.800 |
| <b>港股 ∨</b> A服 | き 美股 イ                              | 部 ②                  | 滙豐控股                 | 84.350                              |
| li →           | 按盤價 ▼<br>最低/最高                      | 漲跌幅 ▼<br>漲跌額 ▼       |                      | 現金淨值                                |
| ±n +⇔ on       | 404.000                             |                      | НКД                  |                                     |
| 計控股<br>0700    | <b>461.600</b><br>446.600 - 462.200 | +4.43%               | USD                  |                                     |
| [里巴巴-W         | 120.600                             | +3.34%               |                      | 取消                                  |
| 0088 ##        | 116 800 - 121 800                   | +3 900               |                      |                                     |

- 現金淨值-即在您的賬戶中可用的現金值,以港幣(HKD)等 值金額呈現。
- 箭頭按鈕-點擊"箭頭"按鈕以查看其他貨幣的現金餘額。

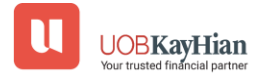

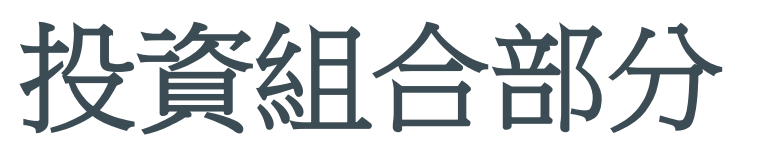

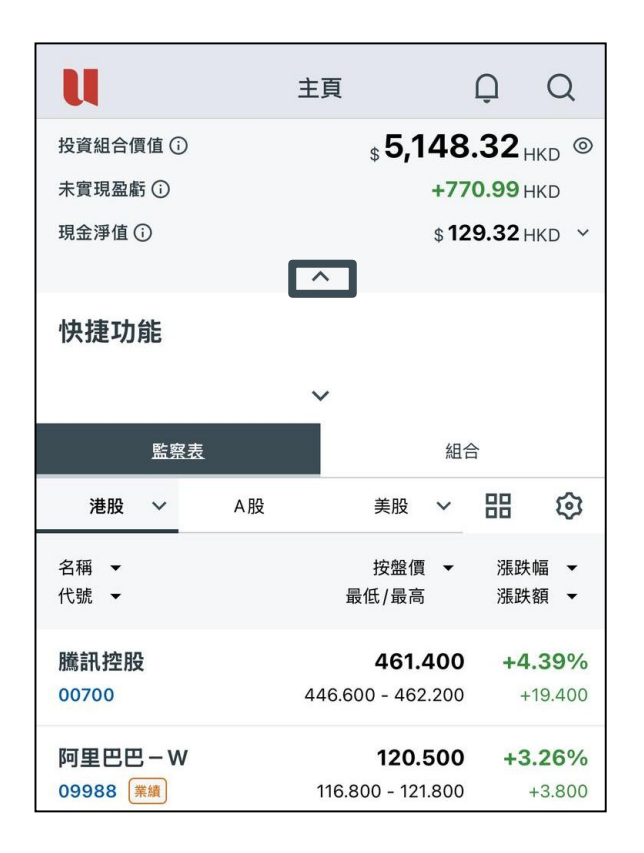

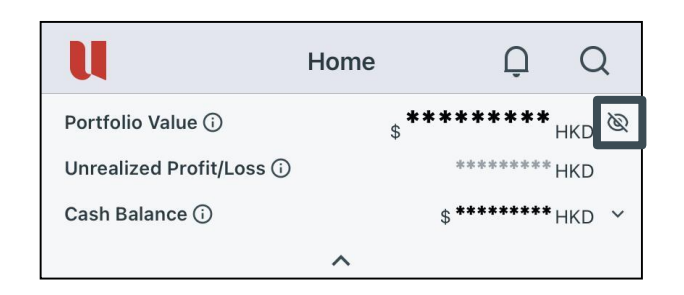

| U                 | Home      | Û      | Q                |
|-------------------|-----------|--------|------------------|
| Portfolio Value 🛈 | ₅5,4<br>∽ | 109.60 | <sub>HKD</sub> ⊚ |
| Quick Links       |           |        |                  |
|                   | ~         |        |                  |

- 點擊「眼睛」圖標以隱藏或顯示投資組合部分中顯示的數值。
- 點擊「箭頭」圖標以隱藏或顯示投資組合部分。

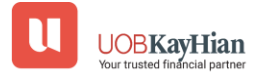

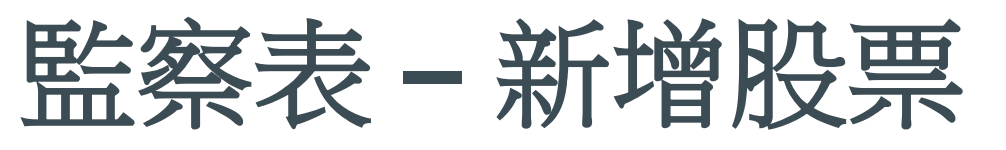

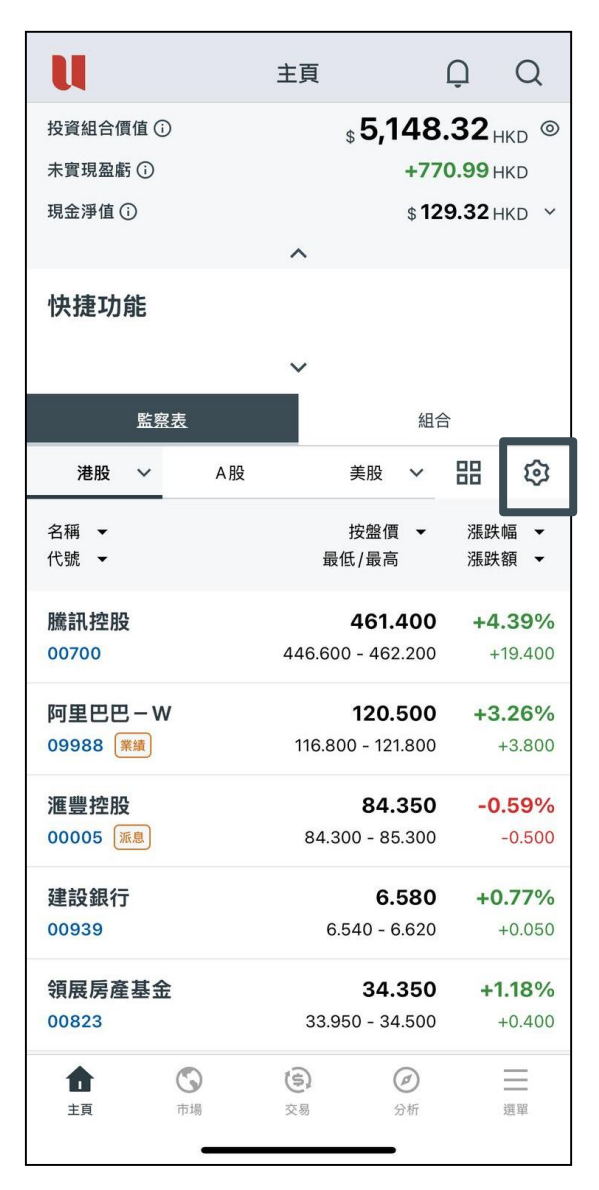

- 點擊「設定」圖標
- 點擊"新增股票"按鈕
- 輸入股票代碼或股票名稱並點選股票加入監察表
- 點擊「關閉」按鈕以保存更改

| 編車 | 編輯港股監察表 |        |   |  |  |  |
|----|---------|--------|---|--|--|--|
|    |         |        |   |  |  |  |
| ×  | 00700   | 騰訊控股   | ≡ |  |  |  |
| ×  | 09988   | 阿里巴巴-W | ≡ |  |  |  |

| <     | Q 3690   | 0 |
|-------|----------|---|
|       | 港股       |   |
| 首2個   | 最佳相關搜尋結果 |   |
| 3690  | 美團-₩     |   |
| 83690 | 美團-WR    |   |

| 監察                                 | 組合 |                               |                     |            |                     |  |
|------------------------------------|----|-------------------------------|---------------------|------------|---------------------|--|
| 港股 ~                               | A股 | 美股                            | ~                   | 88         | \$                  |  |
| 名稱 ▼<br>代號 ▼                       |    | 按盤價<br>最低/最高                  | •                   | 漲跌∮<br>漲跌糘 | 畐 ▼<br>頁 ▼          |  |
| <b>美團-W</b><br>03690 <sub>月高</sub> |    | <b>167.0</b><br>161.900 - 169 | <b>600</b><br>9.100 | +4.<br>+   | <b>95%</b><br>7.900 |  |
| 騰訊控股                               |    | 461.0                         | 600                 | +4.        | 43%                 |  |

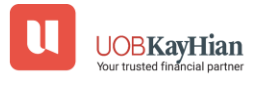

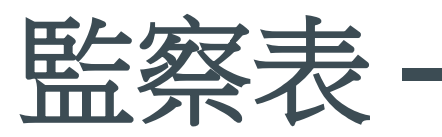

### 長 – 編輯功能

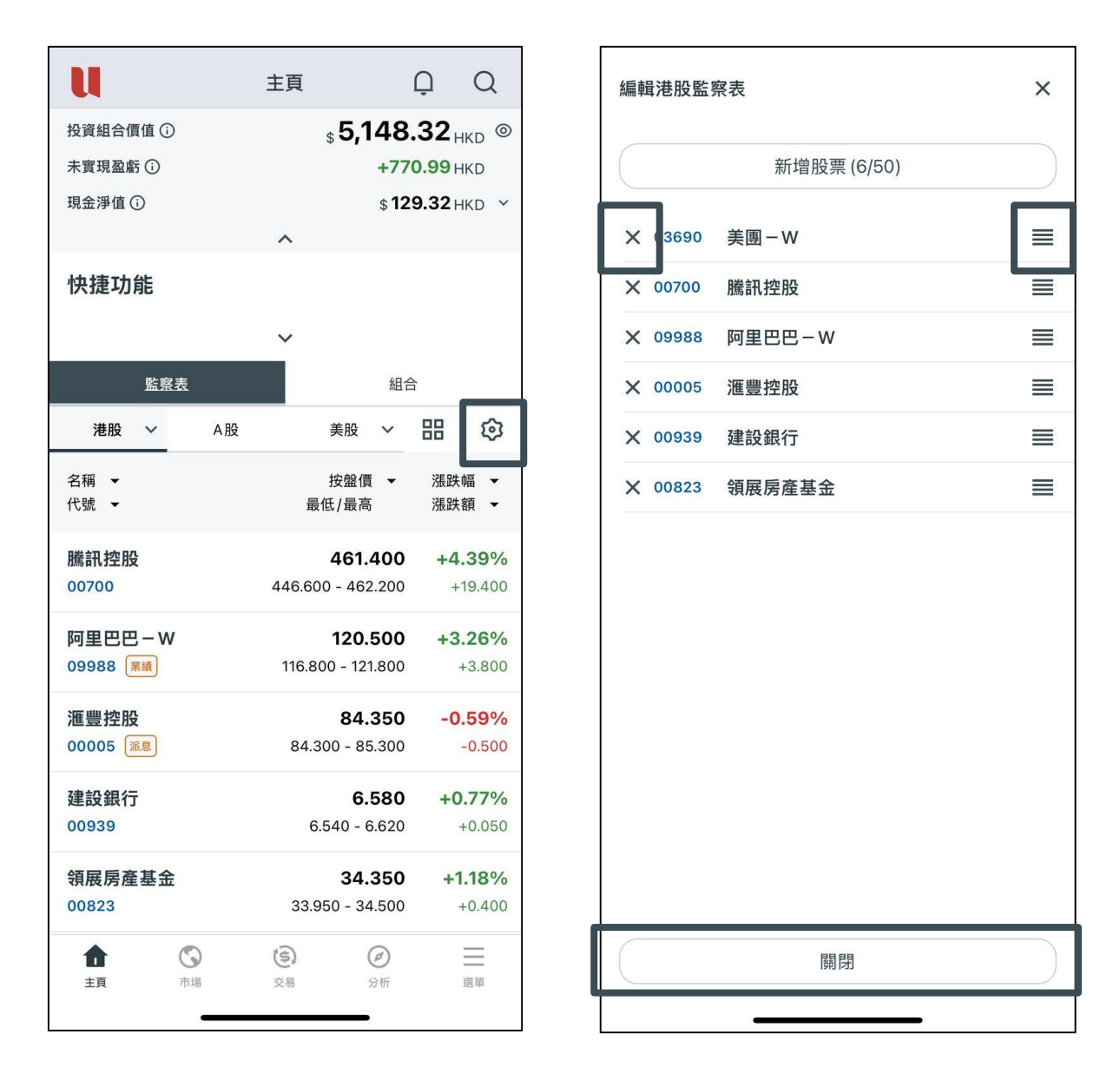

- 點擊「X」圖示以將股票從監察表中移除
- 點擊「移動」按鈕以重新排序監察表中的股票
- 點擊「關閉」按鈕以保存更改

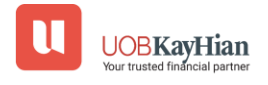

## 注意事項

• 串流報價的用戶,UTRADE網站上的「監察表(投資組合)」將被同步至UTRADE手機應用程式的監察表中

(「HK1-HK5」或「US1-US5」)

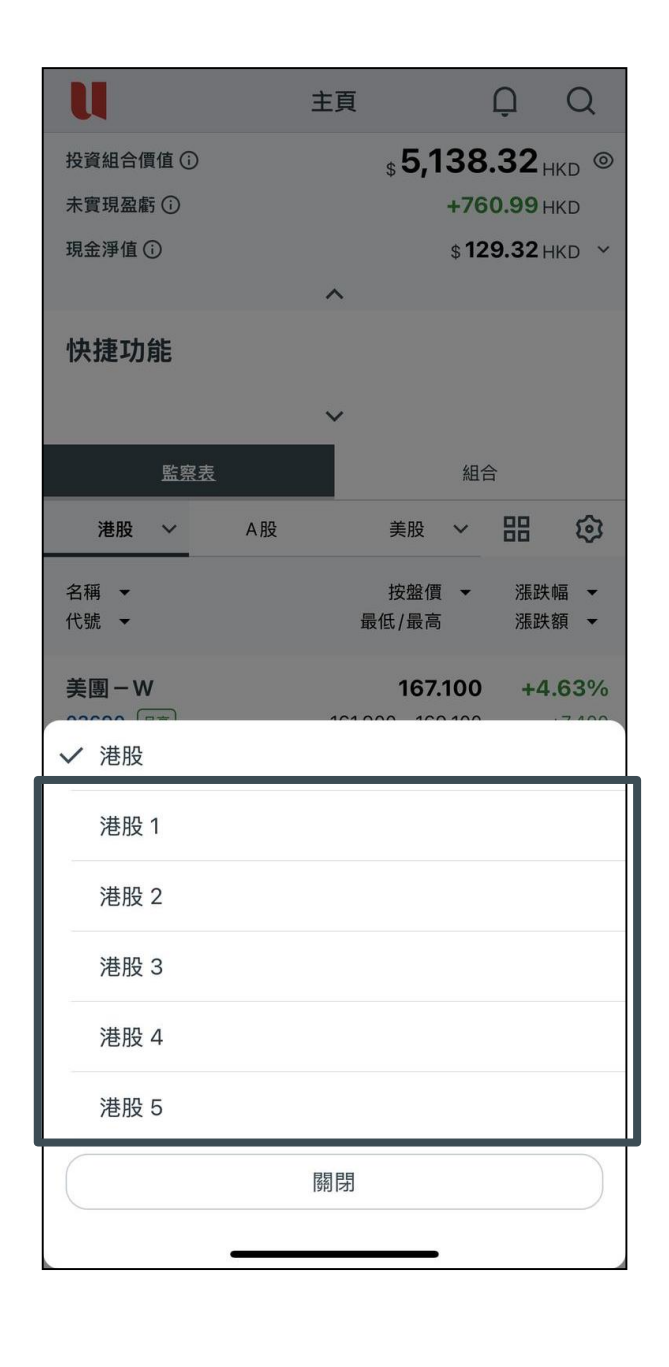

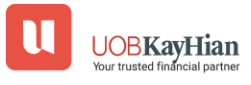

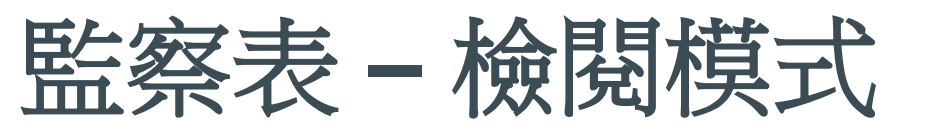

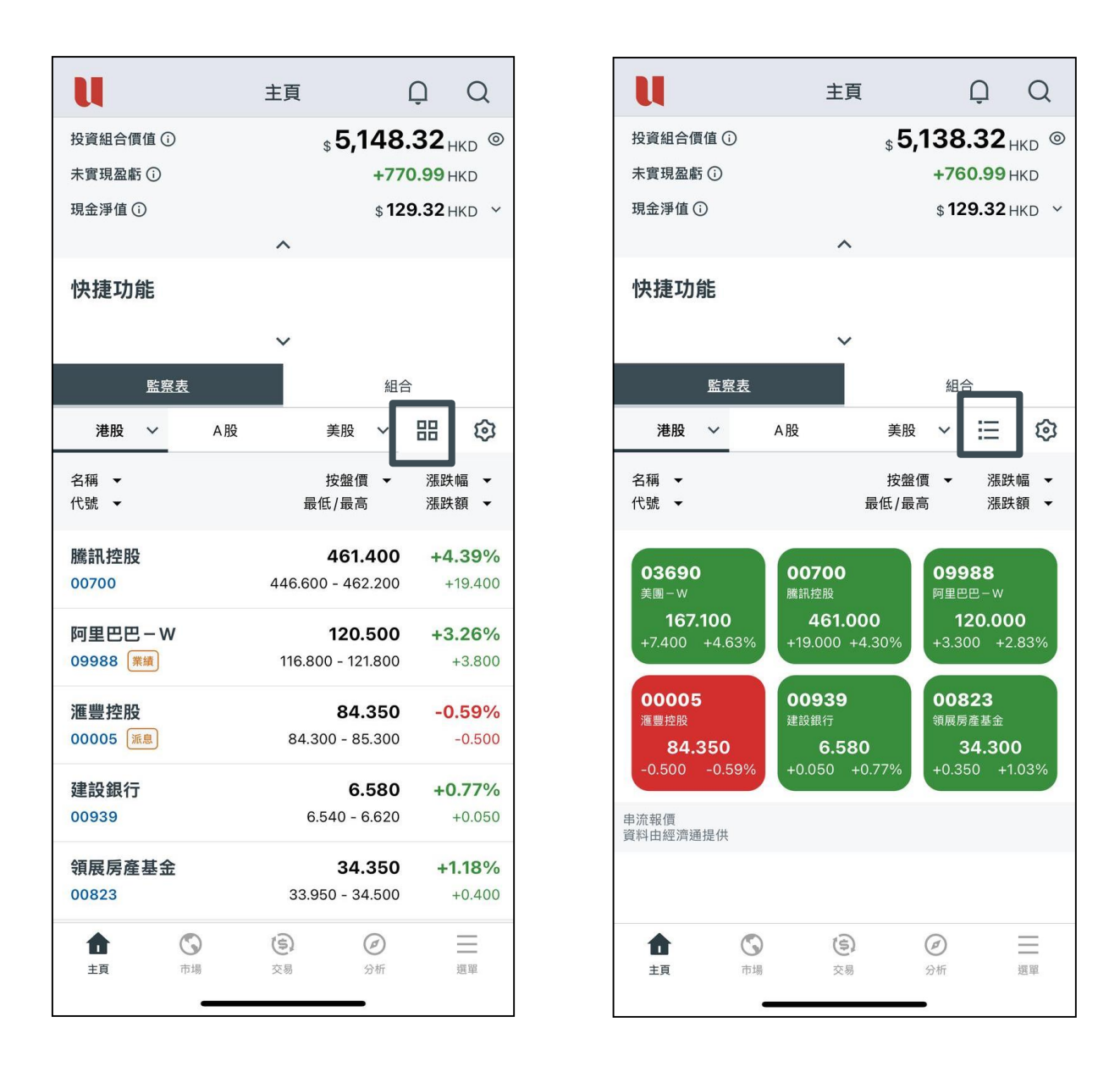

- 點擊"4方格"圖標以從"表格"模式切換到"網格"模式
- 點擊"表格"圖標以從"網格"模式切換到"表格"模式

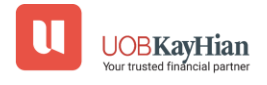

### 主頁 - 組合

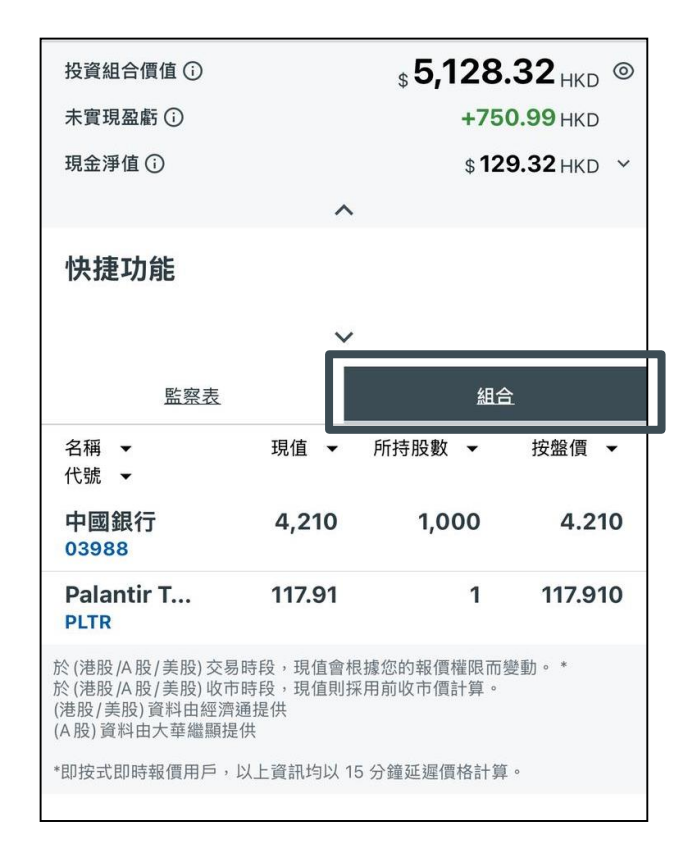

- 點擊"組合"標籤以查看您在香港、中國(A股)和美國市場的 股票持有概覽。
- 於(港股/A股/美股)交易時段,"未實現盈虧"會根據您的報價權
   限而變動\*。
- 於(港股/A股/美股)收市時段,"未實現盈虧"則採用前收市價計算。
- \*即按式即時報價用戶,資訊均以 15 分鐘延遲價格計算。

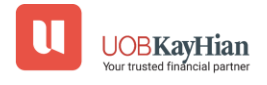

# 報價頁

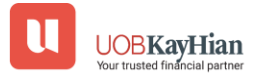

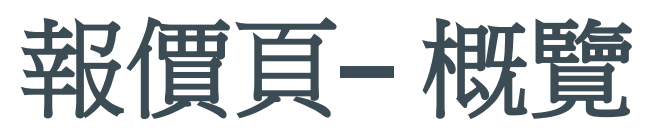

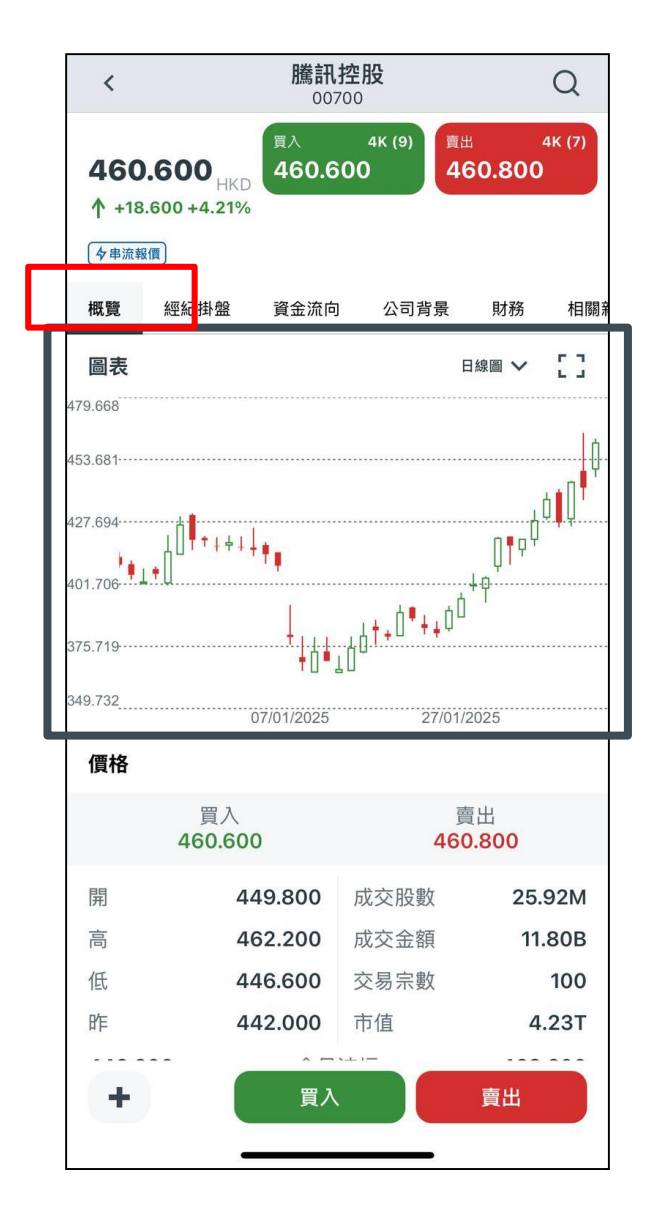

460.600<sub>HKD</sub> 460.400 460.600 **1** +18.600 +4.21% ( 4 串流報價 ) 火雨 火戸 はし 舟谷 资全法向 日才系统 價格 買入 賣出 460.400 460.600 開 449.800 成交股數 25.93M 462.200 11.81B 高 成交金額 低 446.600 交易宗數 100 4.23T BE 442.000 市值 446.600 今日波幅 462.200 482.400 262.400 52周新高/低 . 80700 CNY 430.600 **↑** +19.600 +4.77% ADR 收市 449.970 +0.54% 重要數據 市盈率 34.81 預測市盈 20.99 周息率 0.74% +買入 賣出

騰訊控股

00700

3K (10)

Q

5K (6)

<

- 股票圖表
- 價格數據
- 重要數據

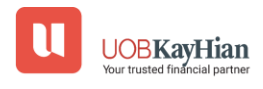

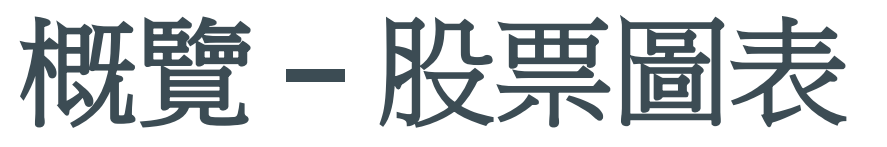

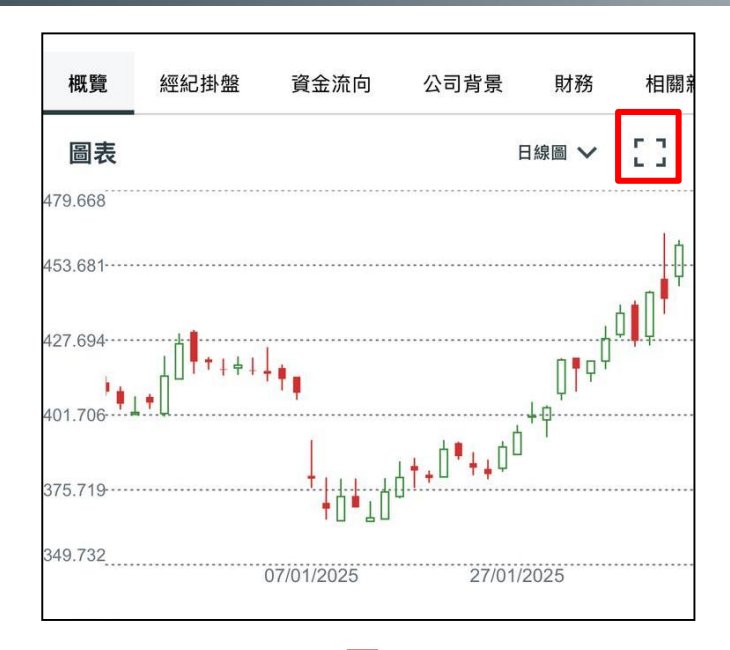

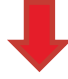

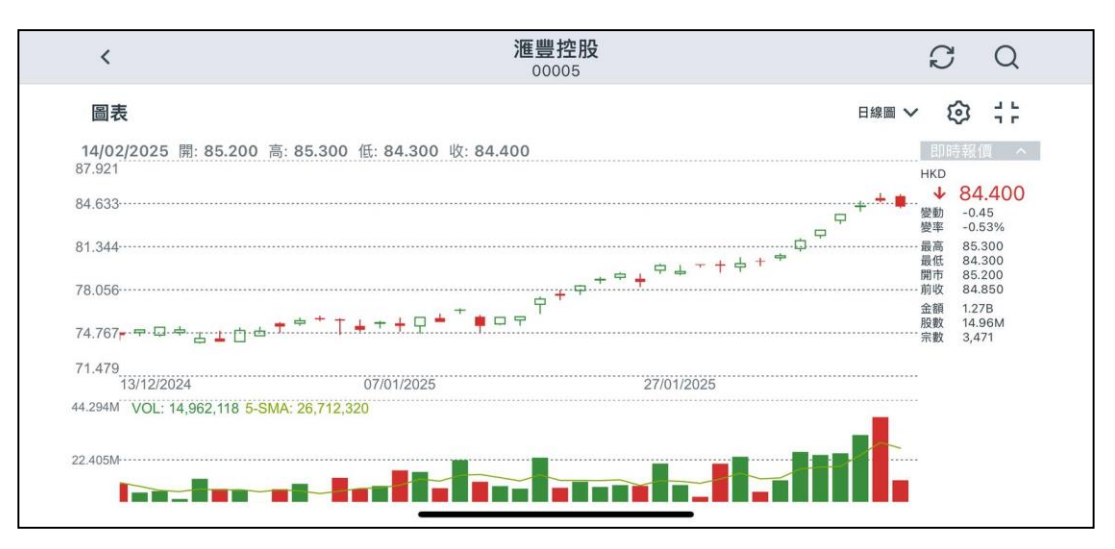

- •點擊"放大"按鈕以橫向顯示股票圖表。
- •技術指標僅在**橫向**圖表中顯示。

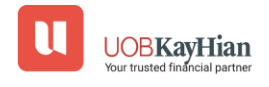

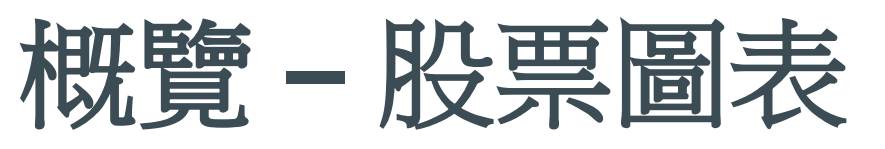

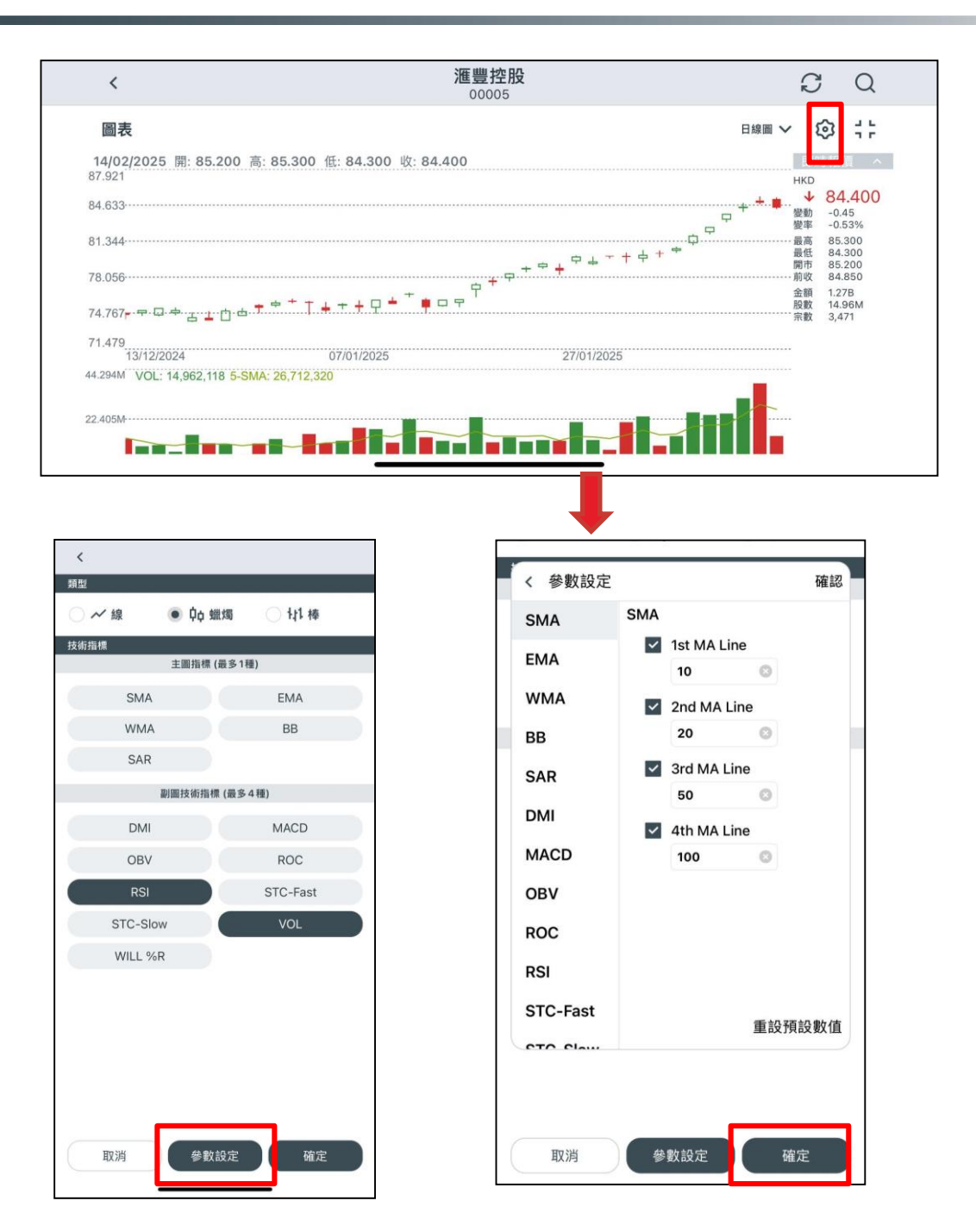

- 點擊「設定」按鈕以選擇技術指標
- 點擊「參數設定」按鈕以自定技術指標
- 點擊「確認」按鈕以保存更改。

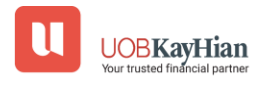

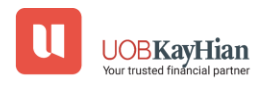

• 點擊"買入"或"賣出"按鈕將跳轉至"交易"頁面以下單。

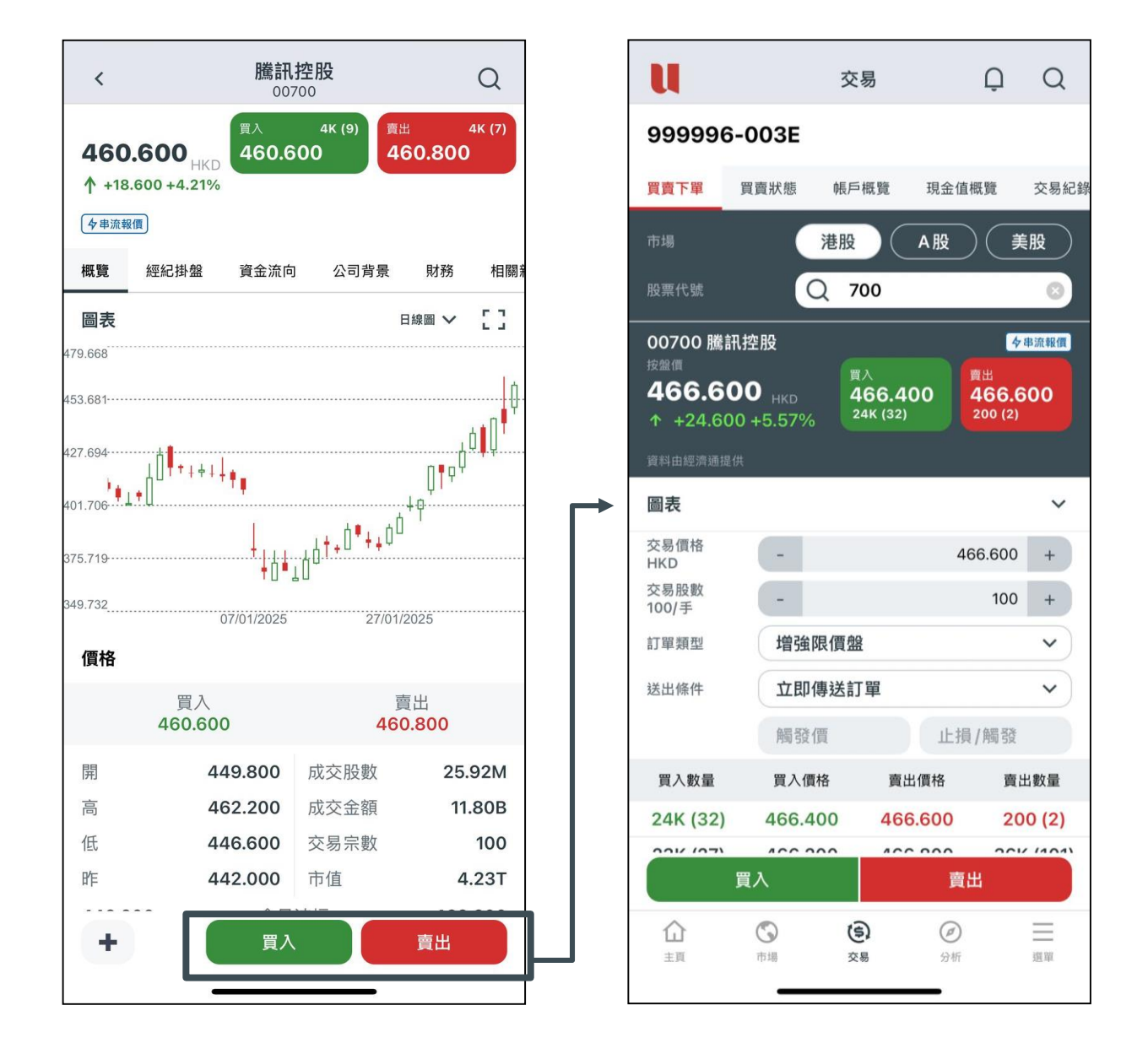

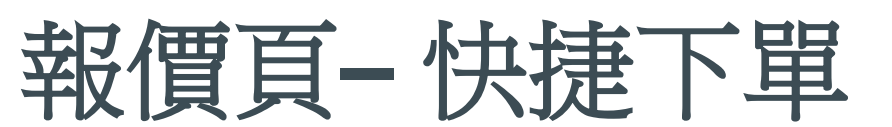

### 報價頁-加入觀察名單

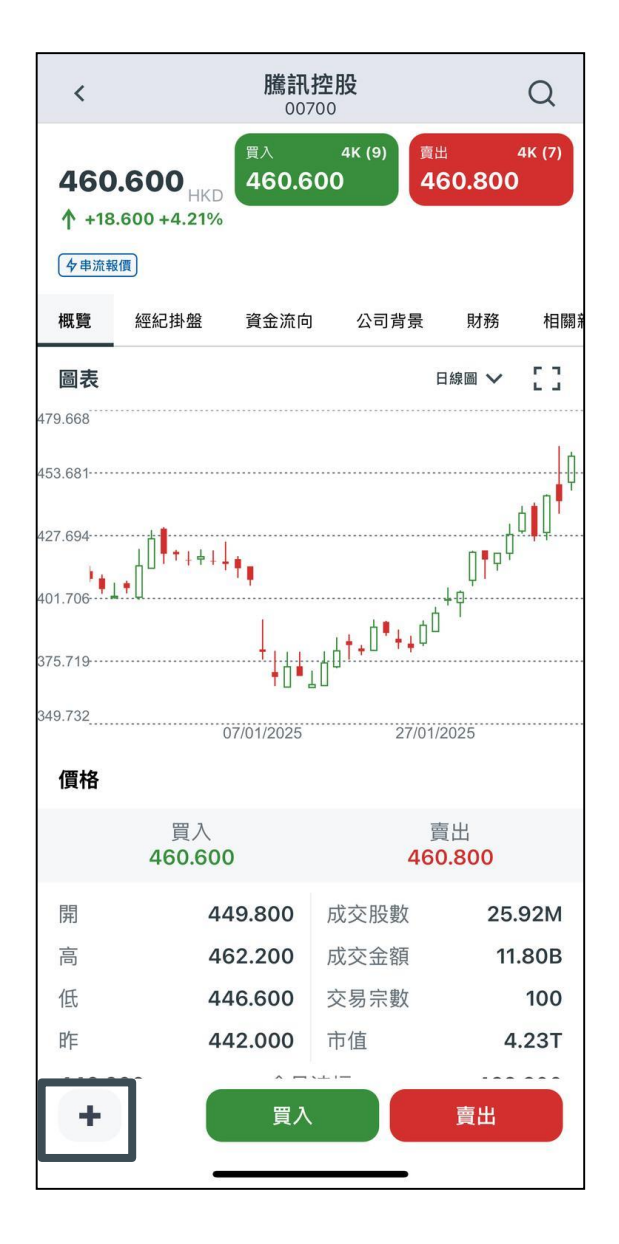

• 點擊"加號"圖標將股票添加到監察表。

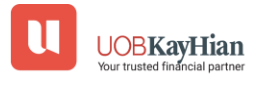

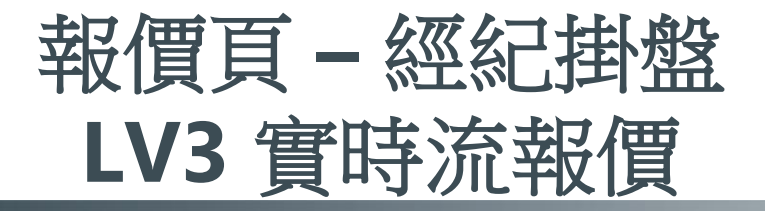

| <                    |                           |            | <b>騰訊</b> :                  | С             | ξ                          |     |
|----------------------|---------------------------|------------|------------------------------|---------------|----------------------------|-----|
| <b>466</b><br>↑ +24  | <b>5.200</b><br>4.200 +5. | HKD<br>48% | <sub>買入</sub><br>466.2<br>月高 | 12K (6)<br>00 | ﷺ 500 (<br>1 <b>66.400</b> | 2)  |
| ( <b>今</b> 串流)<br>概覽 | 經價                        | 盤          | 資金流向                         | 公司背景          | 財務 4                       | 目關亲 |
|                      | 43%                       |            | 17                           | 10%           | 31%                        |     |
| 1                    | 時間                        |            | 買/賣                          | 股數            | 價                          | 格   |
| 13:28                | :42                       |            | D -                          | 77            | 462.20                     | 0   |
| 13:28                | 3:41                      |            | D -                          | 78            | 462.20                     | 0   |
| 13:28                | 3:41                      |            | В                            | 5K            | 466.20                     | 0   |
| 13:28                | 13:28:41                  |            | В                            | 1K            | 466.20                     | 0   |
| 13:28                | 3:41                      |            | В                            | 200           | 466.20                     | 0   |
| 買入                   |                           |            |                              |               | 賣                          | 出   |
|                      |                           | 70         | )%                           |               | 30%                        |     |
| 買入                   | 敗量                        | 買ノ         | 人價格                          | 賣出價格          | 賣出數量                       |     |
| 12K                  | (6)                       | 466        | 6.200                        | 466.400       | 500 (2                     | )   |
| 26K                  | (39)                      | 466        | 6.000                        | 466.600       | 39K (97                    | 7)  |
| 14K                  | (22)                      | 465        | 5.800                        | 466.800       | 63K (14                    | 8)  |
| 24K                  | (19)                      | 465        | 5.600                        | 467.000       | 88K (28                    | 7)  |
| 12K                  | (14)                      | 465        | 5.400                        | 467.200       | 21K (42                    | 2)  |
| 9700                 | (10)                      | 465        | 5.200                        | 467.400       | 16K (32                    | 2)  |
| +                    |                           |            | 買入                           |               | 賣出                         |     |
|                      |                           |            |                              |               |                            |     |

| <                       |                                            | <b>騰訊</b>                    |                  | Q                   |            |       |  |  |  |
|-------------------------|--------------------------------------------|------------------------------|------------------|---------------------|------------|-------|--|--|--|
| <b>466</b><br>↑ +24     | <b>.200</b> <sub>HKD</sub><br>1.200 +5.48% | <sub>買入</sub><br>466.2<br>月高 | 10к (6)<br>200   | <sub>賣出</sub><br>46 | 7<br>6.400 | K (5) |  |  |  |
| <del>  夕串流幸</del><br>概覽 | 經紀掛盤                                       | 資金流向                         | ] 公司背            | 「景                  | 財務         | 相關棄   |  |  |  |
|                         |                                            |                              |                  |                     |            |       |  |  |  |
|                         | 買入                                         |                              |                  | 賣出                  | Ц          |       |  |  |  |
|                         | 466.200 (6                                 | 5)                           | 4                | 66.40               | 00 (5)     |       |  |  |  |
| 中                       | 國創盈市場朋                                     | <b> </b>                     | 滙豐證券經紀           |                     |            |       |  |  |  |
| 天國                      | 國際證券與                                      | 期貨                           | 中國投資信息           |                     |            |       |  |  |  |
|                         | UBS                                        |                              | 中國投資信息           |                     |            |       |  |  |  |
| ECLI                    | PSE OPTIO                                  | NS (                         | 花旗環球金融亞洲         |                     |            |       |  |  |  |
|                         | 中國投資信息                                     | 息                            | IMC ASIA PACIFIC |                     |            |       |  |  |  |
| 花                       | 旗環球金融引                                     | 臣洲                           | 466.600 (35)     |                     |            |       |  |  |  |
| 4                       | 166.000 (3                                 | 3)                           | 中國創盈市場服務         |                     |            |       |  |  |  |
| 中                       | 國創盈市場朋                                     | <b> </b>                     | 盈透證券香港           |                     |            |       |  |  |  |
|                         | 中國投資信息                                     | 息                            | 花旗               | <b>環球</b>           | 金融亞洲       | ł     |  |  |  |
| 中                       | 國創盈市場周                                     | <b> </b>                     | 富                | 瑞金融                 | 触集團        |       |  |  |  |
|                         | 中國投資信息                                     | 息                            | 4                | 國投資                 | 資信息        |       |  |  |  |
| 花旗環球金融亞洲                |                                            |                              | 中國投資信息           |                     |            |       |  |  |  |
| ME                      | RILL LYNC                                  | H FE                         | 4                | 國投資                 | 資信息        |       |  |  |  |
| 中                       | 國創盈市場開                                     | <b>尼</b> 森                   | 中國               | 創盈市                 | <b></b>    | Ş     |  |  |  |
| +                       |                                            | 買入                           |                  |                     | 賣出         |       |  |  |  |
|                         | _                                          |                              |                  |                     |            |       |  |  |  |

•如需詳細資訊,您可以參考<u>UTRADE網站</u>。

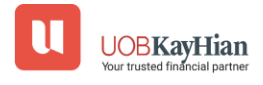

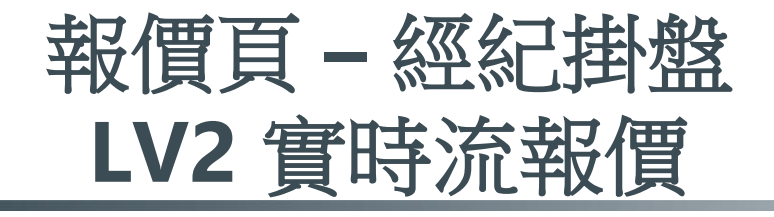

| <                         | <b>勝言</b>                                 | 騰訊控股<br>00700              |                                 |  |  |  |
|---------------------------|-------------------------------------------|----------------------------|---------------------------------|--|--|--|
| 465.600<br>↑ +23.600 +5.3 | 開入<br>465.<br>34%<br>月高<br>: 22388<br>:27 | <sup>19К (15)</sup><br>600 | <sub>責出</sub> зк (з)<br>465.800 |  |  |  |
| 概覽 經紀掛                    | 盤 資金流                                     | 向 公司背景                     | 財務 相關新                          |  |  |  |
| 43%                       |                                           | 17% 9%                     | 31%                             |  |  |  |
| 時間                        | 買/賣                                       | 股數                         | 價格                              |  |  |  |
| 13:27:47                  | В                                         | 100                        | 465.600                         |  |  |  |
| 13:27:47                  | В                                         | 100                        | 465.600                         |  |  |  |
| 13:27:46                  | X -                                       | 100                        | 466.321                         |  |  |  |
| 13:27:46                  | В                                         | 1K                         | 465.800                         |  |  |  |
| 13:27:46                  | В                                         | 2K                         | 465.800                         |  |  |  |
| 買入                        |                                           |                            | 賣出                              |  |  |  |
|                           | 62%                                       |                            | 38%                             |  |  |  |
| 買入數量                      | 買入價格                                      | 賣出價格                       | 賣出數量                            |  |  |  |
| 19K (15)                  | 465.600                                   | 465.800                    | 3100 (3)                        |  |  |  |
| 14K (17)                  | 465.400                                   | 466.000                    | 4500 (7)                        |  |  |  |
| 10K (8)                   | 465.200                                   | 466.200                    | 10K (21)                        |  |  |  |
| 17K (19)                  | 465.000                                   | 466.400                    | 37K (31)                        |  |  |  |
| 11K (12)                  | 464.800                                   | 466.600                    | 19K (40)                        |  |  |  |
| 3400 (4)                  | 464.600                                   | 466.800                    | 55K (130)                       |  |  |  |
| +                         | 買                                         | λ                          | 賣出                              |  |  |  |

| <                                                                   | 騰訊打<br>0070              | Q                |                      |  |  |  |  |  |  |
|---------------------------------------------------------------------|--------------------------|------------------|----------------------|--|--|--|--|--|--|
| 465.600<br>↑ +23.600 +5.34%<br>夕實時報價 剩餘報價: 2238<br>14/02/2025 13:27 | 買入<br>465.60<br>月高<br>38 | 19K (15)<br>DO   | ≋⊞ зк (з)<br>465.800 |  |  |  |  |  |  |
| 概覽 經紀掛盤                                                             | 資金流向                     | 公司背景             | 財務 相關                |  |  |  |  |  |  |
| 經紀掛盤                                                                |                          |                  |                      |  |  |  |  |  |  |
| 買入                                                                  |                          |                  | 賣出                   |  |  |  |  |  |  |
| 465.600 (1                                                          | 5)                       | 465              | .800 (3)             |  |  |  |  |  |  |
| 巴克萊亞洲                                                               |                          | 長橋證券香港           |                      |  |  |  |  |  |  |
| ABN AMRO CLEA                                                       | ARIN                     | 巴克萊亞洲            |                      |  |  |  |  |  |  |
| 盈透證券香沫                                                              | 巷                        | ABN AMRO CLEARIN |                      |  |  |  |  |  |  |
| MORGAN STAN                                                         | LEY                      | 466.000 (7)      |                      |  |  |  |  |  |  |
| MORGAN STAN                                                         | LEY                      | ABN AMRO CLEARIN |                      |  |  |  |  |  |  |
| 中信里昂證券                                                              | ۶                        | MORGAN STANLEY   |                      |  |  |  |  |  |  |
| 高盛亞洲證券                                                              | ۶                        | 巴克萊亞洲            |                      |  |  |  |  |  |  |
| 巴克萊亞洲                                                               |                          | 盈透證券香港           |                      |  |  |  |  |  |  |
| 高盛亞洲證券                                                              | <b>*</b>                 | 富途證券國際           |                      |  |  |  |  |  |  |
| ABN AMRO CLEA                                                       | ARIN                     | IMC ASIA PACIFIC |                      |  |  |  |  |  |  |
| ABN AMRO CLEA                                                       | ARIN                     | IMC ASIA PACIFIC |                      |  |  |  |  |  |  |
| 滙豐證券經緣                                                              | 5                        | 466.200 (21)     |                      |  |  |  |  |  |  |
| SUSQUEHANN                                                          | A HK                     | ABN AMR          | O CLEARIN            |  |  |  |  |  |  |
| 高盛亞洲證券                                                              | ₩                        | IMC AS           | IA PACIFIC           |  |  |  |  |  |  |
| +                                                                   | 買入                       |                  | 賣出                   |  |  |  |  |  |  |

•如需詳細資訊,您可以參考<u>UTRADE網站</u>。

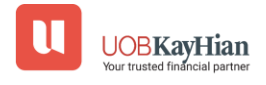

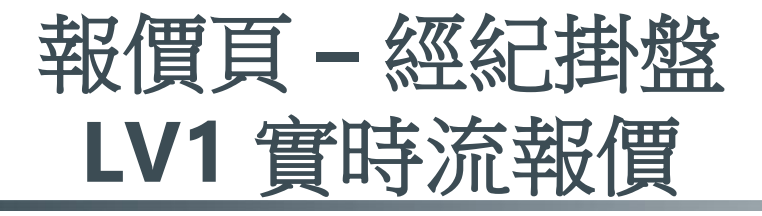

| <                   |                             | 騰言                 | <b>讯控股</b>              |                             | Q                   |
|---------------------|-----------------------------|--------------------|-------------------------|-----------------------------|---------------------|
| <b>466</b><br>↑ +24 | <b>5.200</b><br>4.200 +5.48 | 度入<br>466<br>3% 月高 | эк (20)<br>. <b>200</b> | <sub>賣出 29</sub><br>466.400 | эк (72)<br><b>)</b> |
| <b>夕</b> 串流载        | 服價                          |                    |                         |                             |                     |
| 概覽                  | 經紀掛盤                        | 資金流                | 向公司                     | 背景 財務                       | 相關新                 |
|                     | 43%                         |                    | 17% 109                 | % 31%                       |                     |
| I                   | 時間                          | 買/賣                | 股數                      |                             | 價格                  |
| 13:28               | :18                         | В                  | 100                     | 466                         | 6.200               |
| 13:28               | 3:17                        | В                  | 100                     | 466                         | 6.200               |
| 13:28               | 3:17                        | А                  | 100                     | 466                         | 6.400               |
| 13:28               | 3:17                        | А                  | 100                     | 466                         | 6.400               |
| 13:28               | 3:17                        | А                  | 100                     | 466                         | 6.400               |
| 買入                  |                             |                    |                         |                             | 賣出                  |
|                     |                             | 65%                |                         | 35%                         |                     |
| 買入                  | 敗量                          | 買入價格               | 賣出價                     | 間格 賣出                       | 數量                  |
| 8900                | (20)                        | 466.200            | 466.4                   | 100 29K                     | (72)                |
| +                   |                             | 買                  | λ                       | 賣出                          |                     |

•如需詳細資訊,您可以參考<u>UTRADE網站</u>。

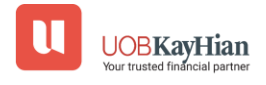

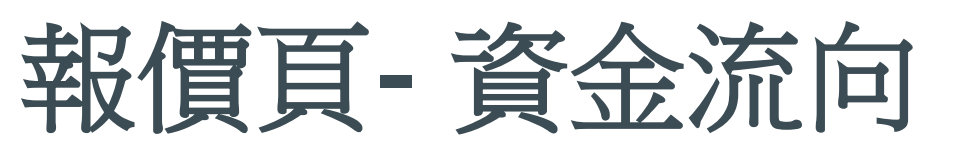

| <                       | 騰計                                           | <b>机控股</b>                   | Q                   | <                                        |                                                 | 騰訊控<br>00700                 | 股              | )                     | Q    | <                           |                                                   | 騰訊招<br>0070                   | D<br>D                  | Q                           |
|-------------------------|----------------------------------------------|------------------------------|---------------------|------------------------------------------|-------------------------------------------------|------------------------------|----------------|-----------------------|------|-----------------------------|---------------------------------------------------|-------------------------------|-------------------------|-----------------------------|
| <b>467.4</b><br>↑ +25.4 | 400 <sub>HKD</sub><br>467.2<br>100 +5.75% 月高 | <sup>10к (18)</sup><br>200 4 | ≝ 7к (22)<br>67.400 | <b>467.</b><br>↑ +25<br>◆ <sup>申流報</sup> | . <b>400</b> <sub>HKD</sub><br>.400 +5.75%<br>價 | 買入 1<br>467.200<br>月篇        | ок (18)<br>) 4 | ш 7к<br><b>67.400</b> | (22) | <b>467</b><br>↑ +2!<br>◆串流都 | <b>7.400</b> <sub>HKD</sub><br>5.400 +5.75%<br>≋∰ | <sup>買入</sup><br>467.20<br>月商 | пок (18)<br>0 <b>46</b> | <sup>7к (22)</sup><br>7.400 |
| 概覽                      | 經紀掛盤 資金流「                                    | 句 公司背景                       | 財務 相關 #             | 概覽                                       | 經紀掛盤                                            | 資金流向                         | 公司背景           | 財務                    | 相關親  | 概覽                          | 經紀掛盤                                              | 資金流向                          | 公司背景                    | 財務 相關                       |
| 資金                      | 流向 成3                                        | を價圖                          | 成交金額                | 資金                                       | 金流向                                             | 成交價圖                         | 8              | 成交金額                  |      | 資                           | 金流向                                               | 成交價                           |                         | 成交金額                        |
| 資金流向                    | 向 (主動買沽) 访                                   |                              | 今天成交 🗸              | 466.400<br>466.200                       | 0 64,500<br>0 53,700                            | 0 0                          |                |                       |      | 日期                          |                                                   | 成交金額                          | 比上日                     | 5天平均                        |
| 利好程度                    |                                              |                              |                     | 466.000<br>465.800                       | 0 315,600<br>0 292,300                          | 0                            |                |                       |      | 14/02/                      | 2025                                              | 16.54B                        | -10.88B                 | 17.19B                      |
| 主動買盤                    | 配合價位的上升動力                                    | ,後市向好的機會                     | 曾較大。                | 465.600<br>465.400                       | 0 123,200<br>0 215,000                          |                              |                |                       |      | 13/02/                      | 2025                                              | 27.42B                        | +10.68B                 | 13.34B                      |
| 超大戶 1                   | 5.6%                                         |                              | 4.7% 超大戶            | 465.200<br>465.000<br>464.800            | 0 917,100<br>0 298,000                          | 0 0<br>0 34                  | 42             |                       |      | 12/02/                      | 2025                                              | 16.74B                        | +3.42B                  | 12.66B                      |
|                         |                                              |                              | 9.7% 大戶             | 464.60                                   | 0 262,500<br>0 262,100                          | ) <b>1</b> 9<br>) <b>4</b> 1 |                |                       |      | 11/02/                      | 2025                                              | 13.32B                        | -376.54M                | 12.60B                      |
| 特大户 7                   | .9%<br>3.                                    | 買入<br>04B                    | 5.3% 中戶             | 464.200<br>464.000                       | 0 278,600<br>0 761,800                          | ) <b>117</b>                 | 442            |                       |      | 10/02/                      | 2025                                              | 13.70B                        | -1.04B                  | 12.10B                      |
| 大戶 10.9                 | 9%                                           |                              | 15.1% 散戶            | 463.800                                  | 0 294,900<br>0 105,000                          | 318                          |                |                       |      | 07/02                       | 2025                                              | 14.74B                        | +6.56B                  | 10.29B                      |
| 中戶 7.79                 | %                                            |                              | 47 FA/ #40          | 463.200                                  | 0 37,900<br>0 37,900<br>0 194,000               | 21<br>567                    |                |                       |      | 06/02                       | /2025                                             | 8.18B                         | -5.19B                  | 10.52B                      |
| 加權平                     | 均價 458.035                                   | 買沽比率                         | 60 <b>: 40</b>      | 462.800<br>462.600                       | 0 76,200<br>0 38,200                            | 58 📕 58                      |                |                       |      | 05/02                       | /2025                                             | 13.37B                        | +345.44M                | 9.72B                       |
| 比上日                     | +2.16B                                       | 5天平均                         | +535.29M            |                                          | ■自馴                                             | 助對盤 🔳 非自                     | ■動對盤 ■■        | ■最活躍 ■                | 現價   | 04/02                       | /2025                                             | 13.03B                        | +1.86B                  | 8.74B                       |
| +                       | <b>買</b> )                                   |                              | 賣出                  | +                                        |                                                 | 買入                           |                | 賣出                    |      | +                           |                                                   | 買入                            |                         | 賣出                          |

- 資金流向:
- ✤ 提供股票資金流向的統計數據,例如主動買入或主動賣出報 價的金額和比例以及成交量分析。

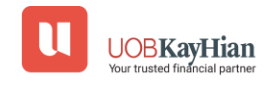

### 報價頁-公司背景

| <                                                                                                    |                                                                                                    | NVID<br>N | Q          |          |             |  |  |  |  |
|----------------------------------------------------------------------------------------------------|----------------------------------------------------------------------------------------------------|-----------|------------|----------|-------------|--|--|--|--|
| 135.290 USD<br>↑ +4.150 +3.16%                                                                                                    |                                                                                                    |           |            |          |             |  |  |  |  |
| <b>今</b> 串流幸                                                                                                    | <b>發價</b>                                                                                                    |           |            |          |             |  |  |  |  |
| 概覽                                                                                                    | 公司背景                                                                                                    | 財務        | 相關新聞       | 比較       | 評級          |  |  |  |  |
| 業務                                                                                                    | 簡介                                                                                                    |           |            |          |             |  |  |  |  |
| NVIDDカ<br>電源<br>が<br>の<br>網機<br>勝務<br>Ge<br>遊<br>Qu<br>の<br>の<br>の<br>の<br>の<br>の<br>の<br>の<br>の<br>の<br>の<br>網<br>機<br>勝務<br>の<br>の<br>の<br>の<br>の<br>網<br>機<br>勝務<br>の<br>の<br>の<br>の<br>の<br>の<br>の<br>の<br>の<br>の<br>の<br>の<br>の<br>の<br>の<br>の<br>の<br>の | NVIDIA Corp是一家全端運算基礎設施公司。該公司<br>從事加速計算,以幫助解決具有挑戰性的計算問題。<br>該公司營運兩個部門。運算和網路部門包括其資料中<br>心加速運算平台和人工智慧(AI)解決方案和軟體、<br>網路、汽車平台和自動駕駛及電動車解決方案、用於<br>機器人和其他嵌入式平台的Jetson以及DGX雲端運算<br>服務。圖形部門包括用於遊戲和PC的GeForce GPU、<br>GeForce NOW遊戲串流服務和相關基礎設施以及用於<br>遊戲平台的解決方案;用於企業工作站圖形的<br>Quadro/NVIDIA RTX GPU;用於基於雲端的視覺和<br>更多 |           |            |          |             |  |  |  |  |
| 公司名                                                                                                    | 名稱                                                                                                    |           |            | NVIDI    | A Corp      |  |  |  |  |
| 市場                                                                                                    |                                                                                                    |           |            | NASDA    | Q, USA      |  |  |  |  |
| 行業                                                                                                    | - 40                                                                                                    |           | 半導         | 體及半導     | <b>掌體設備</b> |  |  |  |  |
| 上市は                                                                                                    | コキロ                                                                                                    |           |            | 1999     | 9/01/22     |  |  |  |  |
| レンシント                                                                                                    | コ別                                                                                                    |           |            | 1998     | 01/28       |  |  |  |  |
| 網址                                                                                                    | +12                                                                                                    |           | https://ww | vw.nvidi | a.com/      |  |  |  |  |
| +                                                                                                    |                                                                                                    | 買冫        |            | 賣出       | 4           |  |  |  |  |

#### • 業務摘要:

◆ 通過公司資料和業務摘要,幫助您更好地了解所選公司的商業模式、行業定位和關鍵運營特點。

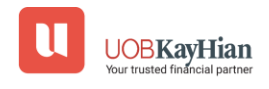
# 報價頁 – LSEG數據 - 財務

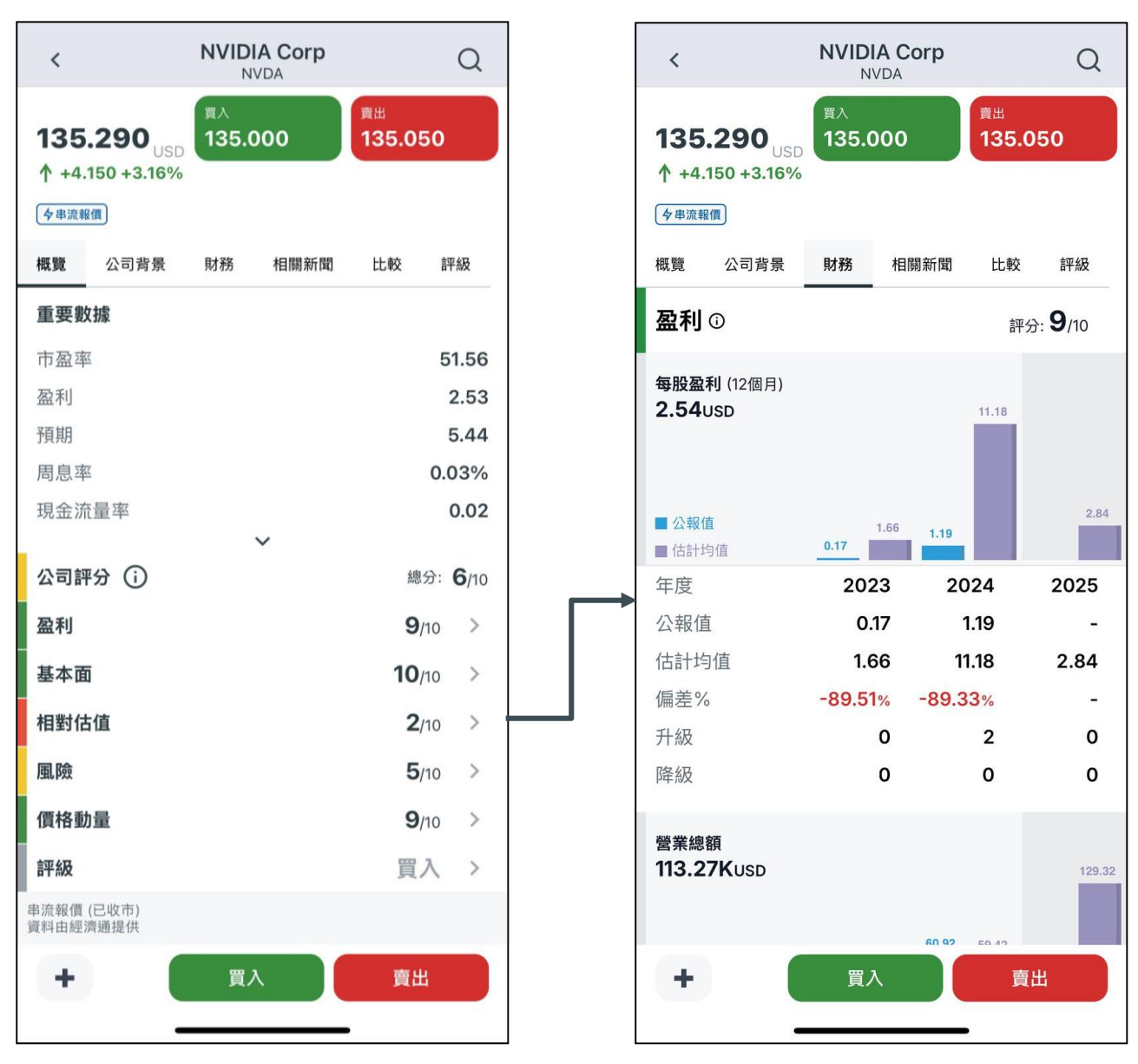

#### • 公司評分:

◆ 通過財務頁面,您可以訪問所選公司的財務數據和公司評分 (由 LSEG 提供),並進行基本面分析,以評估其業績、估值、風險狀況和價格動量。將公司的財務指標和得分與行業平 均水準和基準進行比較,以確定其優勢、劣勢和機會。

✤ 點擊"箭頭"按鈕將跳轉至"財務"頁

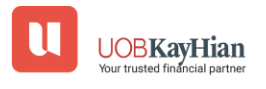

## 報價頁-LSEG 數據 - 新聞

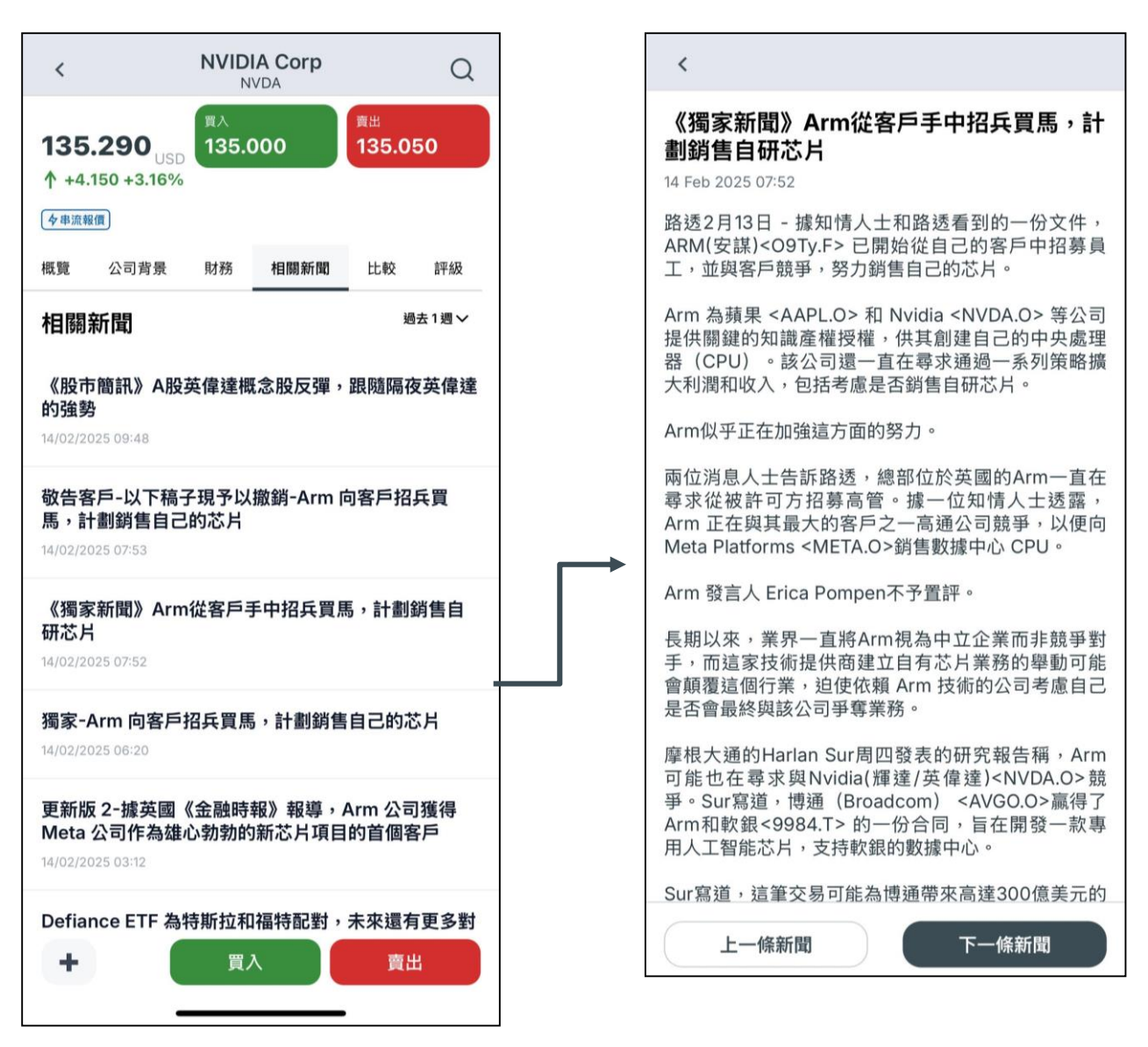

- LSEG (前身Refinitiv)新聞:
- ✤ 公司相關的最新新聞文章來源於倫敦證券交易所(LSEG)(前身為Refinitiv)。
- 香港個股新聞:
- ◆ 由經濟通提供。

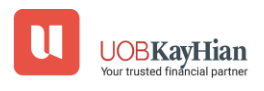

## 報價頁-LSEG 數據-比較

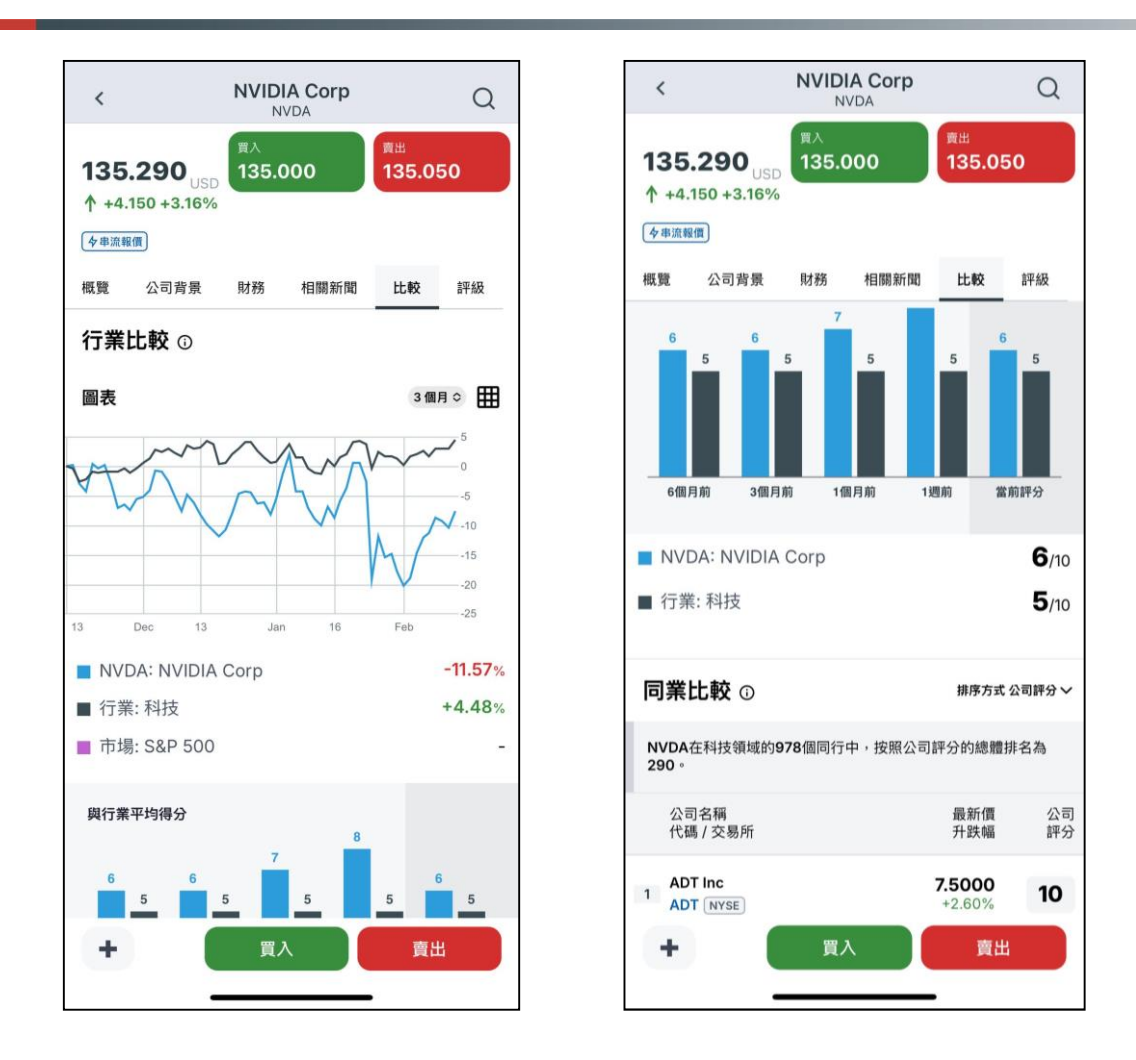

比較:

◆ 您可以分析和比較所選公司在其行業內及與同行的表現。

#### • 同業比較:

- ✤ 與同行公司比較根據 TRBC 分類,將所選股票與同行公司進行 比較,評估公司相對於行業同行的績效。
- ◆ 排序方式:根據特定標準重新排列同行公司清單,例如公司 評分(預設)、評級、市盈率(PER)、市值和1年/月的表現 。此靈活性讓用戶能夠根據自己的偏好優先排序和分析同行 公司。

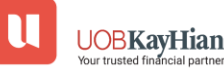

# 注意事項

比較:

◆ 由於牌照問題, S&P 500 未顯示在圖表上。

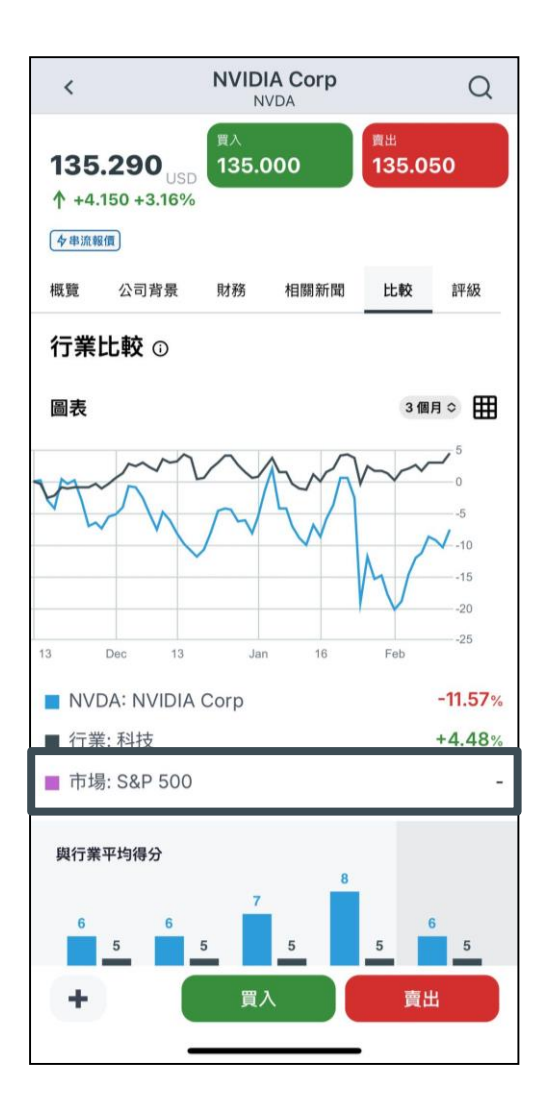

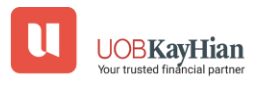

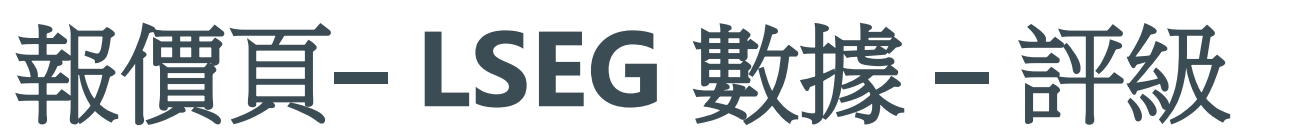

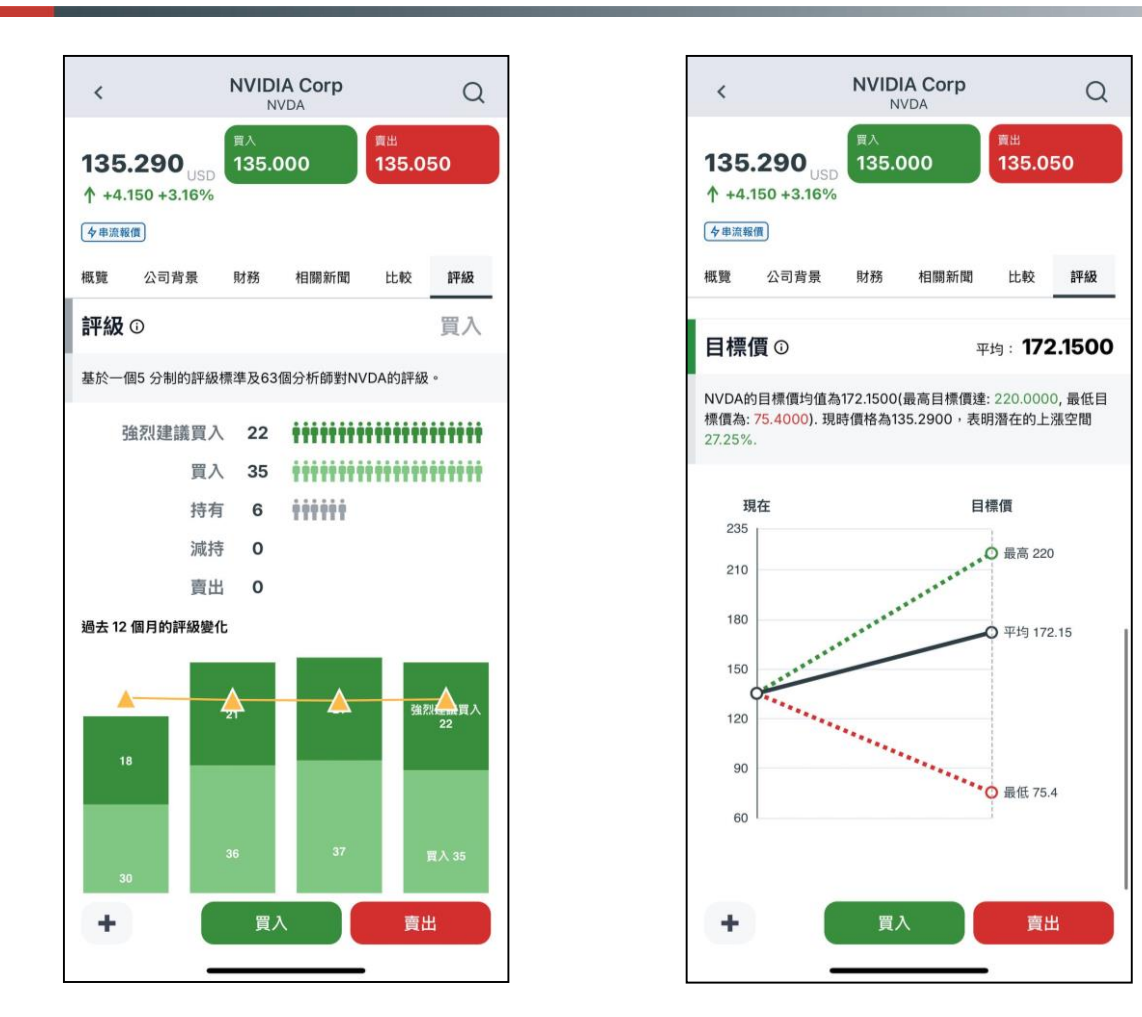

- 評級:
- ◆ 通過此頁面,您可以瞭解分析師對所選股票的看法和共識。
- ◆ 查看券商推薦的評級變化,以及分析師對該股票的情緒隨時間 的變化。這有助於深入瞭解市場動態和投資者情緒的變化。

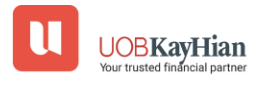

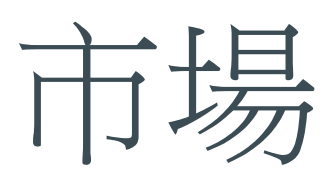

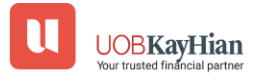

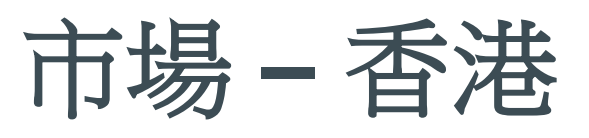

| <                                     | 市場指數                                                          |                          |
|---------------------------------------|---------------------------------------------------------------|--------------------------|
| 本地指數                                  | 中國打                                                           | 旨數                       |
| 指數名稱                                  | 最新<br>今日波幅                                                    | 變動率<br>變動                |
| 大市成交                                  | 207.15B                                                       |                          |
| 恒生指數                                  | <b>22,136.15</b><br>22,027.07 - 22,406.04                     | <b>+1.48%</b><br>+321.78 |
| 恒生國指                                  | <b>8,127.23</b><br>8,083.00 - 8,234.32                        | <b>+1.56%</b><br>+124.60 |
| 紅籌指數                                  | <b>3,710.62</b><br>3,694.94 - 3,737.28                        | <b>+1.16%</b><br>+42.37  |
| 科技指數                                  | <b>5,339.25</b><br>5,300.01 - 5,437.01                        | <b>+1.99%</b><br>+103.97 |
| 恒指波幅指數                                | <b>27.41</b><br>26.87 - 28.14                                 | <b>-0.29%</b><br>-0.08   |
| 恒指金融分類                                | <b>37,151.42</b><br>37,143.56 - 37,483.27                     | <b>+0.46%</b><br>+171.22 |
| 恒指公用分類                                | <b>33,704.93</b><br>33,701.89 - 34,187.86                     | <b>-0.58%</b><br>-196.51 |
| 恒指地產分類                                | <b>15,144.16</b>                                              | +0.57%                   |
| ☆ ☆ ☆ ☆ ☆ ☆ ☆ ☆ ☆ ☆ ☆ ☆ ☆ ☆ ☆ ☆ ☆ ☆ ☆ | <ul> <li>(5) (7) (7) (7) (7) (7) (7) (7) (7) (7) (7</li></ul> | 選單                       |

| U                 |                | 市場                                        | Ω Q                      |  |
|-------------------|----------------|-------------------------------------------|--------------------------|--|
| 港股                | 美股             | 滬深港通                                      | 環球                       |  |
| 市場指數              | 夕串流報價          |                                           | 更多                       |  |
| 指數名稱              |                | 最新<br>今日波幅                                | 變動率<br>變動                |  |
| 恒生指數              | :              | <b>22,144.08</b><br>22,027.07 - 22,406.04 | <b>+1.51%</b><br>+329.71 |  |
| 科技指數              |                | <b>5,342.77</b><br>5,300.01 - 5,437.01    | <b>+2.05%</b><br>+107.49 |  |
| 恒生國指              |                | <b>8,130.54</b><br>8,083.00 - 8,234.32    | <b>+1.60%</b><br>+127.91 |  |
| 紅籌指數              |                | <b>3,711.40</b><br>3,694.94 - 3,737.28    | <b>+1.18%</b><br>+43.15  |  |
| 股票排行〔             | <b>夕</b> 串流報價) |                                           |                          |  |
| 😵 港股 🖽            | 升幅% 🗸          |                                           | 更多                       |  |
| 名稱<br>代號          |                | 按盤價<br>今日波幅                               | 變動率<br>變動                |  |
| 1 港亞控股<br>01723 新 | <u>新</u>       | <b>2.600</b><br>1.820 - 2.780             | <b>+52.94%</b><br>+0.900 |  |
|                   | <b>③</b><br>市場 | <ul> <li>交易</li> <li>分析</li> </ul>        | 選單                       |  |

• 市場指數:

✤ 查看「香港主要指數」的表現

✤ 點擊右上角的"更多"按鈕以查看更多本地指數

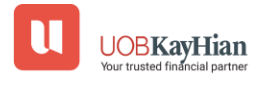

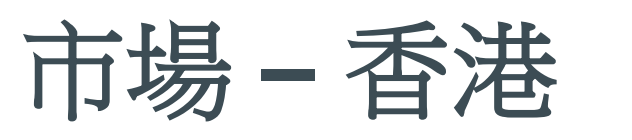

|                     | 市場                            | Q Q                      | <                          | 即市排行                       |                         |
|---------------------|-------------------------------|--------------------------|----------------------------|----------------------------|-------------------------|
| <b>股</b> 美股         | 滬深港通                          | 環球                       | 股票                         | 權證 牛熊                      | 證                       |
| 排行(夕串流報價)           |                               |                          |                            |                            |                         |
| 港股 最大升幅% ~          |                               | 更多                       |                            | 最大升幅%                      |                         |
| 再<br>de             | 按盤價                           | 變動率                      | 名稱<br>代號                   | \$                         | 按盤價<br>日波幅              |
| 港亞控股                | ラロ波幅<br>2.600                 | <sub>変動</sub><br>+52.94% | <mark>11</mark> 港亞<br>0172 | 控股 2<br>3 新高 1.820 -       | <b>2.600</b><br>- 2.780 |
| 01723 新高            | 1.820 - 2.780                 | +0.900                   | 2 裕田                       | <b>中國(新)</b>               | 0.121                   |
| 俗田中國(新)<br>00313 月高 | 0.121<br>0.081 - 0.148        | +49.38%                  | 盛諾                         | 集團 (                       | <b>0.38</b> 5           |
| 盛諾集團<br>01418 新高    | <b>0.385</b><br>0.350 - 0.425 | <b>+35.09%</b><br>+0.100 | 01418<br>                  | 8 新高 0.350 -<br>科技 9       | - 0.425<br><b>9.210</b> |
| 亞信科技<br>01675 (新高)  | <b>9.210</b>                  | +26.34%                  | 4<br>0167                  | 5 新高 7.290 -               | - 9.650                 |
| 三寶科技                | 0.440                         | +25.71%                  | 5<br>5<br>01703            | <b>8</b> 0.380 -           | 0.440                   |
| 01708               | 0.380 - 0.440                 | +0.090                   | 6<br>0333                  | <b>國際</b><br>6 新高 1.250 ·  | <b>1.550</b><br>- 1.580 |
| 0                   |                               | 更多                       | 7<br>7<br>0168             | <b>網集團</b> 6<br>6 新高 5.040 | <b>6.000</b>            |
| 場分析                 |                               |                          | 8<br>8<br>0220             | -W 12                      | 2.860                   |
| <b>634</b> 不變 395   | 無成交 701                       | 上升 922                   | 。大人<br>9 大人                | 國際 (                       | 0.240                   |
| 新高低                 |                               |                          | 0195                       | 7 0.202 -<br>科技-B 14       | - 0.260                 |
| .9                  |                               | 高 60                     | 10 0225                    | 1 [I寫] 12 020 - ·          | 15 000                  |
| û <b>S</b>          | (i) Ø                         | $\equiv$                 |                            | <b>S</b> (3)               | Ø                       |

- 股票排名:
- ◆ 查看香港股票的表現,通過「最大升幅%」、「最大跌幅%」、「52周新高」、「52周新低」、「最高成交金額」、「最高成交股數」和「20大賣空」
- ✤點擊右上角的"更多"按鈕以查看更多股票

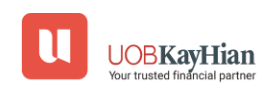

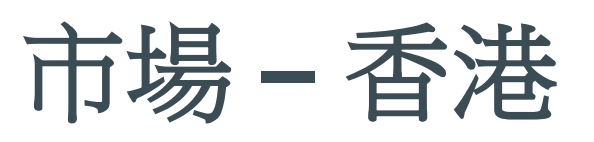

| u                                            | Mai                           | rkets                               | Û                                              | Q                  |   | <                                        |                                  | IPO                                    |                                                   |
|----------------------------------------------|-------------------------------|-------------------------------------|------------------------------------------------|--------------------|---|------------------------------------------|----------------------------------|----------------------------------------|---------------------------------------------------|
| нк                                           | US                            | SH/SZ-HK                            | G                                              | lobal              | - | 招股中                                      | 已上市                              |                                        | 申請中                                               |
| IPO                                          |                               |                                     |                                                | More               | ] | 01364 古茗                                 | ī                                |                                        |                                                   |
| 04286 HKG<br>Industry:<br>1-Lot: \$10,1      | B RIB 27<br>100.79            |                                     |                                                |                    |   | 按盤價<br><b>9.460</b><br>+0.300<br>+3.275% | 累積升跌<br>-4.829%<br>上市價<br>9.940  | 上市日期<br>首日開市價<br>認購倍數<br>一手中籤率<br>穩中一手 | 2025/02/12<br>10.000<br>194.87x<br>100<br>1手      |
|                                              |                               |                                     |                                                |                    |   | 02571 賽目                                 | 科技                               |                                        |                                                   |
| Market An                                    | alysis                        | o 399 Inactive 499                  | Advanc                                         | cers 672           |   | 按盤價<br><b>14.300</b><br>+0.500           | 累積升跌<br>+10.085%<br>上市價          | 上市日期<br>首日開市價<br>認購倍數<br>一手中籤率         | 2025/01/15<br>13.300<br>2.66x<br>100              |
| 52 Week Hig                                  | ub / Low                      | g 000 matrix 400                    | , ar an a                                      |                    |   | +3.623%                                  | 12.990                           | 穩中一手                                   | 1手                                                |
| 02 Weeking                                   |                               |                                     |                                                |                    |   | 00805 新吉                                 | 「奧房車                             |                                        |                                                   |
| Low 31<br>Bull / Bear Ra<br>Bull 72%         | atio                          |                                     | В                                              | High 60<br>ear 28% |   | 按盤價<br><b>0.940</b><br>+0.020<br>+2.174% | 累積升跌<br>-25.984%<br>上市價<br>1.270 | 上市日期<br>首日開市價<br>認購倍數<br>一手中籤率<br>晋中一王 | 2025/01/13<br>0.980<br>2.52x<br>80.04<br>2 王      |
| Short Sell Va                                | alue<br>Turnover              |                                     | 3                                              | 9.29B              |   | 02596 宜寶                                 | <b>፪銀行</b>                       | נ ן אמו                                | 2 3                                               |
| Market Cap                                   | Flow                          | ^                                   | -1                                             | 2.12B              |   | 按盤價<br>2.600<br>0.000<br>0.000%          | 累積升跌<br>+0.386%<br>上市價<br>2.590  | 上市日期<br>首日開市價<br>認購倍數<br>一手中籤率<br>瑶中一王 | 2025/01/13<br>2.590<br>0.21x<br>100<br>1 <b>≖</b> |
| Sector OV                                    | erview                        |                                     |                                                | More               |   | 02530 纽區                                 | 10                               | 1723                                   | 15                                                |
| Semicondu.<br>+1.53%<br>SHEEN TAI<br>+47.41% | Miscel<br>+1.<br>HSBCD<br>+5. | Ilaneo Pa<br>08%<br>RAGON RE<br>42% | <b>aper &amp;</b><br>+0.73<br>ELIANCE<br>+8.20 | For<br>%           |   | 按盤價<br>0.690                             | 累積升跌<br>-13.750%                 | 上市日期<br>首日開市價<br>認購倍數                  | 2025/01/10<br>0.790<br>65.17x                     |
| Home N                                       | Markets Tr                    | ade Researc                         | :h                                             | )<br>Menu          |   |                                          | 市場                               | <ul> <li>交易</li> <li>分</li> </ul>      | 通         選單                                      |
|                                              |                               |                                     |                                                |                    |   |                                          | _                                |                                        |                                                   |

新股:

✤ 查看市場上可認購的新股或債券

✤ 點擊右上角的"更多"按鈕以查看更多詳情

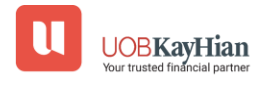

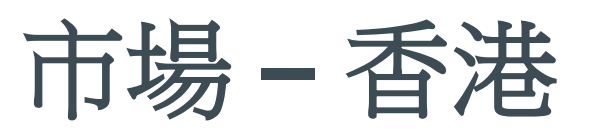

| U                              |                                             | ī                         | 市場                                   |                        | Q                                               | Q                            |
|--------------------------------|---------------------------------------------|---------------------------|--------------------------------------|------------------------|-------------------------------------------------|------------------------------|
| 港服                             |                                             | 美股                        | 滬深                                   | 港通                     | Ŧ                                               | 睘球                           |
| 市場分                            | ∂析                                          |                           |                                      |                        |                                                 |                              |
| 下跌 639<br>創新高                  | 不變<br>低                                     | 391 第                     | 無成交 701                              |                        |                                                 | 上升 921                       |
| 低 20<br>恒指牛                    | 熊街貨比                                        |                           |                                      |                        |                                                 | 高 60                         |
| <sup>牛 56%</sup><br>主板賣<br>佔大市 | 空                                           |                           |                                      |                        | +2                                              | 熊 44%<br>2.61B<br>5.50%      |
| 大市淨                            | 流入                                          |                           | ^                                    |                        | +1                                              | 5.36B                        |
| 行業権                            | 既覽                                          |                           |                                      |                        |                                                 | 更多                           |
| <b>電語</b><br>+3<br>港班<br>+55   | <b>机服務</b><br>.94%<br>亞控股<br>2.94%          | <b>軟</b><br>+2<br>亞<br>+2 | <b>件服務</b><br>2.46%<br>信科技<br>?6.34% |                        | <b>醫療係</b><br>+2.06                             | <b>健</b><br>5%<br>5-B<br>0%  |
| <b>農</b> 算<br>-1.<br>從:<br>-9  | <b>養產品</b><br>27%<br><sup>玉智農</sup><br>.30% | 紙及:<br>-C<br>駿<br>-1      | 林業產品<br>0.84%<br>東控股<br>0.32%        |                        | <b>化學象</b><br>-0.83<br><sup>韋俊生物</sup><br>-7.59 | <b>2品</b><br>19%<br>1科技<br>% |
| 熱門机                            | 既念                                          |                           |                                      |                        |                                                 | 更多                           |
|                                | 市場                                          |                           | <b>(5)</b><br>交易                     | <ul> <li>分析</li> </ul> |                                                 | 選單                           |

• 市場分析:

◆ 查看「市場寬度」及整體市場表現,包括「股票上升/下降 分佈」、「52週高/低」、「牛熊比率」、「沽空價值及百 分比」和「市場資金流向」。

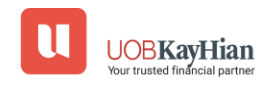

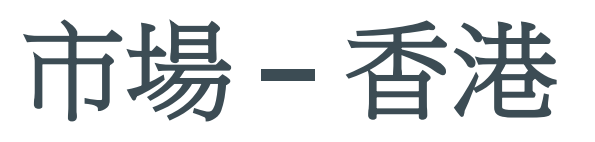

| 領漲行業  |                    | 領跌行業                                                                                                    |
|-------|--------------------|----------------------------------------------------------------------------------------------------|
|       | 平均漲幅               | 領漲股                                                                                                    |
|       | +3.96%             | 港亞控股<br>+52.94%                                                                                                    |
|       | +2.46%             | 亞信科技<br>+26.06%                                                                                                    |
|       | +2.05%             | 鷹瞳科技-B<br>+19.00%                                                                                                    |
|       | +1.85%             | 眾安在綫<br>+11.69%                                                                                                    |
|       | +0.99%             | 中國環境資源<br>+15.38%                                                                                                    |
|       | +0.87%             | 祈福生活服務<br>+6.90%                                                                                                    |
| 器材    | +0.85%             | 巨騰國際<br>+24.00%                                                                                                    |
|       | +0.83%             | 一元宇宙<br>+18.18%                                                                                                    |
| 人護理用品 | +0.78%             | 盛諾集團<br>+35.09%                                                                                                    |
|       | +0.75%             | <b>謝瑞麟</b><br>+15.38%                                                                                                    |
|       | +0.49%             | 裕田中國(新)<br>+49.38%                                                                                                    |
|       | +0.36%             | 圓通國際快遞<br>+11.11%                                                                                                    |
|       | +0.32%             | 盛力達科技                                                                                                    |
| である   | ( <b>⑤</b> )<br>交易 | 分析         選單                                                                                                    |
|       | 器材 人護理用品           | 平均涨幅<br>+3.96%<br>+2.46%<br>+2.46%<br>+2.05%<br>+1.85%<br>+0.99%<br>+0.99%<br>+0.87%<br>+0.87%<br>+0.87%<br>+0.83%<br>+0.85%<br>+0.83%<br>+0.75%<br>+0.75%<br>+0.49%<br>+0.36%<br>+0.32%<br>(⑤)<br>+0.32%<br>(⑤)<br>天馬 |

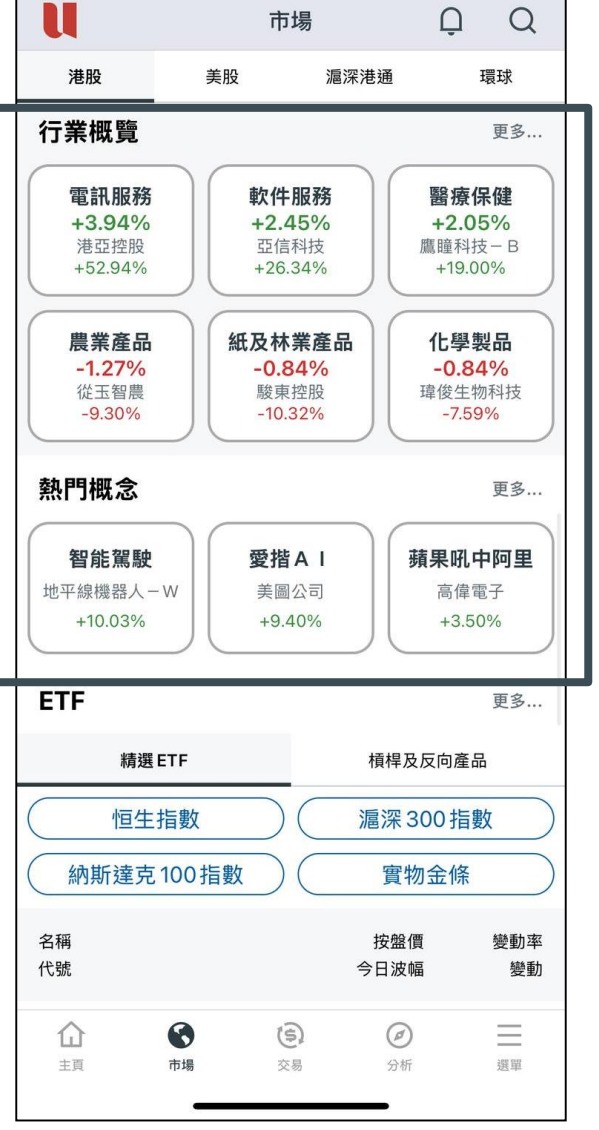

• 行業概覽/熱門概念:

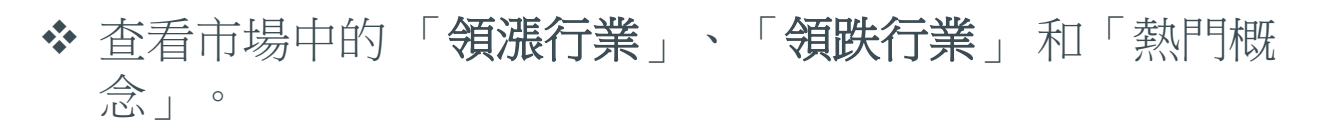

✤點擊右上角的"更多"按鈕以查看更多詳情

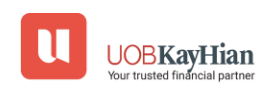

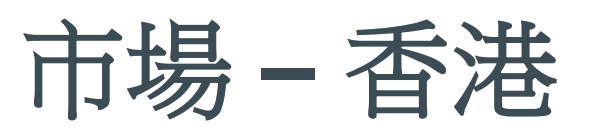

| U               | ī         | 市場                            | Q Q                         |
|-----------------|-----------|-------------------------------|-----------------------------|
| 港股              | 美股        | 滬深港通                          | 環球                          |
| ETF             |           |                               | 更多                          |
| 精選              | ETF<br>指數 | 積桿及)<br>) ( 滬深 30             | 反向產品<br>00指數                |
| 納斯達克            | 100指數     | ) ( 實物                        | 金條                          |
| 名稱<br>代號        |           | 按盤價<br>今日波幅                   | 變動率<br>變動                   |
| 盈富基金            |           | 22.380                        | <b>)</b> +1.73%             |
| 02800           |           | 22.200 - 22.640               | 0 +0.380                    |
| 恒生中國企身<br>02828 | Ŕ         | 83.260<br>82.660 - 84.300     | <b>+1.86%</b><br>+1.520     |
| 南方恒生科抗<br>03033 | 支         | <b>5.235</b><br>5.195 - 5.325 | <b>5</b> +2.45%<br>5 +0.125 |
| 安碩恒生科技          | <b>支</b>  | 11.210                        | ) +2.19%                    |
| 03067           |           | 11.110 - 11.390               | 0 +0.240                    |
| 華夏恒生科抗<br>03088 | ۶.        | 6.620 - 6.880                 | <b>+2.58%</b><br>+0.170     |
| 市場新聞            |           |                               |                             |
| 信指升幅搪3          | 至渝五百點, 同  | 简里健康錮 15%                     | ,片 否 轴                      |
| 主頁              | 市場        | 交易         分析                 | 選單                          |

- ETF :
- ◆ 查看「熱門ETF」和「槓桿反向產品」
- ✤點擊右上角的"更多"按鈕以查看更多詳情

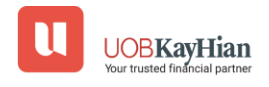

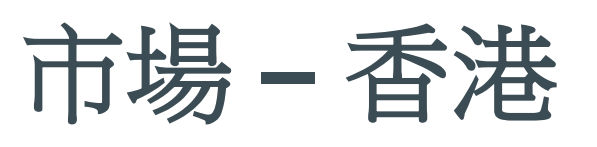

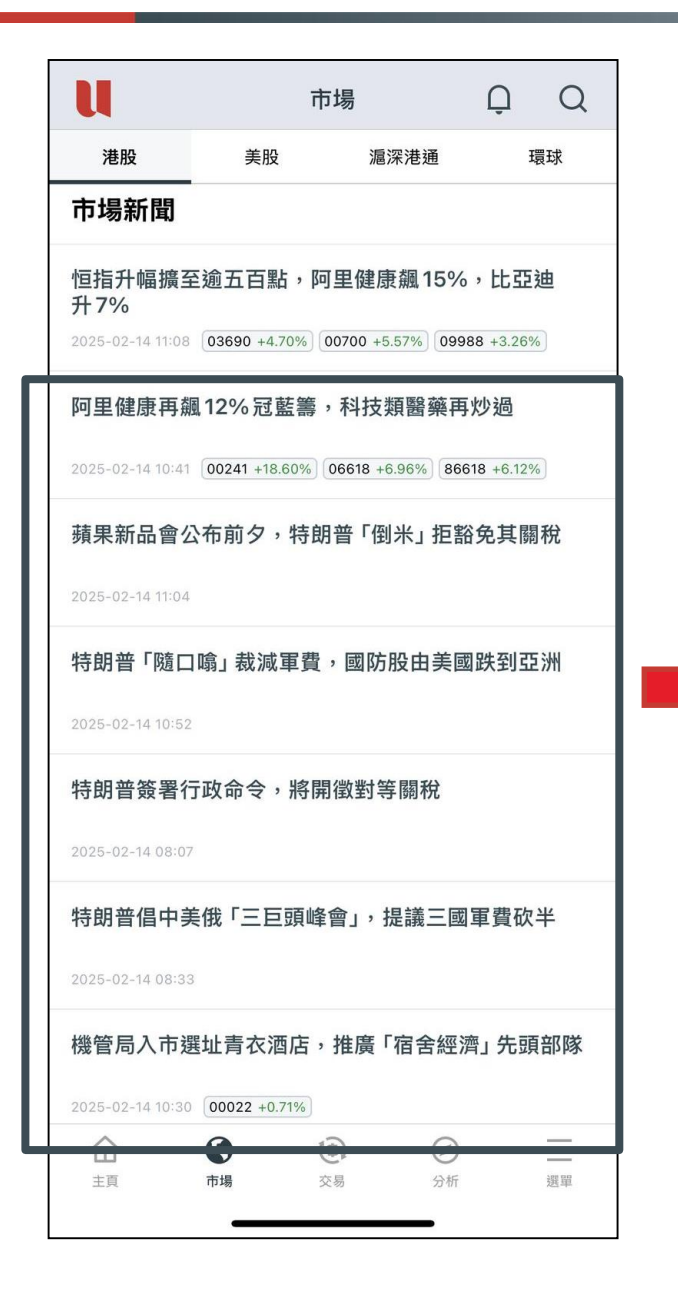

畢馬威料明年港IPO集資最多千二億, 全球排名前五 2024-12-11 12:18 《經濟通通訊社11日專訊》畢馬威中國香港 資本市場組主管合夥人劉大昌在記者會上指 出,預計明年香港IPO集資額1000至1200億 元,重返2022年水平,排名仍為全球首5名 內。宗數、平均交易規模分別料升至80 宗、15億元。劉大昌估計明年有多於3間大 型A股來港上市,平均集資額逾50億元。 畢馬威中國新經濟市場及生命科學主管合夥 人朱雅儀則指出,中東公司第二上市會以成 熟、較大型的金融、能源、地產企業為主, 涉約180多間公司。該行料明年香港新股市 場受內地行業龍頭企業赴港;資訊科技、媒 體及電信業(TMT);生命科學;特專科技公 司;中東公司二次上市所支持。 \*料多於3間大型A股來港上市,平均籌50億 元\* 모該行皕計合午隹咨頞±200倍示,按午升

**Previous News** 

**News Story** 

<

• 市場新聞:

✤ 查看「本地新聞」

✤點擊「顯示更多」按鈕以查看更多新聞文章

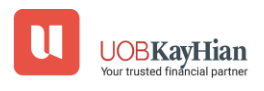

Next News

# 注意事項

- 市場新聞:
- ◆ 只有中文版可用
- 股市新聞:
- ◆ 香港: 僅提供中文版
- ◆ 美國:提供英文和中文版本

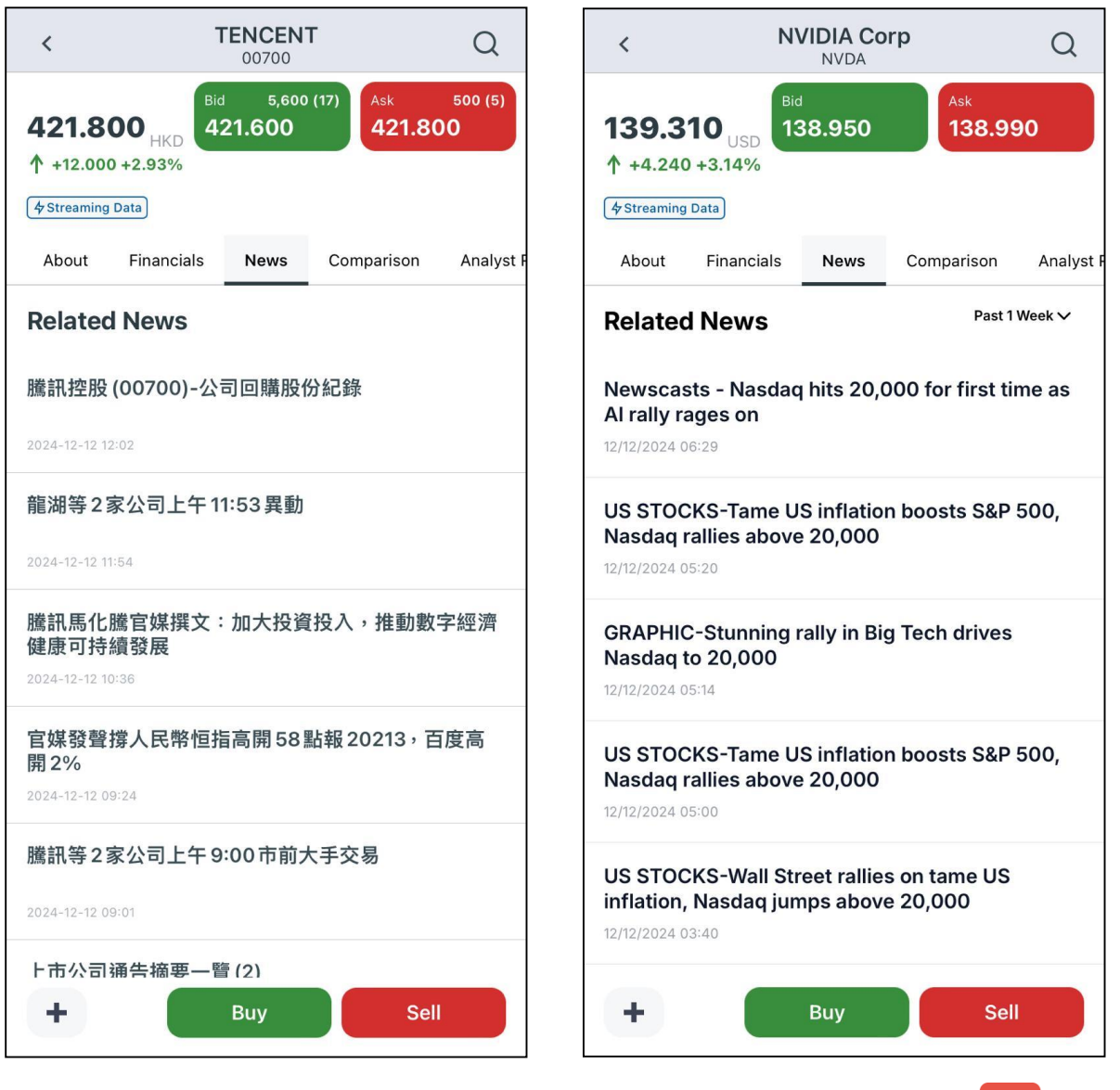

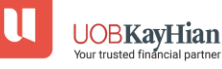

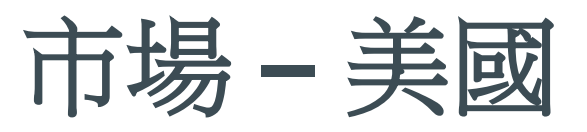

美股

市場

滬深港通

 $\square$ 

Q

環球

港股

市場指數 ① 延曜15分鐘

| U                |                             | 市              | 易                         |                            | Ģ       | Q                      |
|------------------|-----------------------------|----------------|---------------------------|----------------------------|---------|------------------------|
| 港股               | 美股                          |                | 滬深                        | 港通                         | Ŧ       | 睘球                     |
| 市場指數             | ① 延遲15分鐘                    | )              |                           |                            |         |                        |
| 指數名稱             |                             |                |                           | 最新<br>今日波幅                 |         | 變動率<br>變動              |
| DJX              |                             | s              | 443.67 -                  | <b>447.11</b><br>- 447.68  | +0      | <b>).77%</b><br>+3.42  |
| NQ               |                             | 19,67          | <b>19,9</b><br>75.87 - 19 | 9 <b>45.64</b><br>9,952.17 | +1<br>+ | <b>.50%</b><br>295.69  |
| SPX              |                             | 6,0            | <b>6,</b><br>50.95 -      | <b>115.07</b><br>6,116.91  | +1      | <b>.04%</b><br>+63.10  |
| VIX              |                             |                | 14.98                     | <b>15.10</b><br>3 - 16.33  | -4      | -0.79                  |
| 股票排行             | ④ 延遲 15 st<br>13/02/2025 21 | 分鐘)<br>:54 EST |                           |                            |         |                        |
| 🁙 美股 🏻           | 大升幅% 🗸                      |                |                           |                            |         | 更多                     |
| 名稱<br>代號         |                             |                |                           | 按盤價<br>今日波幅                |         | 變動率<br>變動              |
| Test Sy<br>zvzzt | mbol                        |                | <b>6</b><br>- 12.180      | <b>3.980</b><br>63.980     | +509    | <b>9.33%</b><br>53.480 |
|                  | <b>そ</b> 市場                 | <b>と</b>       | ]                         | <ul> <li>分析</li> </ul>     |         | 選單                     |

- 指數名稱 最新 變動率 今日波幅 變動 19,945.64 +1.50% NQ 19,675.87 - 19,952.17 +295.69 告 美股 最大升幅% ∨ 更多... 名稱 按盤價 變動率 代號 今日波幅 變動 **Test Symbol** 63.980 +509.33% 1 ZVZZT 12.180 - 63.980 +53.480 **Cheer Holding** 0.0009 +350.00% 2 GSMGW 0.0002 - 0.0011 +0.001 **Bolt Projects...** 1.230 +303.28% 3 BSLK 月高 財政 0.284 - 1.250 +0.925 Moleculin Biot... 1.270 +202.38% 4 MBRX 月高 0.570 - 3.6499 +0.850**Bolt Projects...** 0.0511 +168.95% 5 BSLKW 月高 財政 0.0189 - 0.060 +0.032 冚 0 (\$) Ø 主頁 市場 交易 分析 選留
- 今日市場:
- ✤ 登入後:僅提供納斯達克指數之報價
- ✤ 尚未登入:提供道瓊工業指數、納斯達克指數、標普500指 數和波動率指數之報價

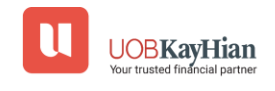

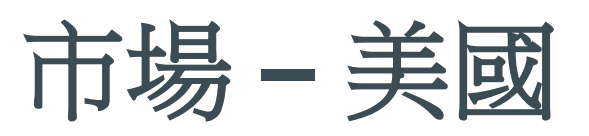

| U                                                | Ť.                                | 词場                                                                                                    | Û                                     | Q                         |
|--------------------------------------------------|-----------------------------------|----------------------------------------------------------------------------------------------------|---------------------------------------|---------------------------|
| 港股                                               | 美股                                | 滬深港通                                                                                                    | I                                     | 睘球                        |
| 股票排行〔                                            | <b>夕</b> 串流報價                     |                                                                                                    |                                       |                           |
| <del>學</del> 美股 ≞≯                               | ☆升幅% ∨                            |                                                                                                    |                                       | 更多                        |
| 名稱<br>代號                                         |                                   | 按盤(<br>今日波¢                                                                                                    | 賈                                     | 變動率<br>變動                 |
| Test Syr                                         | nbol                              | <b>63.98</b><br>12.180 - 63.98                                                                                                    | <b>0 +50</b> 9                        | <b>9.33%</b><br>53.480    |
| 2 Cheer H<br>GSMGW                               | olding                            | <b>0.000</b>                                                                                                    | <b>9 +350</b><br>11                   | <b>0.00%</b><br>+0.001    |
| 131 Bolt Pro<br>BSLK 月間                          | jects<br>§ 財政                     | <b>1.23</b><br>0.284 - 1.25                                                                                                    | <b>0 +30</b> 3                        | <b>3.28%</b><br>+0.925    |
| 4 Molecul                                        | in Biot<br>s                      | <b>1.27</b><br>0.570 - 3.649                                                                                                    | <b>0 +20</b> 2<br>9                   | <b>2.38%</b><br>+0.850    |
| 5 Bolt Pro                                       | jects<br>同高 財政                    | <b>0.051</b><br>0.0189 - 0.06                                                                                                    | <b>1 +168</b>                         | <b>3.95%</b><br>+0.032    |
| 行業概覽                                             |                                   |                                                                                                    |                                       | 更多                        |
| <b>Textile Man</b><br>+5.25%<br>UNIFI<br>+11.22% | Auto N<br>+4.<br>Phoen<br>+97     | <b>Manuf</b><br>65%<br>ix Motor<br>.54%                                                                                                    | harmac<br>+4.28<br>PetMed Ex<br>+8.36 | seut<br>3%<br>kpress<br>% |
| Lodging<br>-1.91%<br>Sonder Holdin               | gs Tob<br>-1.8<br>British A       | acco<br>82%<br>merican                                                                                                    | irports<br>-0.67<br>Volato G          | & A<br>%<br>roup          |
|                                                  | <ul> <li>市場</li> <li>び</li> </ul> | <ul> <li>シート</li> <li>シート</li></ul> |                                       | 選單                        |
|                                                  |                                   |                                                                                                    |                                       |                           |

| <               | I                              | 即市排行                      |                             |                            |
|-----------------|--------------------------------|---------------------------|-----------------------------|----------------------------|
| 所有              | 納斯達克                           | 紐交所                       | 美交所                         | 紐交所ARCA                    |
|                 |                                |                           |                             | <b>夕</b> 串流報價              |
|                 | Ē                              | 大升幅%                      |                             | ~                          |
| 名稱<br>代號        |                                |                           | 按盤價<br>今日波幅                 | 變動率<br>變動                  |
| Test<br>zvzz    | Symbol<br>T                    | 12.180                    | <b>63.980</b><br>- 63.980   | <b>+509.33%</b><br>+53.480 |
| 2 Chee<br>GSMG  | er Holding<br>W                | 0.0002                    | <b>0.0009</b><br>2 - 0.0011 | <b>+350.00%</b><br>+0.001  |
| Bolt BSLK       | Projects<br>月高〕財政              | 0.28                      | <b>1.230</b><br>4 - 1.250   | <b>+303.28%</b><br>+0.925  |
| 4 Mole          | culin Biot<br>「月高              | 0.570                     | <b>1.270</b><br>- 3.6499    | +202.38%<br>+0.850         |
| 5 Bolt BSLK     | Projects<br>W 月高 財政            | 0.018                     | <b>0.0511</b><br>9 - 0.060  | <b>+168.95%</b><br>+0.032  |
| 6 Wear          | rable Devi<br>W 月高 財政          | 0.399                     | <b>1.040</b><br>9 - 2.158   | <b>+154.47%</b><br>+0.631  |
| 7 Cloue<br>CSAI | dastructu<br><sub>月高</sub>     | 17.700                    | <b>37.680</b><br>- 52.430   | <b>+113.73%</b><br>+20.050 |
| 8 Auro          | ra Innovat<br>w <sub>月高</sub>  | 1.39                      | <b>2.350</b><br>6 - 2.370   | <b>+104.35%</b><br>+1.200  |
| 9 Phoe<br>PEV ( | enix Motor<br><sub>月高</sub> 財政 | 0.424                     | <b>0.498</b><br>- 0.6745    | <b>+97.54%</b><br>+0.246   |
| 10 Alpha        | a Modus                        | 3 1/10                    | <b>3.620</b>                | <b>+96.74%</b>             |
|                 | <b>予</b> 場                     | <b>⑤</b><br><sub>交易</sub> | <b>②</b><br>分析              | 置單                         |

• 股票排名:

- ✤ 查看美國股票的表現,按「最大升幅%」、「最大跌幅%」及「最高成交股數」分類。
- ✤ 點擊右上角的"更多"按鈕,以查看更多在不同的交易所的 股票的表現。
  UOBKayHian

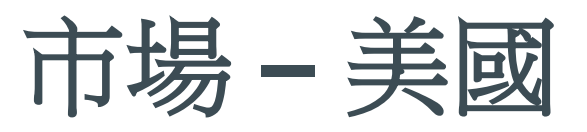

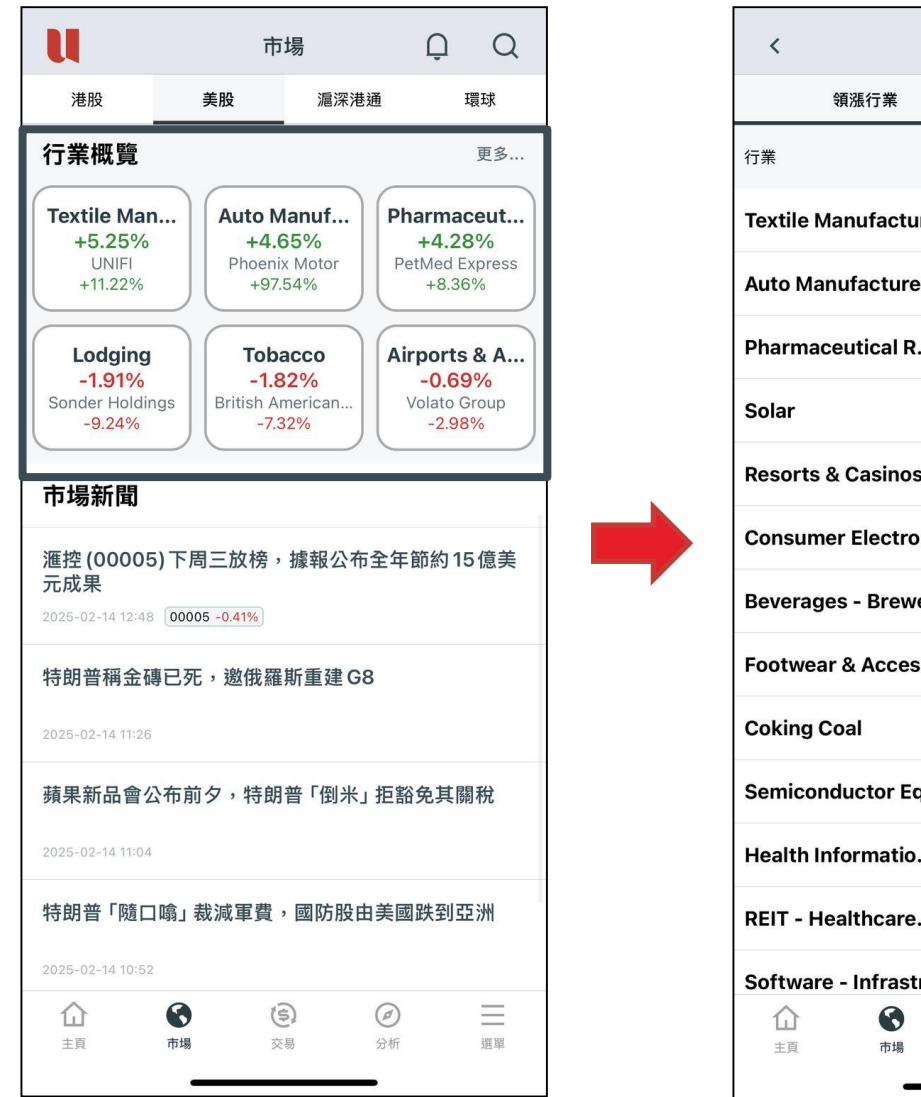

| <                            | 漲跌     | 行業            |                        |                      |
|------------------------------|--------|---------------|------------------------|----------------------|
| 領漲行業                         |        |               | 領跌行業                   | ŧ                    |
| 行業                           | 平均     | 張幅            |                        | 領漲股                  |
| Textile Manufactur           | +5.2   | 5%            |                        | UNIFI<br>+11.22%     |
| Auto Manufacturers           | +4.6   | 5%            | Phoe                   | nix Motor<br>+97.54% |
| Pharmaceutical R             | +4.2   | 8%            | PetMe                  | d Express<br>+8.36%  |
| Solar                        | +3.6   | 4%            | SUNation E             | nergy Inc<br>+19.49% |
| <b>Resorts &amp; Casinos</b> | +3.2   | 4%            | MGM Resor              | ts Inter<br>+17.46%  |
| Consumer Electro             | +3.2   | 1%            | Wearable De            | +19.58%              |
| Beverages - Brewers          | +3.2   | 1%            | Molson Coo             | rs Beve<br>+9.52%    |
| Footwear & Acces             | +3.1   | 7%            |                        | Crocs<br>+23.89%     |
| Coking Coal                  | +3.1   | 3%            | Ramaco F               | esources<br>+5.71%   |
| Semiconductor Eq             | +3.1   | 1%            |                        | Atomera<br>+25.00%   |
| Health Informatio            | +2.8   | 4%            | Bullfrog Al            | Holdings<br>+22.22%  |
| REIT - Healthcare            | +2.7   | 7%            |                        | Ventas<br>+8.34%     |
| Software - Infrastr          | +2.7   | 7%            | Cloudastru             | ucture Inc           |
| ☆<br>主頁 市場                   | ē<br>× | <b>〕</b><br>易 | <ul> <li>分析</li> </ul> | 選單                   |
|                              |        |               |                        |                      |

- 行業概覽:
- ✤ 查看市場中的「領漲行業」和「領跌行業」
- ✤ 點擊右上角的"更多"按鈕以查看更多詳情

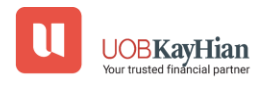

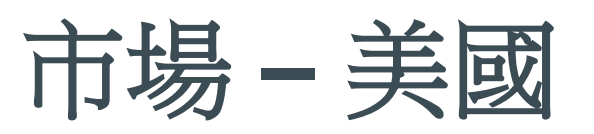

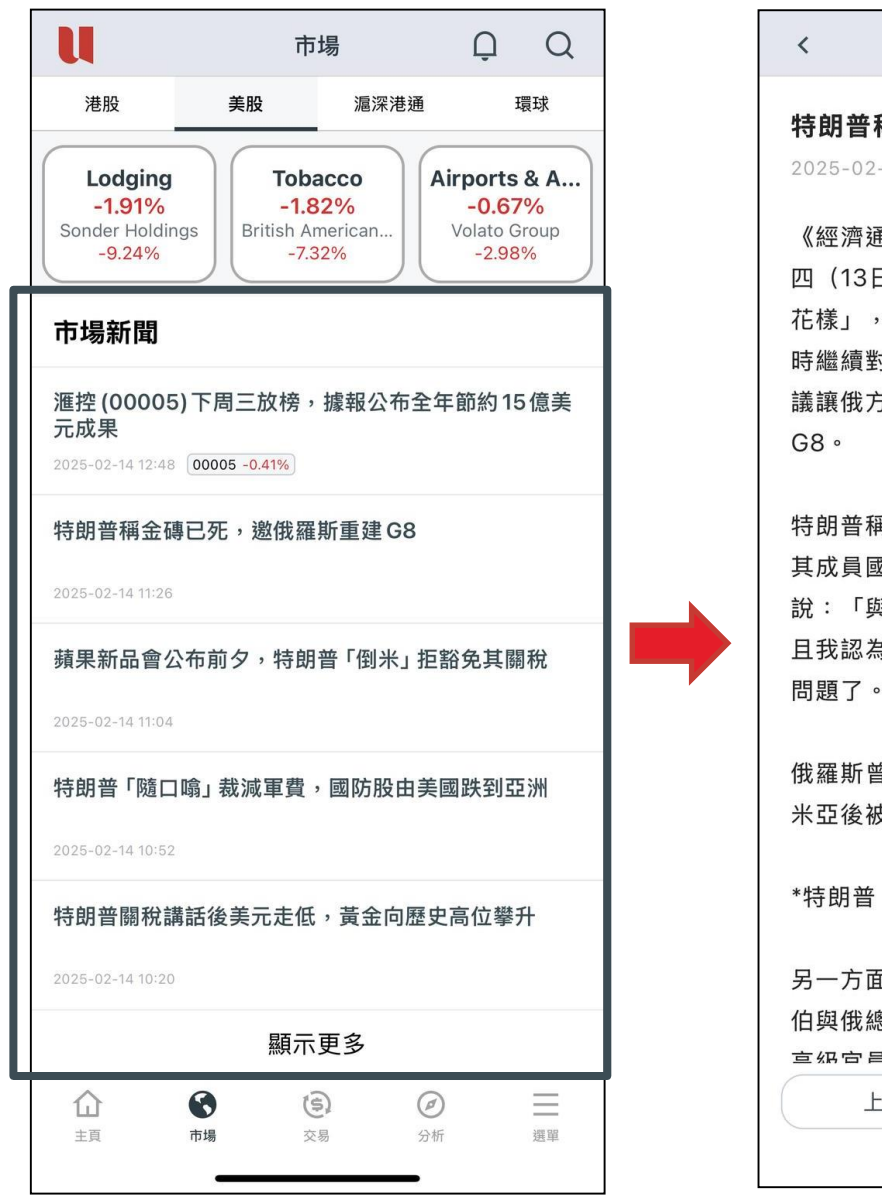

- 市場新聞:
- ✤ 查看「美國市場新聞」
- ✤點擊「顯示更多」按鈕以查看更多新聞文章

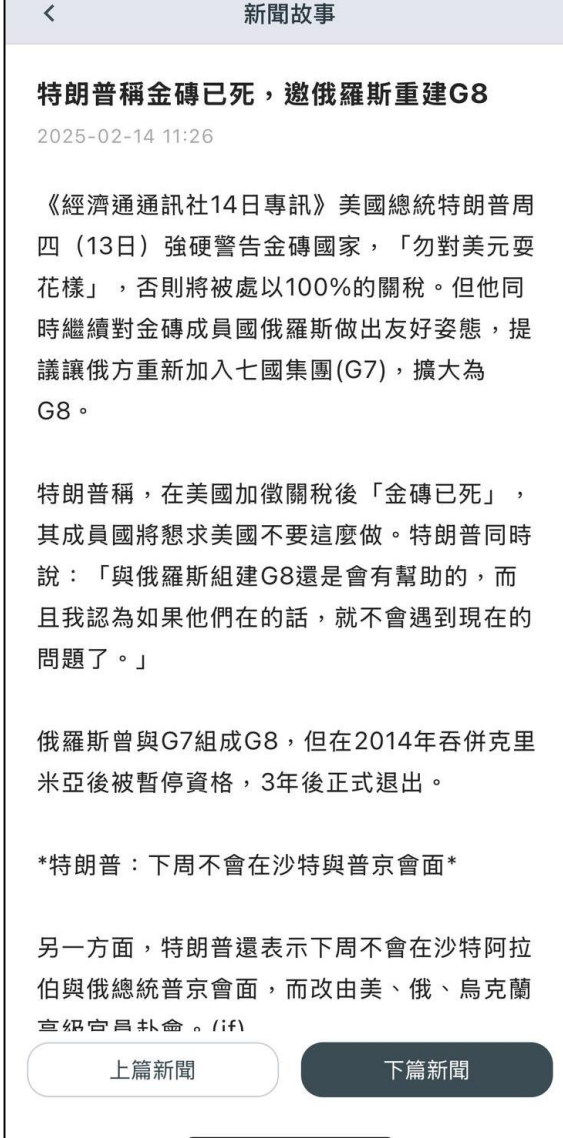

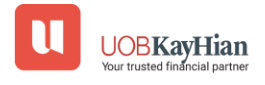

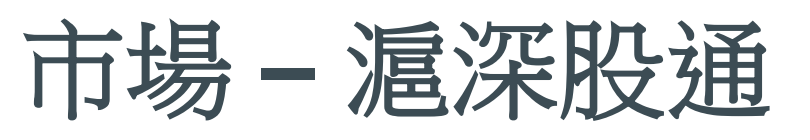

| U                                | 市                                 | 場                                    | Ω Q                      | <                         | 市場           | 指數                                   |                         |
|----------------------------------|-----------------------------------|--------------------------------------|--------------------------|---------------------------|--------------|--------------------------------------|-------------------------|
| 港股                               | 美股                                | 滬深港通                                 | 環球                       | 本地指數                      | 攵            | 中國指                                  | 寠                       |
| 市場指數〔                            | ④ 延遲 15 分鐘<br>4/02/2025 13:32     |                                      | 更多                       | 指數名稱                      |              | 最新<br>今日波幅                           | 變動率<br>變動               |
| 指數名稱                             |                                   | 最新<br>今日波幅                           | 變動率<br>變動                | 滬深 300                    | 3,9          | <b>3,930.72</b><br>00.83 - 3,937.47  | <b>+0.66%</b><br>+25.58 |
| 滬深 300                           | 3,9                               | <b>3,931.00</b><br>000.83 - 3,937.47 | <b>+0.66%</b><br>+25.86  | 上證綜合                      | 3,3          | <b>3,340.67</b><br>22.53 - 3,345.32  | <b>+0.25%</b><br>+8.18  |
| <b>港股通 (滬)</b><br><sup>淨買入</sup> | +29.94B                           | <b>港股通 (深)</b><br>淨買入                | +20.20B                  | 上證180                     | 8,5          | <b>8,602.32</b><br>541.74 - 8,615.22 | <b>+0.54%</b><br>+46.16 |
| 淨流入<br>南向總買入                     | +2.18B                            | 淨流入                                  | +3.40B<br>+50.14B        | 上證 380                    | 5,4          | <b>5,507.33</b><br>78.78 - 5,519.86  | <b>+0.23%</b><br>+12.81 |
| 股票排行 (                           | <sup>▶申流報值</sup> 」<br>[ <b>酒]</b> |                                      | 更多                       | 上海A股                      | 3,4          | <b>3,501.40</b><br>82.32 - 3,506.30  | <b>+0.24%</b><br>+8.52  |
| 名稱<br>代號                         |                                   | 按盤價<br>今日波幅                          | 變動率<br>變動                | 上海B股                      |              | <b>266.43</b><br>266.13 - 267.34     | <b>-0.03%</b><br>-0.09  |
| ▲富基金<br>02800                    |                                   | <b>22.400</b><br>22.200 - 22.640     | <b>+1.82%</b><br>+0.400  | 延遲最少15分鐘 14/0<br>資料由經濟通提供 | 2/2025 13:32 |                                      |                         |
| 2 <b>騰訊控股</b><br>00700 月         | 高 44                              | <b>460.600</b><br>6.600 - 468.800    | <b>+4.21%</b><br>+18.600 |                           |              |                                      |                         |
| <mark>◎ 阿里巴巴</mark><br>09988 ፪   | <b>一W</b><br>績    1               | <b>119.100</b><br>16.800 - 121.800   | <b>+2.06%</b><br>+2.400  |                           |              |                                      |                         |
|                                  | ▲ 440<br>市場 交                     | <b>2</b> <i>②</i> 分析                 | 選單                       | <b>山</b><br>主頁 市          | <b>3</b> (3) | <b>2</b>                             | 選單                      |

- 市場指數:
- ◆ 查看「 滬深300指數」的表現
  ◆ 點擊右上角的"更多"按鈕以查看更多中國指數。

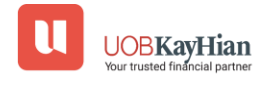

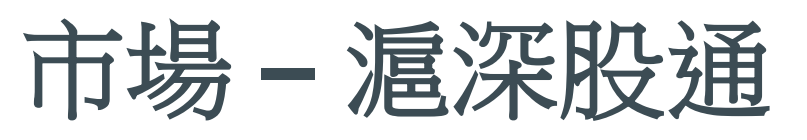

| U                 | 巿                 | 場                                 | Q Q               |
|-------------------|-------------------|-----------------------------------|-------------------|
| 港股                | 美股                | 滬深港通                              | 環球                |
| 股票排行〔             | <b>今</b> 串流報價     |                                   |                   |
| 😵 港股通             | (滬)               |                                   | 更多                |
| 名稱                |                   | 按盤價                               | 變動率               |
| 代號                |                   | 今日波幅                              | 變動                |
| 金富基金              | l .               | 22.400                            | +1.82%            |
| 02800             |                   | 22.200 - 22.640                   | +0.400            |
| 2 騰訊控股<br>00700 月 | <b>t</b><br>]高 44 | <b>460.600</b><br>6.600 - 468.800 | +4.21%<br>+18.600 |
| 🝌 阿里巴巴            | !–w               | 119.100                           | +2.06%            |
| 09988             | 業績 1              | 16.800 - 121.800                  | +2.400            |
| 4 恒生中國            | 企業                | 83.340                            | +1.96%            |
| 02828             |                   | 82.660 - 84.300                   | +1.600            |
| 5 小米集團            | ]-W               | 43.350                            | +4.08%            |
| 01810             |                   | 42.050 - 43.950                   | +1.700            |
| 🛛 港股通             | (深)               |                                   | 更多                |
|                   |                   |                                   |                   |
| 名稱                |                   | 按盤價                               | 變動率               |
| 1.650%            |                   | ラロ波幅                              | 愛動                |
| ▲ 盈富基金            | I                 | 22.400                            | +1.82%            |
| 02800             |                   | 22.200 - 22.640                   | +0.400            |
| 2 騰訊控股            |                   | 460.600                           | +4.21%            |
| 00700             | 44                | 6.600 - 468.800                   | +18.600           |
| 仚                 | 6                 |                                   |                   |
| 主頁                | 市場交               | 易分析                               | 選單                |

#### 股票排名:

✤ 查看這股通和深股通的股票表現。 ✤點擊右上角的"更多"按鈕以查看更多股票。

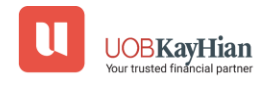

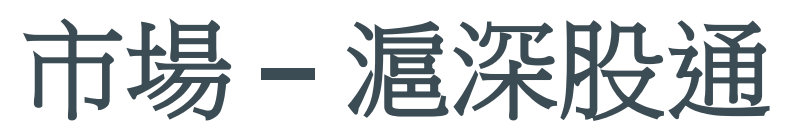

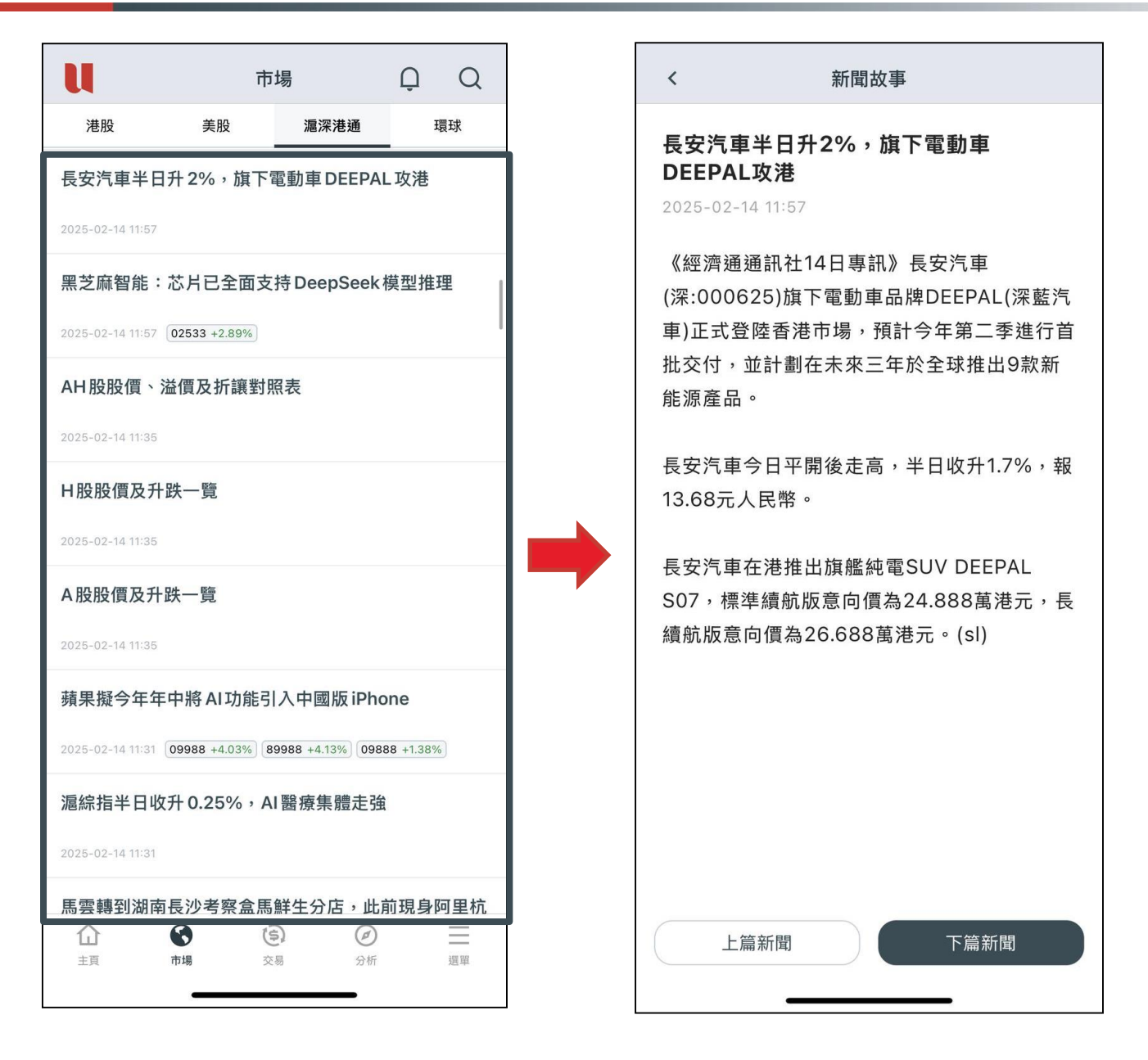

- 市場新聞:
- ◆ 查看「 中國市場新聞 」
- ✤點擊「顯示更多」按鈕以查看更多新聞文章

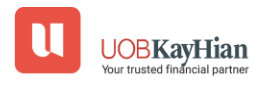

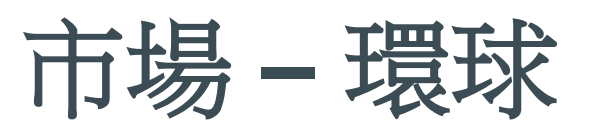

| U                       |    | 市場                      |      | Û    | Q                       |
|-------------------------|----|-------------------------|------|------|-------------------------|
| 港股                      | 美股 | 滬深港                     | 巷通   | Į    | 睘球                      |
| 市場指數                    |    |                         |      |      |                         |
|                         |    |                         |      |      |                         |
|                         | 開啟 | 經濟通網頁版                  | ž    |      |                         |
|                         |    |                         |      |      |                         |
| 外匯                      |    |                         |      |      |                         |
| 貨幣                      |    | 買入                      |      |      | 賣出                      |
| 🎒 USD/HKD               | 最高 | <b>7.7861</b><br>7.7900 | 最低   | 7.   | . <b>7863</b><br>7.7852 |
|                         |    |                         |      |      |                         |
|                         | 最高 | <b>7.2847</b><br>7.3132 | 最低   | 7.   | . <b>2850</b><br>7.2669 |
| 鋂 USD/JPY               |    | 152.6000                | 目 /爪 | 152. | .6200                   |
|                         | 取同 | 153.3420                | 菆15  | 15   | 2.4400                  |
| ∰ <b>≡</b> EUR/USD      | 最高 | <b>1.0450</b><br>1.0471 | 最低   | 1    | <b>.0451</b><br>1.0373  |
| ₩ GBP/USD               |    | 1.2550                  |      | 1.   | .2552                   |
|                         | 最高 | 1.2572                  | 最低   |      | 1.2474                  |
| 😂 USD/CHF               |    | 0.9044                  |      | 0.   | .9046                   |
|                         | 最高 | 0.9063                  | 最低   |      | 0.9011                  |
|                         |    | 12)                     |      |      | _                       |
| 山     小       主頁     市場 |    | 交易                      | 分析   |      | 選單                      |
|                         |    |                         | -    |      |                         |

• 市場指數:

✤ 查看「環球主要指數」的表現。

✤點擊"前往經濟通網頁版",網頁將在外部瀏覽器中打開。

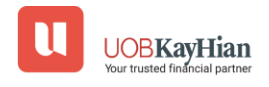

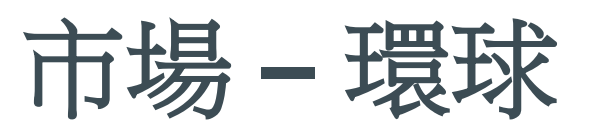

|             |       | 市場                          |     |                    | Q                     |
|-------------|-------|-----------------------------|-----|--------------------|-----------------------|
| 港股          | 美股    | 滬深港                         | 通   |                    | _、<br><b></b>         |
| 市場指數        |       |                             |     |                    |                       |
|             | 88 64 | /까                          |     |                    |                       |
|             | 用啟    | <b>經</b> 濟 <b></b> 邇網貝版     |     |                    |                       |
| 外匯          |       |                             |     |                    |                       |
| 貨幣          |       | 買入                          |     |                    | 賣出                    |
| tsd/HKD     | 最高    | <b>7.7861</b><br>7.7900     | 最低  | 7.                 | <b>7863</b><br>7.7852 |
| 🎒 USD/CNY   | 最高    | <b>7.2847</b><br>7.3132     | 最低  | 7.                 | <b>2850</b><br>7.2669 |
| 띀 USD/JPY   | 最高    | <b>152.6000</b><br>153.3420 | 最低  | <b>152.</b><br>152 | <b>6200</b><br>2.4400 |
| 🎯 🗦 EUR/USD | 同古    | 1.0450                      |     | 1.                 | .0451                 |
| GBP/USD     | 取局    | 1.04/1<br>1.2550            | 取旧  | 1.                 | .03/3<br>2552         |
|             | 菆苘    | 1.25/2                      | 取1红 |                    | 1.2474                |
|             | 最高    | 0.9044<br>0.9063            | 最低  | 0.                 | 9046<br>0.9011        |
|             | •     | (\$)                        | Ø   |                    | _                     |
| 主頁市均        | 易     | 交易                          | 分析  |                    | 選單                    |

• 外匯及商品:

◆ 查看「**外匯**」和「商品」的表現。

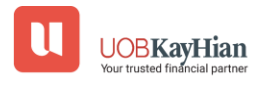

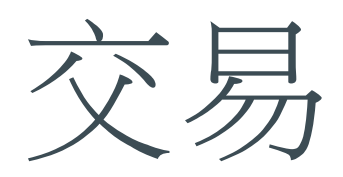

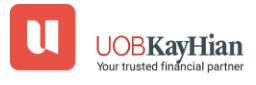

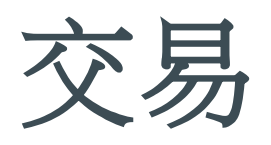

| U                       |                          | 交易                                                                                                    | Û              | Q                  |   | u         | 交                                  | 易              | Ģ              | Q       |
|-------------------------|--------------------------|----------------------------------------------------------------------------------------------------|----------------|--------------------|---|-----------|------------------------------------|----------------|----------------|---------|
| 999999                  | 6-003E                   |                                                                                                    |                |                    |   | 999999    | 6-003E                             |                |                |         |
| 買賣下單                    | 買賣狀態 帕                   | 長戶概覽 現金                                                                                                    | 全值概覽           | 交易紀錡               | Z | 買賣下單      | 買賣狀態 帳戶                            | 概覽 現金          | 值概覽            | 交易紀     |
| 市場                      | 港                        | としていた。<br>としていた。<br>としていた。<br>としていた。<br>としていた。<br>としていた。<br>としていた。<br>としていた。<br>していた。<br>していたで |                | 美股                 |   | 00700 騰   | 訊控股 464.400                        | <b>) 🛧</b> +22 | .400 +         | 5.07%   |
| 股票代號                    | Q                        | 700                                                                                                    |                | 8                  |   | 買入數量      | 買入價格                               | 賣出價格           | 賣              | 出數量     |
| 00700 啱                 | ±11 +m on.               |                                                                                                    | _              | cts ) the test (25 |   | 800 (2)   | 464.400                            | 464.600        | 19             | K (26)  |
| 00/00 鷹<br>按盤價          | 机拴胶                      | <b>智</b> 入                                                                                                    | 一面出            | 7 串流報復             |   | 24K (23)  | 464.200                            | 464.800        | 49             | K (83)  |
| 464.4                   | <b>ОО</b> <sub>нкр</sub> | 464.400                                                                                                    | 464.           | 600                |   | 20K (17)  | 464.000                            | 465.000        | 93k            | (289)   |
| ↑ +22.4                 | 00 +5.07%                | 2300 (1)                                                                                                    | 16K (15        | "                  |   | 5800 (13) | 463.800                            | 465.200        | 20             | K (24)  |
| JEL NT LLI MI //H AIZ J | AE I/N                   |                                                                                                    |                |                    |   | 7200 (12) | 463.600                            | 465.400        | 15             | K (17)  |
| 圖表                      |                          |                                                                                                    |                | ~                  |   | 5100 (5)  | 463.400                            | 465.600        | 24             | K (29)  |
| 交易價格                    |                          |                                                                                                    | 464 400        | +                  |   | 11K (11)  | 463.200                            | 465.800        | 19             | K (31)  |
| HKD<br>交易股數             |                          |                                                                                                    | 101.100        |                    |   | 6100 (7)  | 463.000                            | 466.000        | 84             | (152)   |
| 100/手                   | -                        |                                                                                                    | 100            | +                  |   | 5800 (7)  | 462.800                            | 466.200        | 940            | 0 (22)  |
| 訂單類型                    | 增強限價                     | 盤                                                                                                    |                | ~                  |   | 7600 (6)  | 462.600                            | 466.400        | 840            | 00 (17) |
| 送出條件                    | 立即傳送                     | 訂單                                                                                                    |                | ~                  |   |           | 經紀                                 | 盤              |                |         |
|                         | 觸發價                      | I                                                                                                    | 上損/觸發          |                    |   |           | 買入                                 |                | 賣出             |         |
| 買入數量                    | 買入價格                     | 賣出價格                                                                                                    | 賣              | 出數量                |   | 464       | .400 (2)                           | 464.           | 600 (26        | 5)      |
| 2300 (1)                | 464.400                  | 464.60                                                                                                    | 0 16           | 6K (15)            |   | 盈透        | 證券香港                               | 中國             | 投資信息           | Į.      |
| 2014 (40)               | 404 000                  | 404 004                                                                                                    | 40             | (00)               | Ļ | 中國        | <b>坎溶信自</b>                        | <b>D</b> 7     | 노 井슈 고도 해제     |         |
|                         | 買入                       |                                                                                                    | 賣出             |                    |   |           | 買入                                 | Ē              | 氰出             |         |
|                         | <b>③</b><br>市場           | <ul> <li>()</li> <li>交易</li> <li>分</li> </ul>                                                                                                    | <b>》</b><br>分析 | 選單                 |   |           | <ul> <li>下場</li> <li>交易</li> </ul> | )<br>(2)<br>分析 | <b>)</b><br>fi | 選單      |
|                         |                          |                                                                                                    |                |                    |   |           |                                    |                |                |         |

- •步驟1:選擇「港股、A股及美股」的交易市場
- •步驟2: 輸入股票代號、交易價格、交易股數及訂單類型
- •步驟3:點擊「按盤價」、「買入」或「賣出價」直接複製價格到交易 訂單中
- •步驟4:選擇買入或賣出
- •步驟5:點擊確定確定交易指令,參考編號會於交易成功送出後顯示
- 滑動至頁面下方可查看"經紀掛盤"\*
- •\*適用於已訂閱香港LV1、 LV2或 LV3報價之客戶

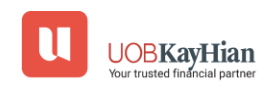

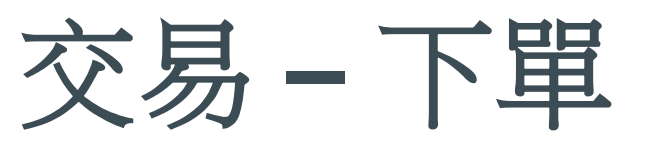

| U                               | 交易                          | Ĺ                 | ĴQ           |
|---------------------------------|-----------------------------|-------------------|--------------|
| 999996-0                        | 003E                        |                   |              |
| 買賣下單買                           | <sub>買賣狀態</sub> 帳戶概賢        | 覽 現金值概賢           | Ē 交易紀錄       |
| 市場                              | 港股                          | <b>▲股</b> (       | 美股           |
| 股票代號                            | Q 700                       |                   | 0            |
| 00700 螣訊#                       | 空股                          |                   | 夕串流報價        |
|                                 | щ.<br>Д                     |                   |              |
| <b>404.40</b><br>↑ +22.400      | нкр<br>+5.07% 464<br>2300   | (1) 46<br>(1) 16H | (15)<br>(15) |
| Not set it is to be adding to a |                             |                   |              |
| 圖表                              |                             |                   | ~            |
| 交易價格<br>HKD                     | -                           | 464.4             | 400 +        |
| 交易股數<br>100/手                   | -                           |                   | 100 +        |
| 訂單類型                            | 增強限價盤                       |                   | ~            |
| 送出條件                            | 立即傳送訂單                      |                   | ~            |
|                                 | 觸發價                         | 止損/触              | 司發           |
| 買入數量                            | 買入價格                        | 賣出價格              | 賣出數量         |
| 2300 (1)                        | 464.400                     | 464.600           | 16K (15)     |
| 2014 (40)<br>T                  | λ                           | <u>育出</u>         | 4014 (00)    |
|                                 | 0 0                         | 0                 | _            |
| 111<br>主頁                       | (5)           市場         交易 | 分析                | 選單           |
|                                 |                             |                   |              |

- •步驟1:選擇「港股、A股及美股」的交易市場
- •步驟2: 輸入股票代號、交易價格、交易股數及訂單類型
- •步驟3:點擊「按盤價」、「買入」或「賣出價」直接複製價格到交易 訂單中
- •步驟4: 選擇 買入 或 賣出
- •步驟5:點擊確定確定交易指令,參考編號會於交易成功送出後顯示
- 滑動至頁面下方可查看"經紀掛盤"\*
- •\*適用於已訂閱香港LV1、 LV2或 LV3報價之客戶

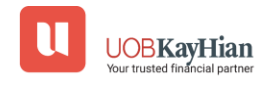

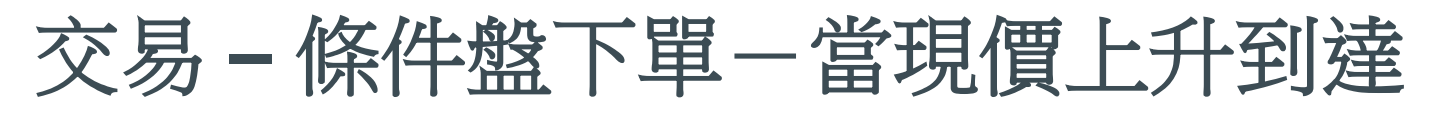

| u                                                     |                                              | 交易                      |                | Q                            | Q                |
|-------------------------------------------------------|----------------------------------------------|-------------------------|----------------|------------------------------|------------------|
| 99999                                                 | 6-003E                                       |                         |                |                              |                  |
| 買賣下單                                                  | 買賣狀態                                         | 帳戶概覽                    | 現金值            | 概覽                           | 交易紀錄             |
|                                                       |                                              | 港股                      | A股             |                              | 股                |
| 股票代號                                                  | C                                            | 2 700                   |                |                              | 0                |
| 00700 騰<br><sup>按盤領</sup><br><b>505.5</b><br>↑ +11.90 | 訊控股<br><b>OO</b> <sub>HKD</sub><br>00 +2.41% | 買入<br>505.5<br>21K (49) | 00             | ●<br>興出<br>506.0<br>5500 (12 | ▶流報價<br>○○○<br>) |
| 資料由經濟通知                                               | 是供                                           |                         |                |                              |                  |
| 圖表                                                    |                                              |                         |                |                              | ~                |
| 交易價格<br>HKD                                           | -                                            |                         |                | 500                          | +                |
| 交易股數<br>100/手                                         | -                                            |                         |                | 100                          | +                |
| 訂單類型                                                  | 限價盤                                          | 1                       |                |                              | ~                |
| 送出條件                                                  | 當現價                                          | <b>[</b> 上升到達           |                |                              | ~                |
|                                                       | 500.00                                       | 00                      | 止損             | /觸發                          |                  |
| 買入數量                                                  | 買入價格                                         | 各賣                      | 出價格            | 賣出                           | 出數量              |
| 21K (49)                                              | 505.50                                       | 50                      | 6.000          | 550                          | 0 (12)           |
| C (20)                                                | 買入                                           |                         | <u>育</u>       | 土<br>土                       |                  |
|                                                       | <b>③</b><br>市場                               | <b>(</b><br>交易          | <b>》</b><br>分析 |                              | 選單               |

- 步驟1:選擇「港股、A股及美股」的交易市場
- 步驟2: 輸入"訂單詳情"
- 步驟3:在「送出條件」選項選擇 當現價上升到達
- 步驟4: 輸入觸發價格\*
- 步驟5:點擊買入/賣出按鈕並確認訂單
- \*「觸發價」不可更改,客戶如欲改變「觸發價」,必須取 消訂單,再重覆落盤程序。

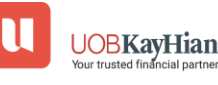

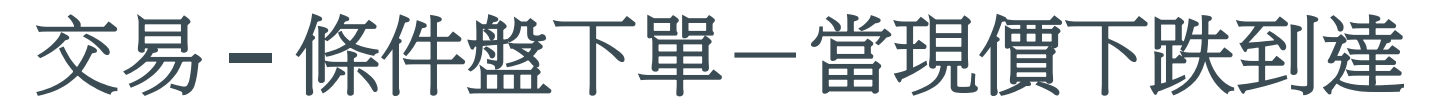

| U                                              |                                              | 交易                       |                | Ģ                             | Q          |
|------------------------------------------------|----------------------------------------------|--------------------------|----------------|-------------------------------|------------|
| 99999                                          | 6-003E                                       |                          |                |                               |            |
| 買賣下單                                           | 買賣狀態                                         | 帳戶概覽                     | 現金值概           | Ę                             | 交易紀錄       |
|                                                | ()                                           | 眼(                       | A股             | ()                            | 股          |
|                                                | Q                                            | 700                      |                |                               | 0          |
| 00700 騰<br><sup>按溫備</sup><br>505.5<br>↑ +11.90 | 訊控股<br><b>〇〇</b> <sub>HKD</sub><br>00 +2.41% | 買入<br>505.50<br>22K (45) | 00             | <del>体</del><br>1出<br>1K (22) | ▶流報價<br>00 |
| 資料由經濟通                                         | 是供                                           |                          |                |                               |            |
| 圖表                                             |                                              |                          |                |                               | ~          |
| 交易價格<br>HKD                                    | -                                            |                          |                | 500                           | +          |
| 交易股數<br>100/手                                  | -                                            |                          |                | 100                           | +          |
| 訂單類型                                           | 限價盤                                          |                          |                |                               | ~          |
| 送出條件                                           | 當現價                                          | 下跌到達                     |                |                               | ~          |
|                                                | 500.000                                      | )                        | 止損/            | 觸發                            |            |
| 買入數量                                           | 買入價格                                         | 賣出                       | 出價格            | 寶出                            | 數量         |
| 22K (45)                                       | 505.500                                      | 506                      | 6.000          | 11K                           | (22)       |
| CAN (20)                                       | 買入                                           |                          | 賣出             |                               |            |
|                                                | <b>③</b><br>市場                               | <b>(</b> 多)<br>交易        | <b>Ø</b><br>分析 |                               | 透單         |

- 步驟1: 選擇「港股、A股及美股」的交易市場
- 步驟2: 輸入"訂單詳情"
- 步驟3:在「送出條件」選項選擇 當現價下跌到達
- 步驟4: 輸入觸發價格\*
- 步驟5:點擊買入/賣出按鈕並確認訂單
- \*「觸發價」不可更改,客戶如欲改變「觸發價」,必須取 消訂單,再重覆落盤程序。

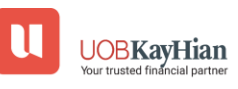

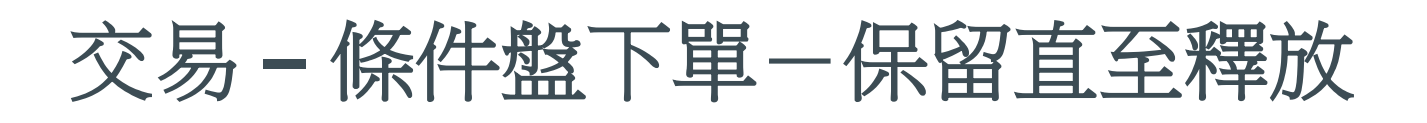

| u                                | 交易                                 | Ģ                                              | Q                  |
|----------------------------------|------------------------------------|------------------------------------------------|--------------------|
| 99996-0                          | 03E                                |                                                |                    |
| [下單 買]                           | 賣狀態 帳戶概覽                           | 現金值概覽                                          | 交易紀錄               |
|                                  | 港股                                 | A股                                             | 美股                 |
|                                  | Q 700                              |                                                | 0                  |
| )騰訊控<br>5 <b>.600</b><br>3.600 + | 股<br><sub>HKD</sub> 465,<br>-5.34% | .600<br>8)<br>第)<br>第<br>後世<br>465.<br>3200 (1 | ▶ 串流報價<br>800<br>) |
| 濟通提供                             |                                    |                                                |                    |
|                                  |                                    |                                                | ~                  |
|                                  | -                                  | 464.000                                        | +                  |
|                                  | -                                  | 100                                            | +                  |
|                                  | 增強限價盤                              |                                                | ~                  |
|                                  | 保留直至我釋放                            | ¢                                              | ~                  |
|                                  | 觸發價                                | 止損/觸發                                          |                    |
| 量                                | 買入價格                               | 賣出價格 賣                                         | 出數量                |
| )                                | 465.600 4                          | 65.800 32                                      | 200 (1)            |
| A).                              |                                    |                                                | 14 (50)            |
| 頁/                               | ^                                  | 買出                                             |                    |
| (                                | S (5)                              | Ø                                              | $\equiv$           |

- 步驟1: 選擇「港股、A股及美股」的交易市場
- 步驟2: 輸入"訂單詳情"
- 步驟3:在「送出條件」選項選擇保持直到我釋放
- 步驟4:點擊買入/賣出按鈕並確認訂單
- 步驟5: 選擇買賣狀態,選擇「釋放」以將指令送出市場

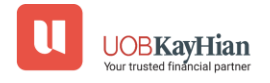

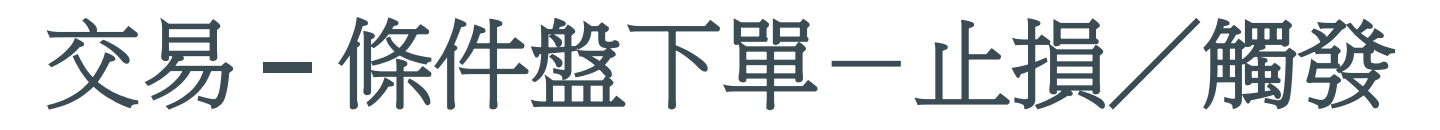

| ſ | u                                                |                                              | 交易                      |                  | Q                          | Q               |
|---|--------------------------------------------------|----------------------------------------------|-------------------------|------------------|----------------------------|-----------------|
|   | 999996                                           | -003E                                        |                         |                  |                            |                 |
|   | 買賣下單                                             | 買賣狀態                                         | 帳戶概覽                    | 現金值相             | £覽                         | 交易紀鋒            |
|   |                                                  |                                              | 港股                      | A股               | Ű                          | 股               |
| ٦ |                                                  | 0                                            | <b>)</b> 700            |                  |                            | 0               |
|   | 00700 騰請<br>技能價<br>466.00<br>个 +24.00<br>資料由經濟通援 | <b>ኺ控股</b><br>DO <sub>HKD</sub><br>10 +5.43% | 覧入<br>466.0<br>6400 (8) | 00               | タ<br>出<br>166.2<br>400 (6) | 串流報(f)<br>200   |
|   | 圖表                                               |                                              |                         |                  |                            | ~               |
|   | 交易價格<br>HKD                                      | -                                            |                         | 46               | 6.200                      | +               |
|   | 交易股數<br>100/手                                    | -                                            |                         |                  | 100                        | +               |
|   | 訂單類型                                             | 增強网                                          | 艮價盤                     |                  |                            | ~               |
|   | 送出條件                                             | 止損/                                          | 觸發                      |                  |                            | ~               |
|   |                                                  | 466.2                                        | 00                      | 止損               | /觸發                        |                 |
| Т | 買入數量                                             | 買入價                                          | 各賣                      | 出價格              | 賣出                         | 出數量             |
|   | 6400 (8)                                         | 466.00                                       | 00 46                   | 6.200            | 140                        | 0 (6)           |
|   | 0412 (00)                                        | 105 0/<br>買入                                 |                         | 2 400<br>賣出      | 1                          |                 |
|   | 白                                                | ③市場                                          | ( <b>等</b> )<br>交易      | <b>(</b> )<br>分析 |                            | <u>  </u><br>渡軍 |
| L |                                                  | -                                            |                         | _                |                            |                 |

- 步驟1: 選擇「港股、A股及美股」的交易市場
- 步驟2: 輸入"訂單詳情"
- 步驟3:在「送出條件」選項選擇止損/觸發盤
- 步驟4: 輸入觸發價格\*
- 步驟5:點擊買入/賣出按鈕並確認訂單
- ◆ 1) 止損/觸發買盤的觸發價需等於或低於下盤價,下盤價及觸發價 亦一定要高於現價。
- ◆ (2) 止損/觸發賣盤的觸發價需等於或高於下盤價,下盤價及觸發價 亦一定要低於現價。
- ◆ \*「觸發價」不可更改,客戶如欲改變「觸發價」,必須取消訂單, 再重覆落盤程序。

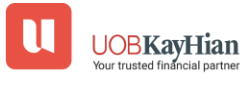

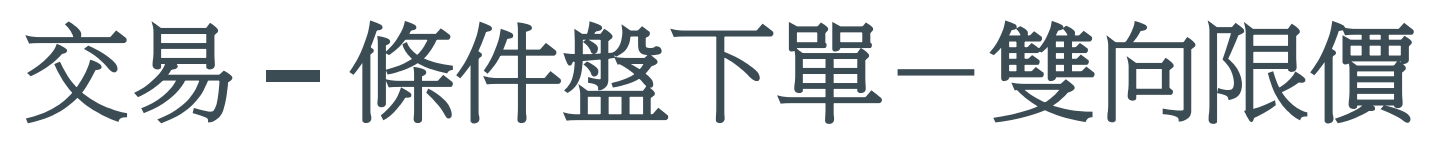

| u                                                 | 交                                | 5易                                  | Ģ                      | Q                 |
|---------------------------------------------------|----------------------------------|-------------------------------------|------------------------|-------------------|
| 999996-                                           | 003E                             |                                     |                        |                   |
| 買賣下單                                              | 『賣狀態 帳月                          | 5概覧 現                               | 金值概覽                   | 交易紀錄              |
| 市場                                                | 港股                               |                                     |                        | <b>€股</b>         |
| 股票代號                                              | Q 7                              | 700                                 |                        | 0                 |
| 00700 騰訊<br><sup>按證價</sup><br>466.40<br>个 +24.400 | 空股<br>O <sub>HKD</sub><br>+5.52% | <sup>щ入</sup><br>466.200<br>300 (2) | 費出<br>466.4<br>14K (14 | ·申流報價<br>400<br>) |
| 資料由經濟通提供                                          |                                  |                                     |                        |                   |
| 圖表                                                |                                  |                                     |                        | ~                 |
| 交易價格<br>HKD                                       | -                                |                                     | 466.200                | +                 |
| 交易股數<br>100/手                                     | -                                |                                     | 100                    | +                 |
| 訂單類型                                              | 增強限價質                            | 2                                   |                        | ~                 |
| 送出條件                                              | 雙向限價盤                            | 8                                   |                        | ~                 |
|                                                   | 466.200                          | $\Box$                              | 467                    |                   |
| 買入數量                                              | 買入價格                             | 賣出價相                                | 子 賣                    | 出數量               |
| 300 (2)                                           | 466.200                          | 466.40                              | 0 14                   | K (14)            |
|                                                   | λ<br>(λ                          | 100.00                              | 賣出                     |                   |
|                                                   | <b>③</b> (<br>市場 3               | <b>会</b>                            | <b>@</b><br>分析         | <u></u><br>西軍     |

- 步驟1: 選擇「港股、A股及美股」的交易市場
- 步驟2: 輸入"訂單詳情"
- 步驟3:在「送出條件」選項選擇 雙向限價盤
- 步驟4: 輸入輸入「觸發價」(4a)\*和「止損/賺價」(4b)
- 步驟5:點擊買入/賣出按鈕並確認訂單
- \*「觸發價」不可更改,客戶如欲改變「觸發價」,必須取消 訂單,再重覆落盤程序。

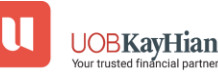

### 交易 - 港股和美股到期前有效盤(GTD)

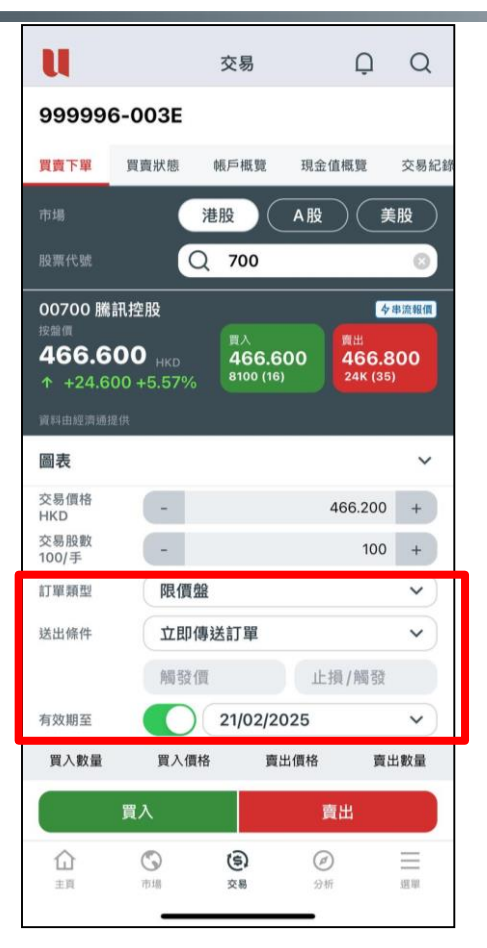

- 步驟1: 選擇「港股、A股及美股」的交易市場
- 步驟2: 輸入"訂單詳情"
- 步驟3:在「訂單類型」選項選擇限價盤
- 步驟4:點擊有效至旁邊的開關按鈕,並選擇指定的有效日期
- 步驟5:點擊買入/賣出按鈕並確認訂單
- ◆ 訂單將於「買賣狀態」中顯示,其有效日期將於訂單狀 態下方顯示
- ✤ GTD 盤只適用於港股和美股之限價盤及送出條件為「立即送出」或 「止損/觸發」。
- ✤ 到期前有效盤(GTD)能夠讓客戶指定該交易的有效日期,長達14個曆日。

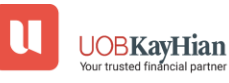

### 交易 - 港股和美股到期前有效盤(GTD)

### 港股和美股到期前有效盤 (GTD) 免責條款

- 1.「到期前有效買賣盤」訂單於每日開市時送出市場,如客戶沒有 足夠的金額或股票數量,「到期前有效買賣盤」訂單將會被拒絕。
- 2.所有已被拒絕之「到期前有效買賣盤」訂單(包括因任何不可預 見之事件或系統失誤而被拒絕之訂單)將會被取消。客戶應留意訂 單指令的狀態及到期日,如有需要,請重新下單。
- 3.「到期前有效買賣盤」並不會受股份發行公司作出的任何公司行動所影響,包括但不限於股本重組或拆股。「到期前有效買賣盤」的指示(包括但不限於股票數量及股價)將有效至到期日,客戶應緊貼市況及任何有關資訊以修改訂單。
- 4.「到期前有效買賣盤」的有效日期最長為14個曆日,由輸入訂單 指令後的一天開始計算(根據香港時間)。
- 5.如「到期前有效買賣盤」沒有完全成交,系統將會把有效而未成 交部分的股數帶至下一個交易日。

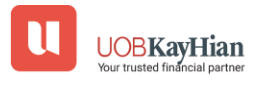

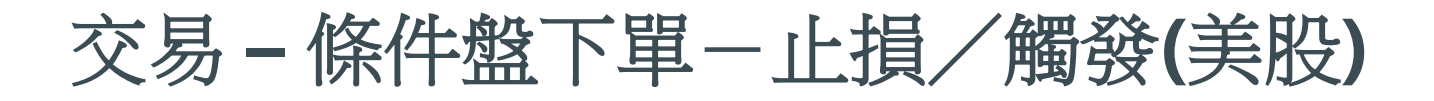

| u                                           |                                      | 交易                      | Q                         | Q            |
|---------------------------------------------|--------------------------------------|-------------------------|---------------------------|--------------|
| 999999                                      | ð-003E                               |                         |                           |              |
| 買賣下單                                        | 買賣狀態                                 | 帳戶概覽                    | 現金值概覽                     | 交易紀錄         |
| 市場                                          | (                                    | 港股                      | A股                        | 美股           |
| 股票代號                                        |                                      | Q TSLA                  |                           | 0            |
| TSLA Tes<br>波麗伽<br><b>356.3</b><br>个 +19.86 | la<br>70 <sub>USD</sub><br>50 +5.90% | <sup>買入</sup><br>357.70 | 60 <sup>廣出</sup><br>357.8 | 梦串流報價<br>330 |
| 資料由經濟通訊                                     | Ł供                                   |                         |                           |              |
| 圖表                                          |                                      |                         |                           | ~            |
| 交易價格<br>USD                                 | -                                    |                         | 357.7600                  | +            |
| 交易股數<br>1/手                                 | -                                    |                         | 1                         | +            |
| 訂單類型                                        | 限價                                   | 盤                       |                           | ~            |
| 送出條件                                        | 止抓                                   | /觸發                     |                           | ~            |
|                                             | 357.                                 | 7600                    |                           |              |
| 有效期至                                        | 0                                    | 22/02/2                 | 025                       | <            |
|                                             | 買入                                   |                         | 賣出                        |              |
| 合                                           | ③市場                                  | <b>(</b> 章)<br>交易       | <b>》</b><br>分析            | 2月11日        |
|                                             | -                                    |                         | _                         |              |

- 步驟1:選擇「港股、A股及美股」的交易市場
- 步驟2: 輸入"訂單詳情"
- 步驟3:在「送出條件」選項選擇止損/觸發盤
- 步驟4: 輸入觸發價格\*
- 步驟5:點擊買入/賣出按鈕並確認訂單
- ◆ 1) 止損/觸發買盤的觸發價需等於或低於下盤價,下盤價及觸發價亦一定要高於現價。
- ◆ (2) 止損/觸發賣盤的觸發價需等於或高於下盤價,下盤價及觸發價亦一 定要低於現價。
- ◆ \*「觸發價」不可更改,客戶如欲改變「觸發價」,必須取消訂單,再重 覆落盤程序。

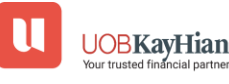

# 買賣狀態 - 查看買賣狀態

| u                 | 交易                            | Q        | Q    | U                 |                             | 交易                  | Q       |         |
|-------------------|-------------------------------|----------|------|-------------------|-----------------------------|---------------------|---------|---------|
| 999996-00         | )3E                           |          |      | 999999            | 6-003E                      |                     |         |         |
| 買賣下單 買賣           | <mark>狀態</mark> 帳戶概覽          | 現金值概覽    | 交易紀錄 | 買賣下單              | 買賣狀態                        | 帳戶概覽                | 現金值概覽   | 交       |
| 全部                | 港股 A                          | <u>д</u> | 美股   | 全部                | 港股                          |                     | A股      | 美股      |
| 送出條件              | 522761                        |          |      | 買入                |                             |                     | ×       |         |
| 14/02/20          | 025 14:06:40                  |          |      | <b>騰訊控股</b>       | 成交價格                        | ł                   | 數量      | i       |
|                   |                               |          |      | <b>價格</b><br>訂單類型 | 4 210                       |                     | 1000    |         |
| 買入<br>螣訊          | 00700                         | F 完成成交   | 7    | 送出條件<br>參考編號      | 4.210                       |                     | 1,000   |         |
| 價格                | 463.600                       | 100/100  | -    |                   |                             |                     |         |         |
| 訂單類型<br>送出條件      | 增強限價盤                         |          |      |                   |                             |                     |         |         |
| 參考編號              | 522755                        |          |      | 賣出                | 交易費                         |                     | 0.24    | ক       |
| 14/02/20          | 025 14.05.57                  |          |      | 中國或1」<br>價格       | 交易徵費<br>昖覀厺易費               |                     | 0.11    | ~<br>)0 |
| <b>喜出</b>         | PLTR                          |          |      | 訂單類型<br>送出條件      | 成票文物員<br>佣金                 |                     | 75.00   |         |
| Palantir Techn    | ologies                       | € 已取消    |      | 參考編號              | 印花稅                         |                     | 5.00    |         |
| <b>價格</b><br>訂留類刑 | 125.0000                      | 0/1      |      |                   | 平均成交價:4                     | .210                |         |         |
| 送出條件              |                               |          |      | 賣儿                | 備註:-                        |                     |         |         |
| 參考編號<br>13/02/20  | <b>517911</b><br>025 22:36:31 |          |      | <b>廣田</b><br>騰訊控股 |                             |                     |         | হ       |
|                   |                               |          |      | 價格                |                             |                     |         |         |
| 賣出                | PLTR                          |          |      | 送出條件              |                             |                     |         |         |
| Palantir Techn    | ologies                       | ○ 已取消    |      | 参考編號<br>14        | <b>52</b><br>4/02/2025 14:0 | <b>2761</b><br>6:40 |         |         |
| left<br>訂單類型      | R價盤                           | 0/1      |      |                   |                             |                     |         |         |
| 送出條件<br>參考編號      | 517904                        |          |      | 買入                | 00                          | 700                 |         |         |
| 13/02/20          | 025 22:35:55                  |          |      | 騰訊控股              |                             |                     | F 完成成3  | 交       |
| $\wedge$          |                               | 0        | _    | 價格                | 463.                        | 600<br>10           | 100/100 | )<br>   |
| шС                | E                             | C        |      | 11                | G                           | (S)                 | Ø       | =       |

- 用戶可以在「**買賣狀態**」標籤中找到已下訂單的詳細信息 和狀態
- 點擊"**訂單狀態框**"後,您可以查看訂單明細、收費、拒絕原因及其他信息。

## 買賣狀態 - 修改訂單

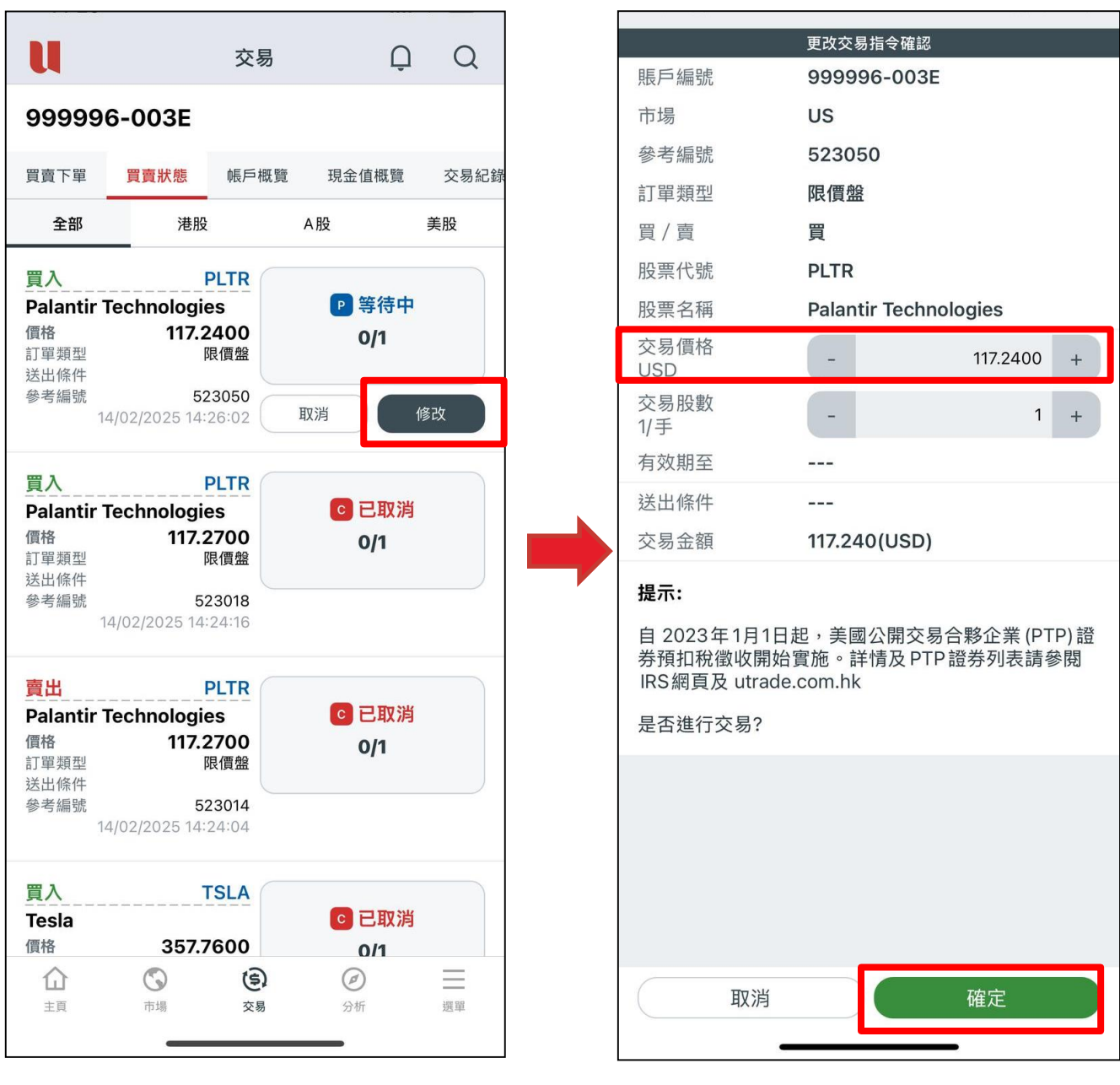

- 步驟1 點擊「修改」
- 步驟2 修改「訂單價格」
- 步驟3 點擊「確定」
- 步驟4 當訂單成功修改並發送至市場後,您將收到一則訊息

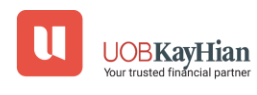
# 投資組合

| u            |        | 交易   | Q           | Q               |
|--------------|--------|------|-------------|-----------------|
| 99999        | 6-003E |      |             |                 |
| 買賣下單         | 買賣狀態   | 帳戶概覽 | 現金值概覽       | 交易紀錄            |
| 現金值          |        |      | \$4,038     | . <b>08</b> hkd |
| 淨值           |        |      | \$4,956     | <b>40</b> HKD   |
| 已用購買力        |        |      | \$ <b>0</b> | <b>.00</b> HKD  |
| 未成交買盤        |        |      | \$ <b>0</b> | <b>.00</b> HKD  |
| 額外投資額        |        |      | \$ <b>0</b> | <b>.00</b> HKD  |
| 可用購買力        |        |      | \$4,038     | . <b>08</b> hkd |
|              |        | ^    |             |                 |
| <u>م بار</u> | >## D/ |      | A 00        | * 00            |

- 總現金值:手持現金(如人民幣、港幣、美金等)結餘
- 淨值:總現金值加上所手持股票市值
- 已用購買力:未成交買盤的購買力;
- ✤ <u>現金帳戶</u>−未成交買盤的訂單價值
- ✤ <u>召展帳戶</u>-排隊的買入訂單價值 x (1 融資比率%)
- 未成交買盤:未成交買盤的訂單價值
- 額外投資額:只適用於網上交易;
- ◆ <u>現金帳戶</u>:當現金不足時,總現金值加買盤的訂單價值少於額外投 資額,仍可交易
- 可用購買力:
- 現金帳戶:總現金值減已用購買力
- 孖展帳戶:總現金值加貸款限額減已用購買力

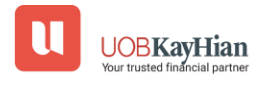

# 投資組合

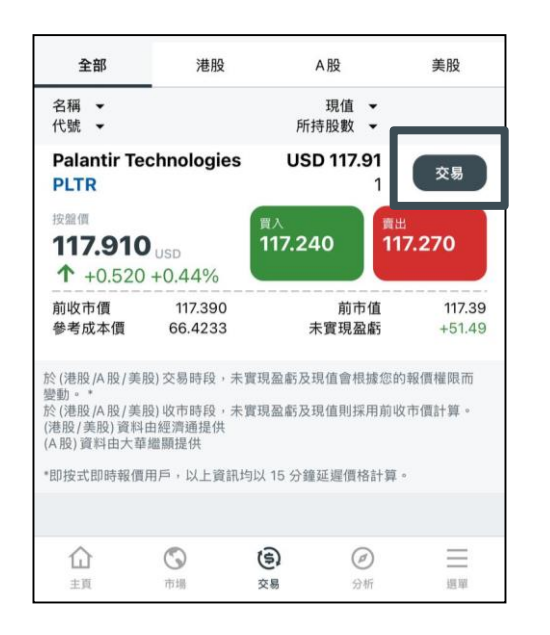

| u                                                                                                    |                                | 交易                       | Ç      | ) (           |
|----------------------------------------------------------------------------------------------------|--------------------------------|--------------------------|--------|---------------|
| 99999                                                                                                    | 6-003E                         |                          |        |               |
| 買賣下單                                                                                                    | 買賣狀態                           | 帳戶概覧                     | 現金值機贊  | 交             |
|                                                                                                    |                                | 港股(                      | A股     | 美股            |
|                                                                                                    |                                | Q PLTR                   |        | -             |
| 117.91<br>+ +0.52                                                                                                    |                                | noiogies<br>■A<br>117.24 | io 117 | .270          |
|                                                                                                    |                                |                          |        |               |
| 2011年2月<br>1911年2月<br>1911年2月                                                                                                    | <b>世</b> 供                     |                          |        |               |
| 資料由經濟時<br><b>回表</b><br>交易價格<br>USD                                                                                                    | ER<br>-                        |                          |        |               |
| (日日時間時)<br>(日日時間時)<br>(日日時間)<br>(日日時間)<br>(日日時)<br>(日日時)<br>(日日時)<br>(日日時)<br>(日日時)<br>(日日時)<br>(日日時)<br>(日日)<br>(日日時)<br>(日 |                                |                          |        | -<br>-<br>1 - |
| 回日回日前的<br>(回表)<br>交易債格<br>USD<br>交易股数<br>1/手<br>訂單類型                                                                                                    | <sup>課供</sup><br>-<br>-<br>限() | 12                       |        | 4             |
| 回日は1998時<br>回表<br>交易債格<br>USD<br>交易股数<br>1/手<br>訂單類型<br>送出條件                                                                                                    | 22(4)<br><br><br>限伊<br>立則      | 電盤                       |        | 4             |
| 前日世時清神<br><b>圖表</b><br>交易價格<br>USD<br>交易股数<br>17手<br>訂單頭型<br>送出條件                                                                                                    | ## (F                          | 積盤<br>印傳送訂單<br>於價        |        | 1 4           |

- •交易按鈕:
- ✤ 當點擊"交易"按鈕後,持倉上的總可沽出數量,將被帶到"交易"頁面。
- 提醒:
- 現值及未實現盈虧-即您在**香港、中國(A股)和美國市場**所持有 股票的總股數之盈利或虧損,以港幣(HKD)等值金額呈現。
- 於(港股/A股/美股)交易時段,"未實現盈虧"會根據您的報價權限而
   變動\*。
- 於(港股/A股/美股)收市時段,"未實現盈虧"則採用前收市價計算。
- \*即按式即時報價用戶,資訊均以 15 分鐘延遲價格計算。

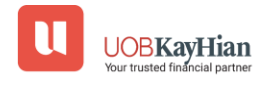

• 對於串流報價用戶:

✤ 價格資訊、現值和未實現盈虧是用「實時價」更新的。

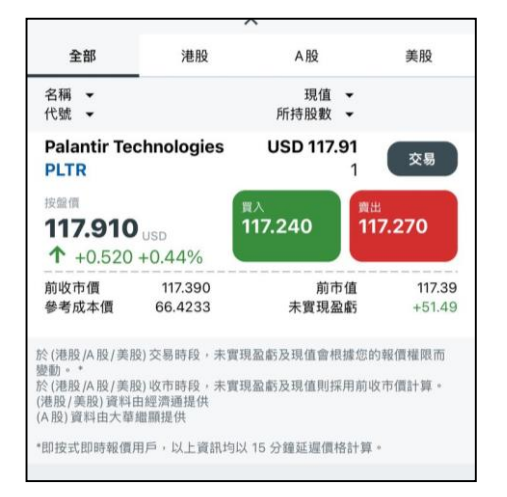

- 對於延遲/LV2即按式報價用戶:
- ✤ 價格資訊、現值和未實現盈虧是用「延遲價」更新的。

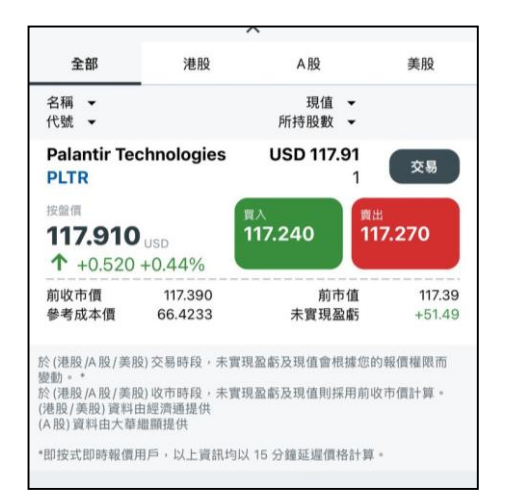

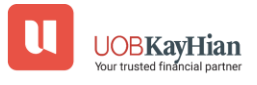

### 現金值概覽

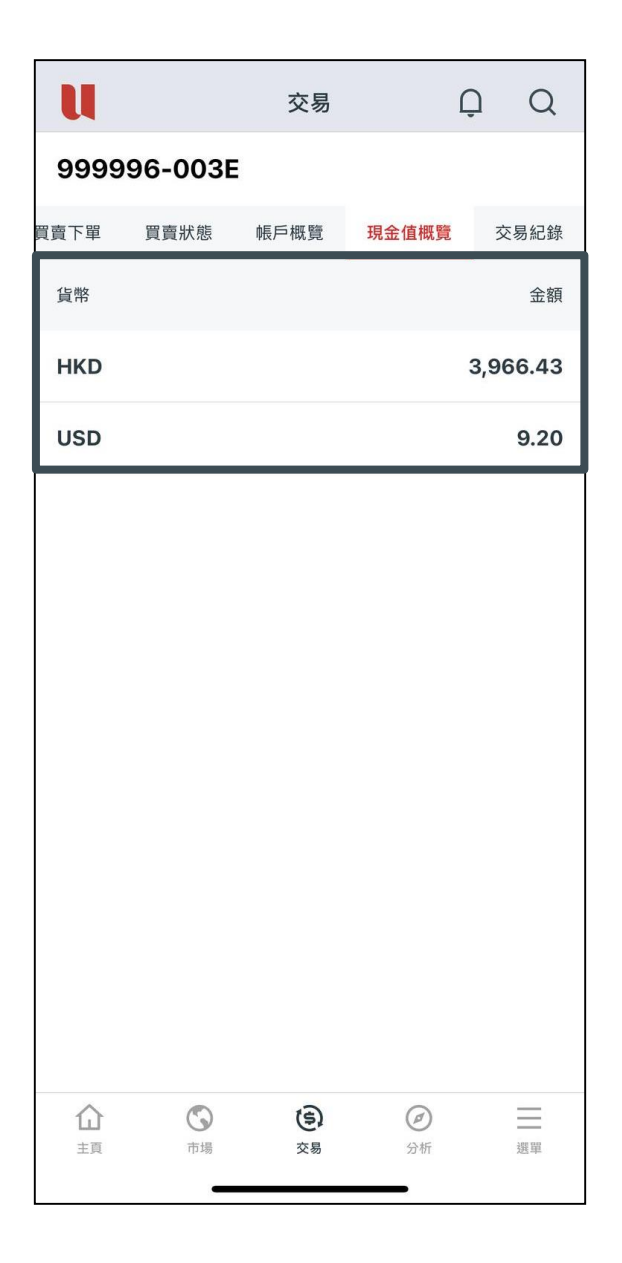

於「現金值概覧」查看您所存入的不同貨幣的現金值,如
 港幣、人民幣、美金及其他適用貨幣。

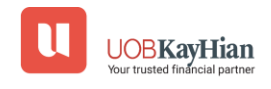

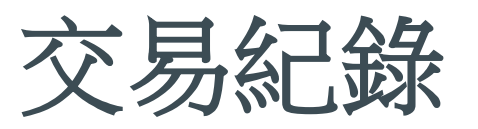

| U                             | 交易                                                                 | 2                    | ρQ                       |
|-------------------------------|--------------------------------------------------------------------|----------------------|--------------------------|
| 999996-0                      | 03E                                                                |                      |                          |
| 買賣下單 買賣狀                      | 態 帳戶概覽                                                             | 現金值概覽                | 交易紀錄                     |
| 14/02/2025                    | ~                                                                  |                      | 2                        |
| 全部                            | 港股                                                                 | A股                   | 美股                       |
| 下單時間                          |                                                                    | 名稱<br>代號             | 成交價格<br>參考編號             |
| <b>14-02-2025</b><br>14:08    |                                                                    | <b>中國銀行</b><br>03988 | <b>4.210</b><br>522779   |
| 執行時間: 14/02/2<br>成交資料: 於 4.21 | :025 14:08:30<br>賣出 1,000 股                                        |                      |                          |
| <b>14-02-2025</b><br>14:06    |                                                                    | <b>騰訊控股</b><br>00700 | <b>464.000</b><br>522761 |
| 執行時間: 14/02/2<br>成交資料: 於 464. | :025 14:06:41<br>00                                                |                      |                          |
| <b>14-02-2025</b><br>14:05    |                                                                    | <b>騰訊控股</b><br>00700 | <b>463.600</b><br>522755 |
| 執行時間: 14/02/2<br>成交資料: 於 463. | :025 14:06:02<br>60 買入 100 股                                       |                      |                          |
|                               |                                                                    |                      |                          |
|                               |                                                                    |                      |                          |
|                               |                                                                    |                      |                          |
|                               |                                                                    |                      |                          |
|                               | 5<br>5<br>5<br>5<br>5<br>5<br>5<br>5<br>5<br>5<br>5<br>5<br>5<br>5 | <b>②</b><br>分析       | 選單                       |
|                               |                                                                    |                      |                          |

 於「交易紀錄」選擇日期,你可查閱最近7日內成交的成 交資料及執行時間等。

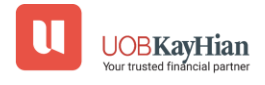

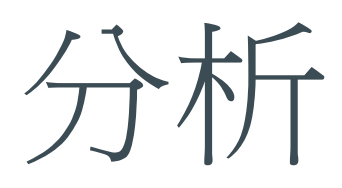

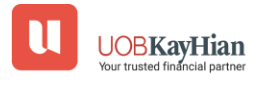

# 研究 - 香港/ A股

| <complex-block><ul> <li>         ・限AA 服 美段 影片 其他         <ul> <li>             2025/02/14         </li> </ul> </li> <li>             P3 第二 第四         <ul>             Constraints             Sage         <ul>             Constraints             Sage         </ul></ul></li>             Constraints             Sage         <ul>             Constraints             Sage              Constraints         <ul>             Sage             Constraints         <ul>             Constraints             Sage             Constraints         <ul>             Constraints             Sage             Constraints         <ul>             Constraints             Sage             Constraints         <ul>             Constraints             Sage             Constraints             Sage             Constraints             Sage             Constraints             Sage             Constraints             Sage             Constraints             Sage              Constraints             Sage             Constraints             Sage             Constraints             Sage             Constraints             Sage             Constraints             Sage             Constraints             Sage             Constraints             Sage             Constraints             Sage             Sage</ul></ul></ul></ul></ul></ul></ul></complex-block> |                          | 5                               | 分析         | Ω Q          | <                                                                                                    |                                                                                                    |
|----------------------------------------------------------------------------------------------------|--------------------------|---------------------------------|------------|--------------|----------------------------------------------------------------------------------------------------|----------------------------------------------------------------------------------------------------|
| 2025/02/14<br>特朗普稱不會立刻開徵對等關稅 瑞聲科技<br>意盈<br>2025/02/13<br>美國 CPI 數據再升溫 傳中國 200 億元人<br>民幣助菌科<br>2025/02/12<br>聯儲局鮑威爾「放鷹」 傳蘋果與阿里合作<br>開發中國 iPhone AI<br>2025/02/11<br>美國大型對冲基金增持阿里及京東 中國國<br>意<br>2025/02/11<br>美國大型對沖基金增持阿里及京東 中國國<br>意<br>2025/02/10<br>特朗普稱向多國實施對等關稅 特步配股及<br>發可換股債審 10 億<br>2025/02/17<br>比亞迪下周一學行戰略發布會 百勝中國績                                                                                                    | 巷股/A股                    | 美股                              | 影片         | 其他           | UOBKayHian<br>大華维显                                                                                                    | 香港                                                                                                    |
| 2025/02/13<br>美國 CPI 數據再升溫 傳中國 200 億元人<br>民幣助萬科<br>2025/02/12<br>聯儲局鮑威爾「放鷹」傳蘋果與阿里合作<br>開發中國 iPhone AI<br>2025/02/11<br>美國大型對冲基金增持阿里及京東 中國國<br>全<br>2025/02/10<br>特朗普稱向多國實施對等關稅 特步配股及<br>發可換股債讓 10 億<br>2025/02/10<br>比亞迪下周一舉行戰略發布會 百勝中國績                                                                                                    | 2025/02<br>特朗普稱<br>發盈喜   | 2/14<br>「不會立刻開徵                 | 對等關稅 瑞聲種   | 科技           | 1 型可信用的投資料件<br>市場前2000 市場前2000 市場市2000 中部市場市2000 中部市場であった回転開発対応構成 現業科社<br>加工目載(151)所成12,25%、回2144.5%、原料<br>2,784.4%、最大能な142,5%、2141.5%、15%、15%、15%、15%、15%、15%、15%、15%、15%、1                                                                                                    | 2020-02-14<br>支援盗事。<br>18月、55 第、代理 6.002 形、大市地域で<br>20<br>18月の10日、小市大市学校の名称。<br>19月の日本の日本の日本の日本の日本の日本の日本の日本の日本の日本の日本の日本の日本の                                                                                                    |
| 2025/02/12                                                                                                    | 2025/02<br>美國 CP<br>民幣助萬 | 2/13<br>I 數據再升溫(<br>I科          | 專中國 200 億テ | th 📄         | T. 11所有能力增加量量 700 法。A AL Lattice Internet<br>成化器面 10 Gr. A Method 22 & 300 Gr. A 所非<br>Expension 2014 (ALAPAL):161 Extended 22 & 300 Gr. A<br>H 2014 (ALAPAL):161 Extended 22 & 1870 (ALAPAL)<br>H 3 A Method 22 & 1870 (ALAPAL):161 Extended 22 & 1870 (ALAPAL)<br>H 4 A Method 22 & 1870 (ALAPAL) H 4 A Method 24 & 1870 (ALAPAL)<br>H 5 A Method 22 & 1870 (ALAPAL) H 4 Method 24 & 1870 (ALAPAL)<br>H 5 A Method 24 & 1870 (ALAPAL) H 4 Method 24 & 1870 (ALAPAL)<br>H 5 A Method 24 & 1870 (ALAPAL) H 5 A Method 25 A Method 25 A Method 25 A Method 25 A Method 25 A Method 25 A Method 25 A Method 25 A Method 25 A Method 25 A Method 26 A Method 26 A | 0.4%。 時間通常的 (1) (1) (1) (1) (1) (1) (1) (1) (1) (1)                                                                                                    |
| 2025/02/11                                                                                                    | 2025/02<br>聯儲局鮑<br>開發中國  | 2/12<br>!威爾「放鷹」<br>  iPhone Al  | 傳蘋果與阿里會    | 合作 📄         | 1.5. 3.5%、由原规定规则、把公子等以上十年,5%、<br>日、另间态金上提示中心可完美限的人类,21.5%人、<br>的营业等意志。优先扩充和成实现的人类,21.5%人、<br>的营业等意志。优先扩充和成实现的优化规则<br>工作人们现在。41,11112.0%人下利用。10,115.0%<br>工作人们现在。41,1112.0%人下利用。10,15%人们和<br>成立至近,42.5%和产人、2015.0%人、<br>和用、有效、2015.0%人们和<br>成立是一次的优化和<br>成立是一次的优化和<br>成立是一次的优化和<br>的优化和<br>的优化和<br>的优化和<br>的优化和<br>的优化和<br>的优化和<br>的优化和                                                                                                    |                                                                                                    |
| 2025/02/10       ************************************                                                                                                    | 2025/02<br>美國大型<br>務院研提  | 2/11<br>1 <b>對冲基金增持</b><br>1振消費 | 阿里及京東 中國   | <b>I</b> III | 13.5 年の人民間、後年人戸村33月32.3 43 日。     投資策略     万均度一中國     下     大阪市客市大阪市、市政市大阪市名市大阪市     市       市     市     市       市                                                               | 使集團 (9888)                                                                                                    |
| 2025/02/07     UOBKayHian<br>大華维星<br>上空は敏勢家務務     ***       比亞迪下周一舉行戰略發布會 百勝中國績     市場 動 類     2024/02/1                                                                                                    | 2025/02<br>特朗普稱<br>發可換股  | 2/10<br>向多國實施對<br>債籌 10 億       | 等關稅 特步配度   | 段及           | 算上無目的的加速,只是全身等所有余重要的加速,只是全身等所有余重要的加速,表行加速和定时的化量的空速的全球的外。<br>力率使用使用全球力化和存在全球的外,是一部<br>然此,如果是中心不是一部。在中心不是一部。<br>成为,如果是一部。在中心不是一部。在中心不是一部。<br>WWW、uttadue.com。bk                                                                                                    | 1492 Z218 672<br>(第1) 7.88周元(7.73)<br>次位1倍、7.806元<br>第1, 7.88月、7.88月、7.93<br>(第1) 7.88<br>(第1) 7.88<br>(7) 7.88<br>(7) 7.88<br>(7) 7.8 |
|                                                                                                    | 2025/02<br><b>比亞迪下</b>   | 2/07<br>「周一舉行戰略                 | 發布會 百勝中國   | 國績           | UOBKayHian<br>大華维星<br>多可做的政策時代<br>市場動態                                                                                                    | 蓿 港<br>2025-02-14                                                                                                    |

#### • 港股/A股:

✤ 查看由大華繼顯研究部發佈的《研究報告》

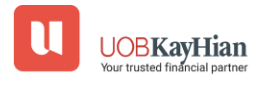

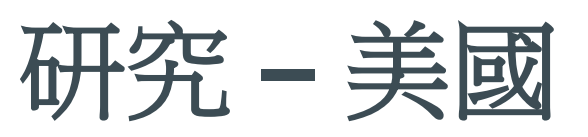

| u                                | 分材                                            | Ť              | Q        | Q    |
|----------------------------------|-----------------------------------------------|----------------|----------|------|
| 港股/A股                            | 美股                                            | 影片             |          | 其他   |
| The Day Ahe                      | ead (LSEG)                                    | StockRep       | orts+ (L | SEG) |
| 2025/02/13<br>The Day Ah         | ead                                           |                |          |      |
| 2025/02/12<br>The Day Ah         | ead                                           |                |          |      |
| 2025/02/11<br>The Day Ah         | ead                                           |                |          |      |
| 2025/02/10<br>The Day Ah         | ead                                           |                |          |      |
| 2025/02/07<br>The Day Ah         | ead                                           |                |          |      |
| / /                              |                                               |                |          |      |
| 2025/02/06<br>The Day Ah         | ead                                           |                |          |      |
| 2025/02/05<br>企<br><sub>主頁</sub> | <ul> <li>①</li> <li>市場</li> <li>交易</li> </ul> | <b>②</b><br>分析 |          | 選單   |

• 美國:

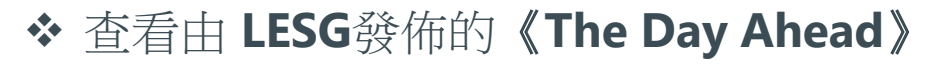

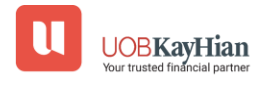

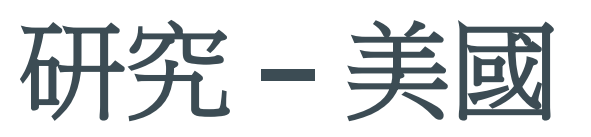

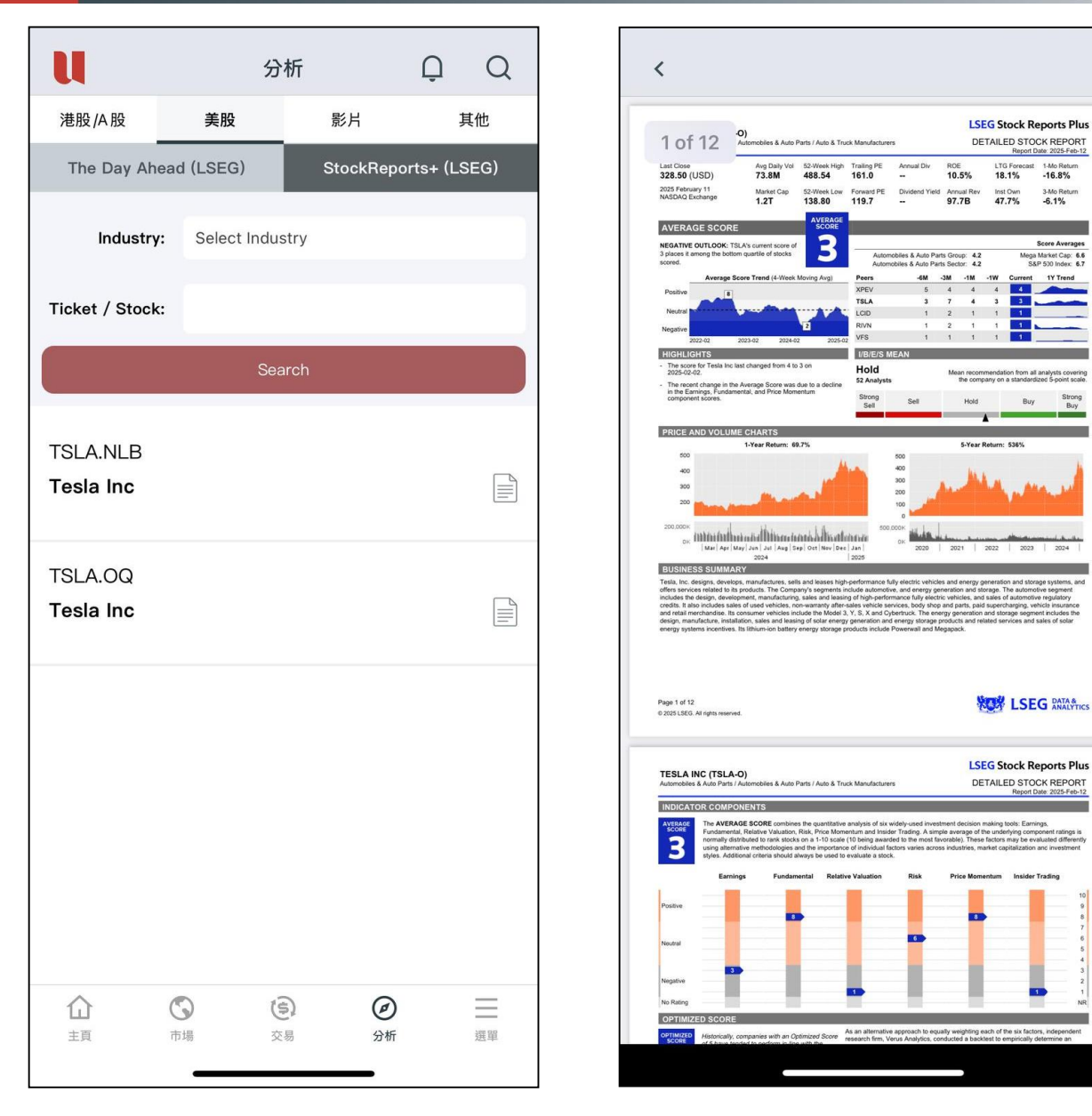

- 美國:
- ✤ 透過搜尋「行業」和「股票代碼」來查看LESG發佈的「股票報告+」

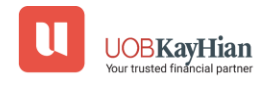

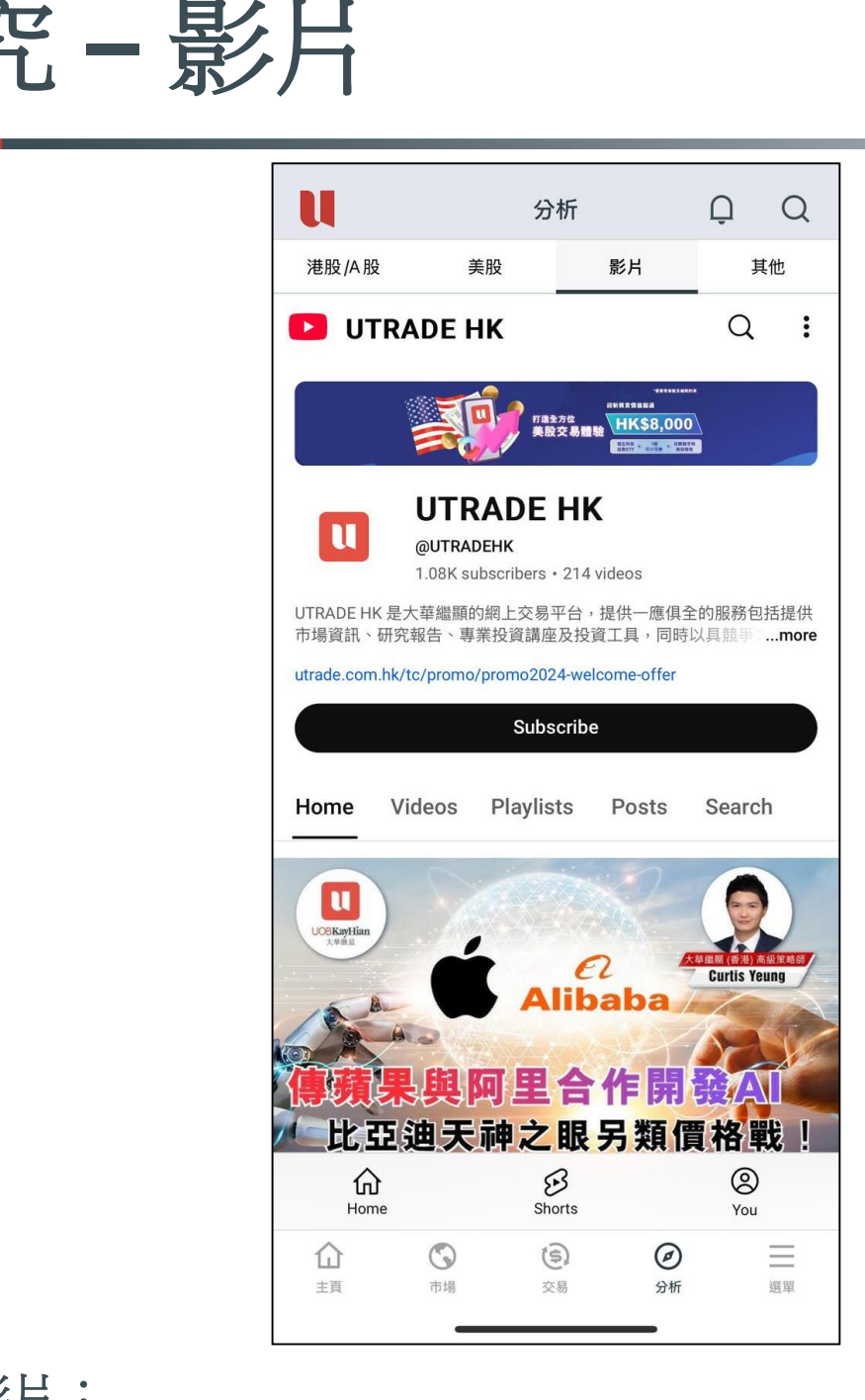

- 影片:
- ✤ 查看由大華繼顯研究部發佈的的「市場概況影片」。

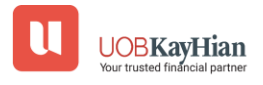

# 研究 - 其他

|                                               | 分析                            | <u>-</u>       | Q Q |
|-----------------------------------------------|-------------------------------|----------------|-----|
| 港股/A股                                         | 美股                            | 影片             | 其他  |
| 2025/02/14<br><b>地區研究報告</b>                   |                               |                |     |
| 2025/02/13<br><b>地區研究報告</b>                   |                               |                |     |
| 2025/02/12<br><b>地區研究報告</b>                   |                               |                |     |
| 2025/02/11<br><b>地區研究報告</b>                   |                               |                |     |
| 2025/02/10<br>地區研究報告                          |                               |                |     |
| 2025/02/07<br><b>地區研究報告</b>                   |                               |                |     |
| 2025/02/06<br>地區研究報告<br>企<br><sub>主頁</sub> 市場 | ( <b>5</b> )<br><sub>交易</sub> | <b>②</b><br>分析 | 選單  |

- 區域報告:
- ◆ 查看由大華繼顯地區研究部發佈的「Regional Morning Note」

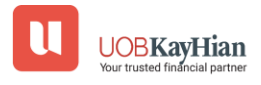

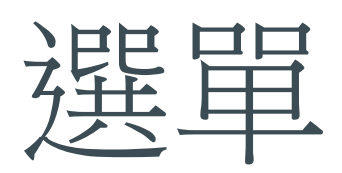

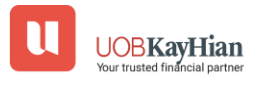

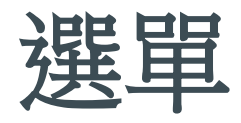

| Menu                                                                                                  | × |
|----------------------------------------------------------------------------------------------------|---|
| III Portfolio                                                                                         |   |
| 🗳 Fund Transfer                                                                                       | ~ |
| Ē, elPO                                                                                               | ~ |
| 🔝 Seminar                                                                                             |   |
| T Promotion                                                                                           |   |
| (i) Help Center                                                                                       |   |
| 📞 Contact Us                                                                                          |   |
| Settings                                                                                              |   |
| ☐ Logout                                                                                              |   |
| UOBKayHian EGG -citing News! () (UTRADE is Getting a Glow-Up!) () () () () () () () () () () () () () |   |
| Close                                                                                                 |   |

選單:

✤ 主要提供「帳戶管理」和「設定」的功能。

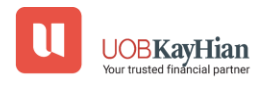

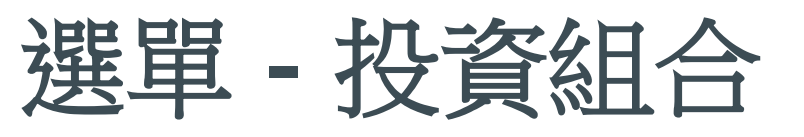

| 選單                                                                | ×         | u                                                                    |                                                   | 交易                                    | Q                                | (            |
|-------------------------------------------------------------------|-----------|----------------------------------------------------------------------|---------------------------------------------------|---------------------------------------|----------------------------------|--------------|
| <u>」</u> 帳戶概覽                                                     |           | 999996                                                               | 6-003E                                            |                                       |                                  |              |
| °み 資金轉賬                                                           | ~         | 買賣下單                                                                 | 買賣狀態                                              | 帳戶概覽                                  | 現金值概覽<br>\$4 038                 | 交<br>084     |
| 」新股認購                                                             | ~         | 淨值<br>已用購買力                                                          |                                                   |                                       | \$4,956<br>\$0<br>\$0            | .40          |
| 〕 講座                                                              |           | 全部                                                                   | 港服                                                | •<br>1                                | A股                               | 美股           |
| 〕 推廣                                                              |           | 名稱 ▼<br>代號 ▼                                                         |                                                   | 所                                     | 現值 ▼<br>持股數 ▼                    |              |
| )幫助中心                                                             |           | Palantir Te<br>PLTR<br>按键值                                           | echnologi                                         | es US                                 | D 117.91<br>1                    | 交易           |
| 聯絡我們                                                              |           | <b>117.91</b><br>↑ +0.52                                             | <b>0</b> <sub>USD</sub><br>0 +0.44%               | 117.24                                | 40 <sup>寶曲</sup><br>117.:        | 270          |
| 3 設定                                                              |           | 前收市價<br>參考成本價                                                        | 117.390<br>66.423                                 | )<br>3 :                              | 前市值<br>未實現盈虧                     | 11<br>+5     |
| 登出<br>UOBKayHian<br>大 <sup>中產品</sup><br>分級原UTRADE HK Mobile 打造極「智 | ·思維<br>交易 | 於(港股/A股/美<br>變動。*<br>於(港股/A股/美<br>(港股/美股)資料<br>(A股)資料由大:<br>*即按式即時報( | ●股)交易時段<br>●股)收市時段<br>斗由經濟通提供<br>華繼顯提供<br>夏用戶,以上資 | ,未實現盈虧及<br>,未實現盈虧及<br>转<br>音訊均以 15 分銷 | 現值會根據您的報<br>現值則採用前收市<br>續延遲價格計算。 | 賈權 限<br>賈計 算 |
| 關閉                                                                |           |                                                                      | <b>③</b><br>市場                                    | <b>(会)</b><br><sub>交易</sub>           | <b>④</b><br>分析                   | 選            |

• 投資組合:

✤點擊點擊鈕直接進入"投資組合"標籤以查看詳細資料。

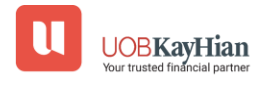

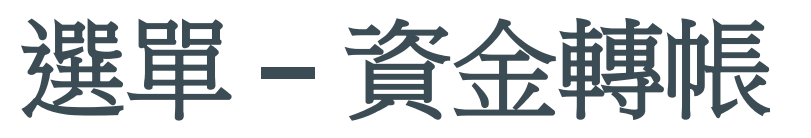

| 14:42 <b></b> 1          | <b>?</b> • |
|--------------------------|------------|
| 選單                       | ×          |
|                          |            |
| <b>診</b> 資金轉賬            | ^          |
| 存款                       |            |
| 提款                       |            |
| 資金記錄                     |            |
| <b>三,</b> 新股認購           | ~          |
| 前回 講座                    |            |
| <b>①</b> 推廣              |            |
| <ol> <li>幫助中心</li> </ol> |            |
| <b>&amp;</b> 聯絡我們        |            |
| ② 設定                     |            |
| □ 登出                     |            |
| 關閉                       |            |

• 資金轉帳:

✤ 存款:電子直接付款授權(eDDA)、快速支付系統(FPS)及 其他存款方式

◆ 提款:通過電郵向大華繼顯(香港)提交提款指示

✤ 資金記錄:查看eDDA 7天的存款記錄

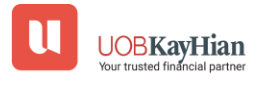

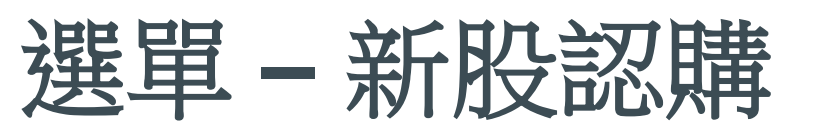

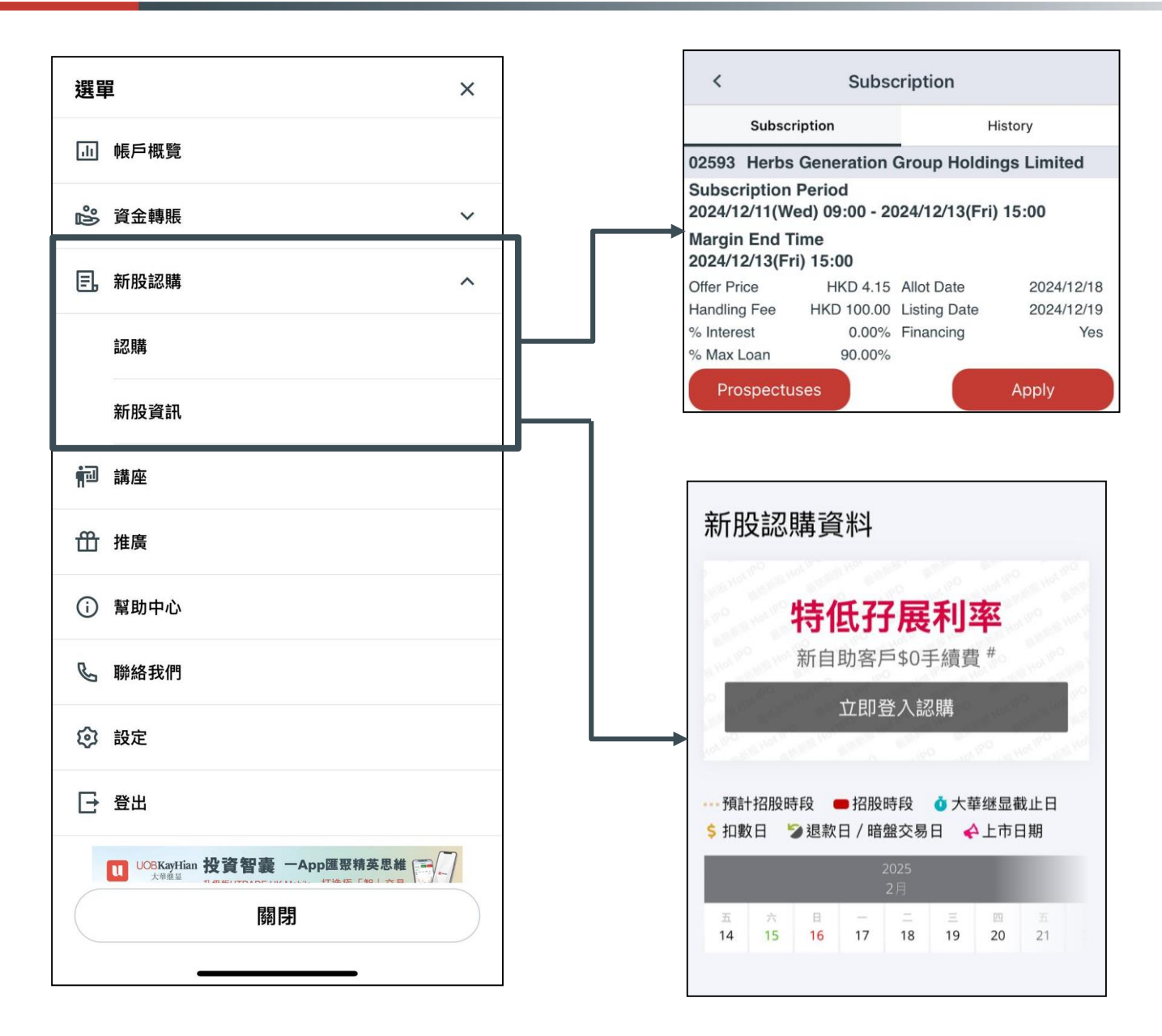

• 新股認購:

- ✤點擊「認購」按鈕以認購新股
- ✤點擊「歷史」按鈕查看認購歷史」
- ✤點擊「新股資訊」按鈕以查看 IPO 日曆及其他相關資訊

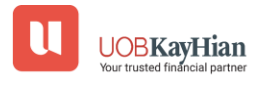

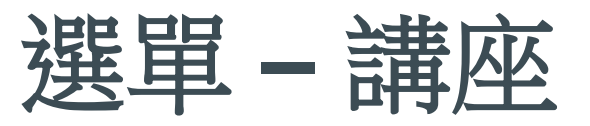

| 選        | 單                                                                              | ×           |
|----------|--------------------------------------------------------------------------------|-------------|
| .lı      | 帳戶概覽                                                                           |             |
| ം        | 資金轉賬                                                                           | ~           |
| e,       | 新股認購                                                                           | ~           |
| <b>i</b> | 講座                                                                             |             |
| ÷        | 推廣                                                                             |             |
| i        | 幫助中心                                                                           |             |
| I        | 聯絡我們                                                                           |             |
| ত        | 設定                                                                             |             |
| Đ        | 登出                                                                             |             |
|          | UOB <b>KayHian</b><br><sup>大考意温</sup> 投資智囊 一App匯要和<br>升級版UTRADE HK Mobile 打造種「 | <b>清英思維</b> |
|          |                                                                                |             |
|          |                                                                                |             |
|          |                                                                                |             |
|          | 關閉                                                                             |             |
|          |                                                                                |             |

講座:

◆ 點擊「講座」按鈕以查看上市公司將舉行的講座

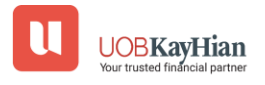

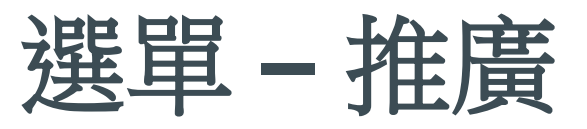

| 選單                                                                             | <         | 推廣                                                                                                    |                              |
|--------------------------------------------------------------------------------|-----------|----------------------------------------------------------------------------------------------------|------------------------------|
| .山 帳戶概覽                                                                        | U         | UOBKayHian<br>大華继显                                                                                                    | EN繁簡                         |
| ▶ 資金轉賬 >                                                                       |           |                                                                                                    |                              |
| □ □ □ □ □ □ □ □ □ □ □ □ □ □ □ □ □ □ □                                          | 最新        | 推廣                                                                                                    |                              |
| 前 講座                                                                           | u         | UOBKayHian<br>大華維星                                                                                                    | New                          |
| 岱 推廣                                                                           |           | <b>投資智囊</b>                                                                                                    |                              |
| (i) 幫助中心                                                                       | 升新<br>打   | <sup>B版UTRADE HK Mobile</sup><br>造極「智」交易                                                                                   |                              |
| 💪 聯絡我們                                                                         | 升級        | 柴<br>版 UTRADE HK Mobil                                                                                                    | e 正式登                        |
| ② 設定                                                                           | 場!        |                                                                                                    | NEW                          |
| [→ 登出                                                                          |           | OBKayHian<br>UVE<br>WeeBinaR<br>Checking Our Fin<br>for 2025                                                               | <b>19:</b><br>ve Predictions |
| UOBKayHian 投資智囊 一App匯惡精英思維<br>大 <sup>後進級</sup><br>升級版UTRADE HK Mobile 打造極「智」交易 | 20 Feb 20 | 26.Thu 6.30pm SCT<br>Of Wing CFT<br>Of Wing CFT<br>Of Wing CFT<br>Of Wing CFT<br>Of Wing CFT<br>Of Wing CFT<br>Of Wing CFT | 服名!                          |
| 關閉                                                                             | Lu and    |                                                                                                    |                              |

推廣:

✤點擊「推廣」按鈕以查看最新推廣活動

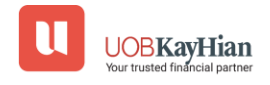

### 選單 - 幫助中心

| 選單                                                                         | く                                 |
|----------------------------------------------------------------------------|-----------------------------------|
|                                                                            | =                                 |
| 🖒 資金轉賬 🗸 🗸 🗸                                                               |                                   |
| □, 新股認購 ~                                                                  |                                   |
| <b>∲</b> ⊡ 講座                                                              | 》一次时, <b>访问</b> 月11一座可以<br>協助您的嗎? |
| 毌 推廣                                                                       | 我們將盡力爲您提供幫助,請輸入您的關鍵字。             |
| () 幫助中心                                                                    |                                   |
| ₢ 聯絡我們                                                                     | 授尋開鍵字                             |
| ③ 設定                                                                       | 熱門關鍵字: <u>存款 股票 登入</u>            |
| [→ 登出                                                                      |                                   |
| UOB <b>KayHian</b><br>大制進進 投資智囊 一App匯惡精英思維<br>升級應UTRADE HK Mobile 打造種「智」交易 |                                   |
| 關閉                                                                         | 申請開戶                              |

- 幫助中心:
- ✤點擊「幫助中心」按鈕以查看「常見問題」

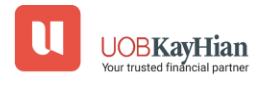

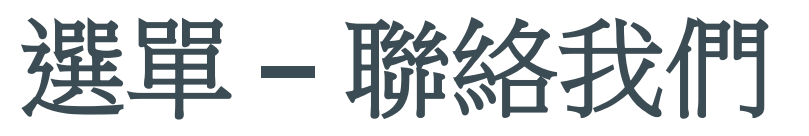

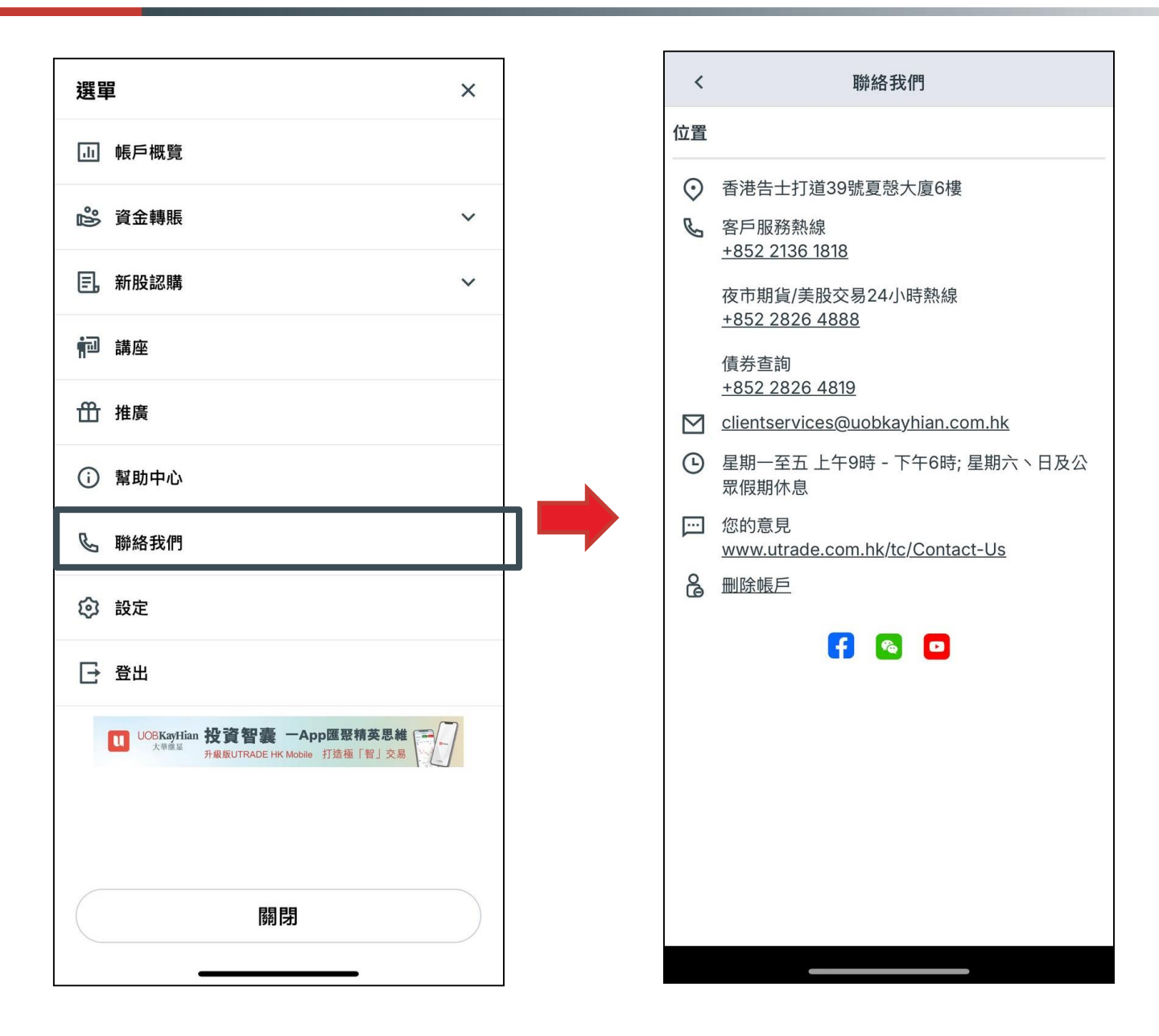

- 聯絡我們:
- ✤點擊"聯絡我們"按鈕以查看聯絡資訊,包括電話、社交媒 體連結、電子郵件和公司地址。

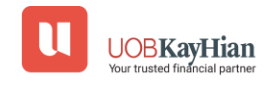

# 選單 - 設定 - 更改用戶名

| 選單                 |                                              | ×           |
|--------------------|----------------------------------------------|-------------|
| 山 帳戶概覽             |                                              |             |
|                    |                                              |             |
| 🗳 資金轉賬             |                                              | ~           |
| <b>三。</b> 新股認購     |                                              | ~           |
| 前 講座               |                                              |             |
|                    |                                              |             |
| 毌 推廣               |                                              |             |
| () 幫助中心            |                                              |             |
|                    |                                              |             |
|                    |                                              |             |
| ② 設定               |                                              |             |
| →登出                |                                              |             |
|                    |                                              |             |
| UOBKayHian<br>大華维星 | n 投資智囊 一App匯聚精為<br>升級版UTRADE HK Mobile 打造極「智 | を思維<br>」 交易 |
|                    |                                              |             |
|                    |                                              |             |
|                    |                                              |             |
|                    | 關閉                                           |             |
|                    |                                              |             |
|                    |                                              |             |

- 選單 → 設定 → 更改用戶名稱
- ◆ 確認提示會於成功更改用戶名稱後彈出,按確定即可。
- ✤ 若系統回覆錯誤信息(例如用戶名稱已被使用),請重複以上步驟並更改另一個用戶名稱。

**UOBKayHian** 

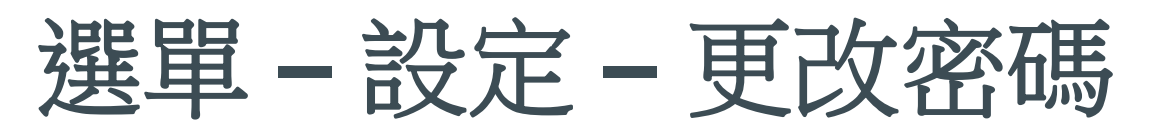

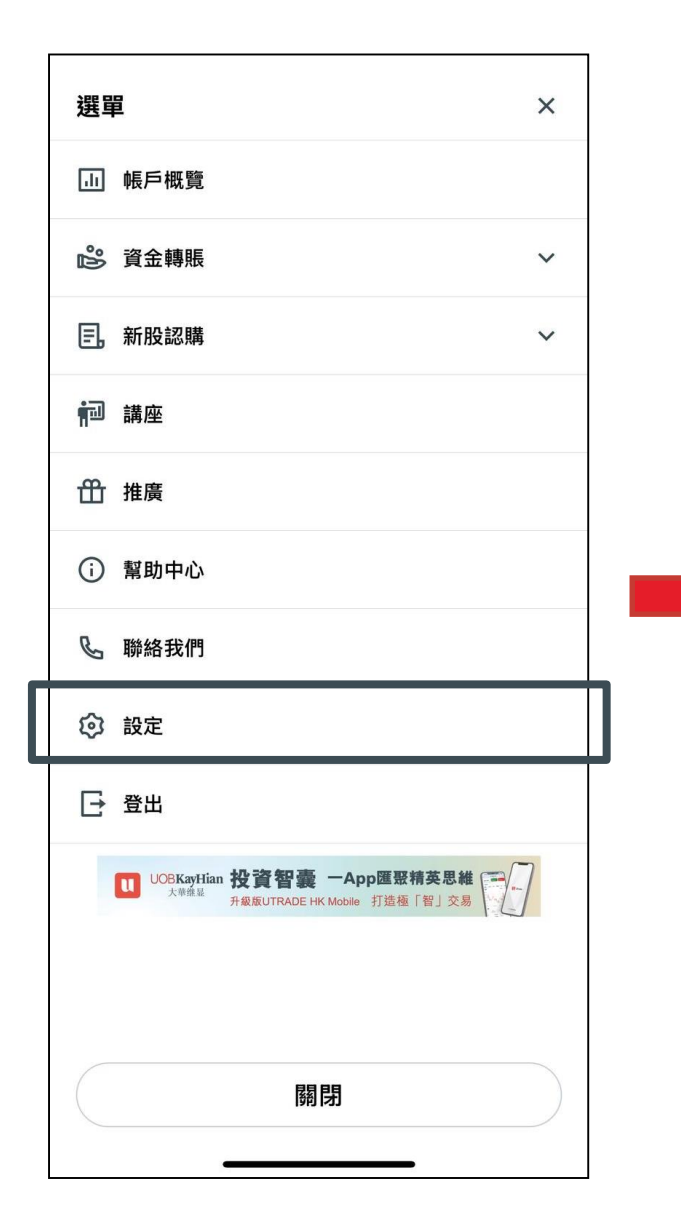

| <              |    |    |     |       |  |  |  |
|----------------|----|----|-----|-------|--|--|--|
| 帳戶管理           |    |    |     |       |  |  |  |
| 999996-003E 登出 |    |    |     |       |  |  |  |
| 報價權限           |    |    |     |       |  |  |  |
| 更改用戶名稱         |    |    |     | >     |  |  |  |
| 更改登入密碼         |    |    |     | >     |  |  |  |
| 收取訂單覆盤電郵       |    |    | 是   | 否     |  |  |  |
| 香港投資者識別碼       |    |    |     | >     |  |  |  |
| 語言/顏色          |    |    |     |       |  |  |  |
| 語言             | 繁體 | 简体 | Eng | llish |  |  |  |
| 升跌顏色           |    |    |     | >     |  |  |  |
| 畫面/通知          |    |    |     |       |  |  |  |
| 通知             |    |    |     | >     |  |  |  |
| 數據             |    |    |     |       |  |  |  |
| 清除緩存           |    |    |     | >     |  |  |  |
| 關於 UTRADE HK   |    |    |     |       |  |  |  |
| 版本 5.0.0.0     |    |    |     |       |  |  |  |
| 免責聲明           |    |    |     | >     |  |  |  |
|                |    |    |     |       |  |  |  |
|                |    |    |     |       |  |  |  |
|                |    |    |     |       |  |  |  |
| -              |    | -  |     |       |  |  |  |

功能表 → 設定 → 更改密碼

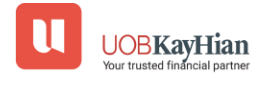

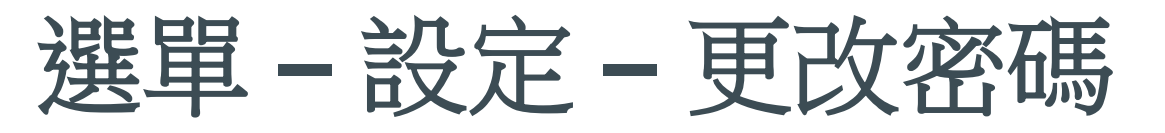

| <            |                                                                              |  |  |  |  |  |
|--------------|------------------------------------------------------------------------------|--|--|--|--|--|
| 更改登入密碼 [uobl | kh3]                                                                         |  |  |  |  |  |
| 客戶戶口:        | 999996-003E                                                                  |  |  |  |  |  |
| 名稱:          | TESTING A/C - 3                                                              |  |  |  |  |  |
| 登入帳戶:        | uobkh3                                                                       |  |  |  |  |  |
| 現有密碼:        |                                                                              |  |  |  |  |  |
| 新密碼:         |                                                                              |  |  |  |  |  |
| 確認新密碼:       |                                                                              |  |  |  |  |  |
| 密碼規則:        | 密碼最少為6個字元,最長為<br>12 個字元<br>必須包含最少1位數字<br>必須包含最少1個字母                          |  |  |  |  |  |
| 注意:          | 1. 英文字母有大小寫之分<br>2. 必須包含數字及英文字母<br>(6-12字元)<br>3. 為保障客戶,我們建議客戶<br>每 90天更改密碼。 |  |  |  |  |  |
| 更改登入密碼       |                                                                              |  |  |  |  |  |

- 分別輸入 現有密碼、新密碼\*及確認新密碼
- 按更改登入密碼
- •確認提示會於成功更改登入密碼後彈出,按確定即可。
- 若系統回覆錯誤信息(例如密碼最少為6個字元),請重複以上步驟並更改另一個登入密碼。
- •\*新密碼的英文字母有大小寫之分,並必須包含數字及英文字 (6-12 字元)。

### 選單-設定訂單通知電郵

| 選員                          |                                                  | × |
|-----------------------------|--------------------------------------------------|---|
|                             |                                                  |   |
|                             | 帳尸概覧                                             |   |
| പ്പം                        | 資金轉賬                                             | ~ |
| F.                          | 新股認購                                             | ~ |
|                             |                                                  |   |
| ţ.                          | 講座                                               |   |
| 毌                           | 推廣                                               |   |
|                             |                                                  |   |
| $\bigcirc$                  | 常助屮心                                             |   |
| C                           | 聯絡我們                                             |   |
| ផា                          |                                                  |   |
| ~                           |                                                  |   |
| → 登出                        |                                                  |   |
| 1008KayHian 投資智囊 一App匯聚精英思維 |                                                  |   |
|                             | 大 <sup>铁维基</sup><br>升版版UTRADE HK Mobile 打造極「智」交易 |   |
|                             |                                                  |   |
|                             |                                                  |   |
|                             | 關閉                                               |   |
|                             |                                                  |   |

- •選單→設定→訂單通知電子郵件
- •若你想收取訂單覆盤電郵,請選擇是。
- •若你不想收取訂單覆盤電郵,請選擇否,並按確定以確認你 已經理解及接受其風險。

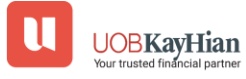

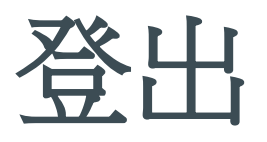

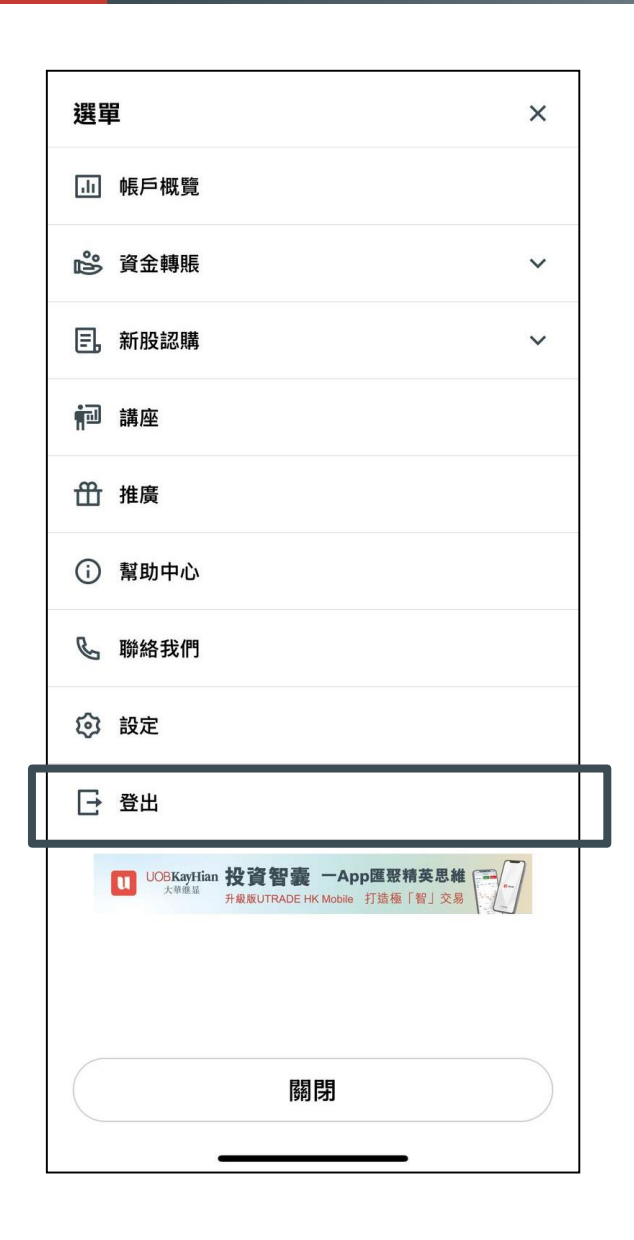

| 選單                                                                                 | × |
|------------------------------------------------------------------------------------|---|
|                                                                                    |   |
| ▶ 資金轉賬                                                                             | ~ |
| <b>三,新股認購</b>                                                                      | ~ |
| 前回 講座                                                                              |   |
| 毌 推廣                                                                               |   |
| 現在登出?                                                                              |   |
| 取消 登出                                                                              |   |
| ② 設定                                                                               |   |
| [→ 登出                                                                              |   |
| UOB <b>KayHian 投資智臺 一App匯服積英思維</b><br>大 <sup>地產</sup> 用服度UTRADE HK Mobile 打造種「智」交易 | 7 |
|                                                                                    |   |
|                                                                                    |   |
| 開閉                                                                                 |   |
|                                                                                    |   |

登出

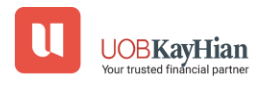